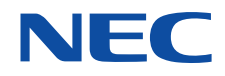

# VALUESTAR LaVie

()

MAN PR

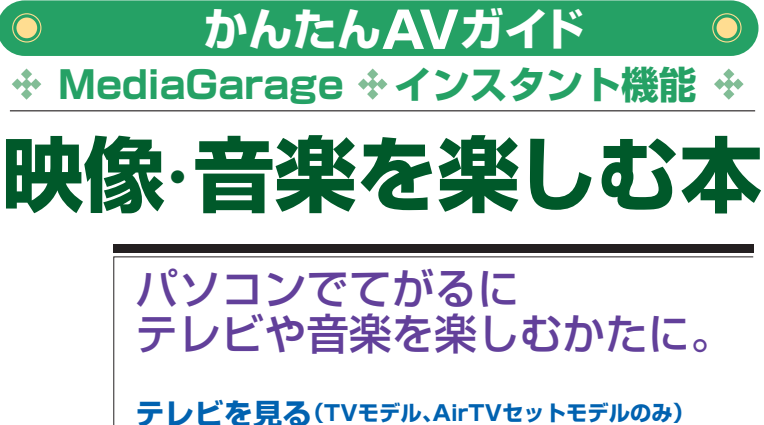

テレビを見る(TVモデル、AirTVセットモデルのみ) ビデオに録る・見る(TVモデル、AirTVセットモデルのみ) インターネットの映像を見る DVDを見る/音楽を聴く/写真を見る リモコンで操作する(添付モデルのみ)

# パソコンで映像・音楽を気軽に楽しむ かんたんAV視聴ソフト「MediaGarage」 の 「インスタント機能」

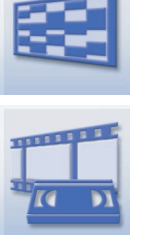

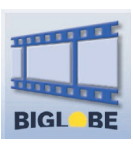

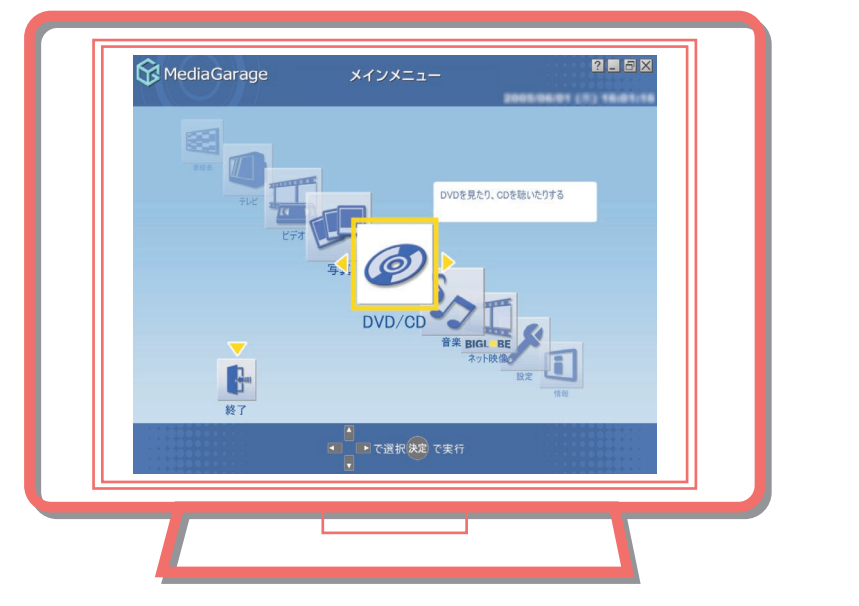

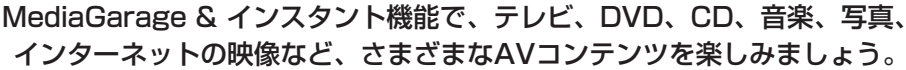

| TV&録画 | テレビの見方 ※<br>録画・再生のしかた 》                                                                                                    | 「テレビを見る」 p.38<br>「テレビを録る」 p.42                                                                                                    |
|-------|----------------------------------------------------------------------------------------------------|----------------------------------------------------------------------------------------------------|
|       | WeddaGarage       またまたわのぼち         (14,252)       (14,252)         (14,252)       (14,252)         (14,252)       (14,252)         (14,252)       (14,252)         (14,252)       (14,252)         (14,252)       (14,252)         (14,252)       (14,252)         (14,152)       (14,152)         (14,152)       (14,152)         (14,152)       (14,152)         (14,152)       (14,152)         (14,152)       (14,152)         (14,152)       (14,152)         (14,152)       (14,152)         (14,152)       (14,152)         (14,152)       (14,152)         (14,152)       (14,152)         (14,152)       (14,152)         (14,152)       (14,152)         (14,152)       (14,152)         (14,152)       (14,152)         (14,152)       (14,152)         (14,152)       (14,152)         (14,152)       (14,152)         (14,152)       (14,152)         (14,152)       (14,152)         (14,152)       (14,152)         (14,152)       (14,152)         (14,152)       (14,152) | WeddaGarage       ●       ●       ●       ●       ●       ●       ●       ●       ●       ●       ●       ●       ●       ●       ●       ●       ●       ●       ●       ●       ●       ●       ●       ●       ●       ●       ●       ●       ●       ●       ●       ●       ●       ●       ●       ●       ●       ●       ●       ●       ●       ●       ●       ●       ●       ●       ●       ●       ●       ●       ●       ●       ●       ●       ●       ●       ●       ●       ●       ●       ●       ●       ●       ●       ●       ●       ●       ●       ●       ●       ●       ●       ●       ●       ●       ●       ●       ●       ●       ●       ●       ●       ●       ●       ●       ●       ●       ●       ●       ●       ●       ●       ●       ●       ●       ●       ●       ●       ●       ●       ●       ●       ●       ●       ●       ●       ●       ●       ●       ●       ●       ●       ●       ●       ●       ●       ●       < |
|       | <ul> <li>「おてがる予約」で、画面で見る</li> <li>「追っかけ再生」で、予約録画が<br/>※TVモデル、AirTVセットモデルのみ</li> </ul>                                                                                                    | 番組表から選んで手軽に録画予約。<br>終わるのを待たずに番組再生開始。<br>タ                                                                                                    |

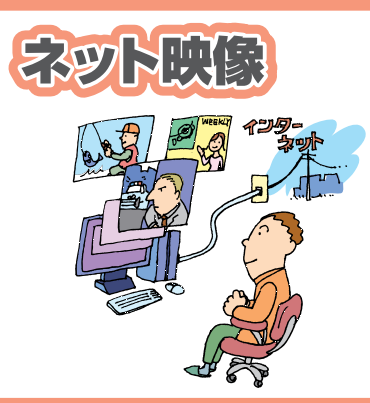

### ネット映像の見方 ≫「インターネットの映像を見る」 p.58

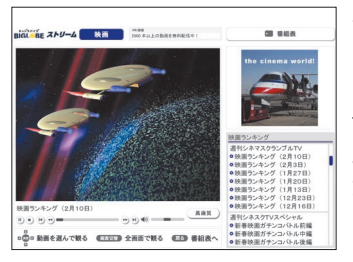

インターネットの映像(BIGLOBEスト リーム)をテレビ感覚で見ることができ ます。ニュースや天気、スポーツ、映画の 予告編など、コンテンツも盛りだくさ ん。好きなときに、繰り返し見られるの がネット映像の魅力。

DVD

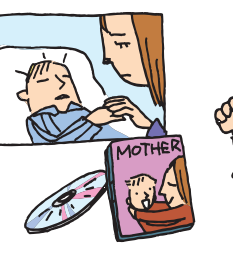

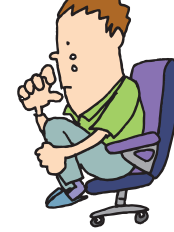

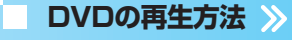

#### 「DVDを見る」 p.60

話題作や不朽の名作、映画やドラマの DVDも、もちろん再生できます。 さらに、TVモデル、AirTVセットモデル なら録画した番組をDVDにして再生す ることも。

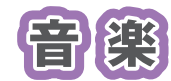

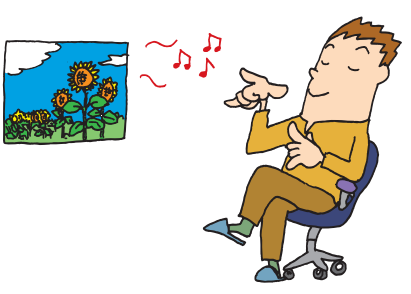

**CDの再生方法、音楽の聴き方 》**「音楽を聴く」 p.63

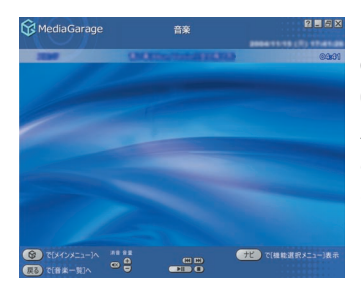

写真の見方

ビデオの見方

自慢のCDコレクションから、お目当て のCDを探すのは大変。それに、いちいち CDを入れ替えるのも面倒なもの。 パソコンのハードディスクに音楽をた めておけば、そんな苦労はいりません。 もちろん、買ってきたCDをそのまます ぐに聴くのもOK!

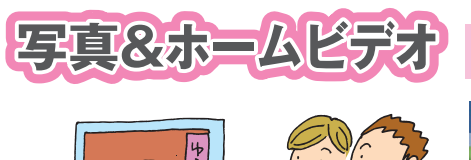

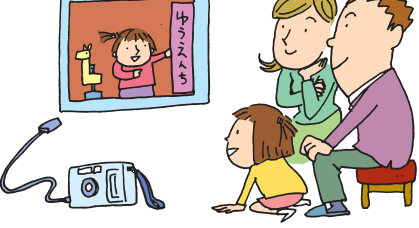

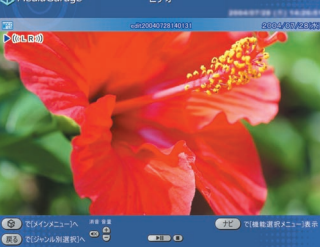

「写真を見る」 p.69 「ホームビデオを見る」 p.73

思い出の写真やビデオ。ただ見るだけで も楽しいけれど、パソコンなら一歩進ん だ楽しみ方ができます。 写真を好きな音楽に合わせて表示する 「スライド」なら、写真がよりいっそう引 き立ちます。 ビデオも、パソコンに保存しておけば、 整理が簡単に。

# このマニュアルの表記について

#### ◆このマニュアルで使用している記号や表記には、次のような意味があります

| チェック             | しては<br>合によ<br>があり |
|------------------|-------------------|
|                  | そのペ               |
| ~ 参照             | マニュ               |
| MediaGarage      | Media             |
| <i>LI - T.S.</i> | インス               |
|                  | リモコ               |
|                  | マウス               |
|                  |                   |

そのほか

してはいけないことや、注意していただきたいことです。よく読んで注意を守ってください。場 合によっては、作ったデータの消失、使用しているソフトの破壊、パソコンの破損などの可能性 があります。

そのページで大事なことや、操作のヒントが書かれています。

マニュアルの中で関連する情報が書かれている所を示しています。

MediaGarageのみの内容を表しています。

インスタント機能のみの内容を表しています。

リモコンでの操作を表しています。

マウスまたは NX パッドでの操作を表しています。

パソコン本体またはキーボードでの操作を表しています。

#### ◆このマニュアルの表記では、次のようなルールを使っています

【 】 | 【 】で囲んである文字は、キーボードのキーやリモコンのボタンを指します。

**DVD/CD ドライブ** DVD-RAM/R/RW with DVD+R/RW ドライブ (DVD-R/+R 2 層書込み)、CD-R/RW with DVD-ROM ドライブのいずれかを指します。

 ②「サポート 電子マニュアル「サポートナビゲーター」を起動して、各項目を参照することを示します。

 ナビゲーター」 「サポートナビゲーター」は、デスクトップの 
 ②(困ったときのサポートナビゲーター)をダブ ルクリックして起動します。

#### ◆このマニュアルでは、各モデル(機種)を次のような呼び方で区別しています

ご購入された製品のマニュアルで表記されるモデル名を確認してください。

| TV モデル            | 地上アナログ放送を見るための機能を搭載しているモデルのことです。                |
|-------------------|-------------------------------------------------|
| ダブルチューナ<br>TV モデル | TV モデルのうち、ダブルチューナ(地上アナログ放送)に対応しているモデルのことです。     |
| AirTV セット<br>モデル  | ワイヤレスで地上アナログ放送を見ることができる、AirTV がセットになったモデルのことです。 |
| モコン添付モデル          | リモコンが添付されているモデルのことです。                           |

IJ

### ◆本文中の画面やイラスト、ホームページについて

本文中の画面やイラスト、ホームページは、モデルによって異なることがあります。また、実際の画面と異なることがあります。

記載しているホームページの内容やアドレスは、本冊子制作時点のものです。

### ◆このマニュアルで使用しているソフトウェア名などの正式名称

| (本文中の表記)                                              | (正式名称)                                                                   |
|-------------------------------------------------------|--------------------------------------------------------------------------|
| Windows、                                              | Microsoft® Windows® XP Home Edition operating system 日本語版 Service Pack 2 |
| Windows XP、                                           |                                                                          |
| Windows XP                                            |                                                                          |
| Home Edition                                          |                                                                          |
| Windows、<br>Windows XP、<br>Windows XP<br>Professional | Microsoft® Windows® XP Professional operating system 日本語版 Service Pack 2 |
| Windows XP Media Center<br>Edition                    | Microsoft® Windows® XP Media Center Edition 2005 operating system 日本語版   |
| ウイルスバスター                                              | ウイルスバスター™2006 インターネット セキュリティ                                             |
| DVD MovieWriter                                       | DVD MovieWriter® for NEC Ver.4                                           |
| BeatJam                                               | BeatJam for NEC PCOMG111NBG                                              |
| WinDVD 5 for NEC                                      | InterVideo® WinDVD™ 5 for NEC                                            |

#### ご注意

(1) 本書の内容の一部または全部を無断転載することは禁じられています。

- (2) 本書の内容に関しては将来予告なしに変更することがあります。
- (3) 本書の内容については万全を期して作成いたしましたが、万一ご不審な点や誤り、記載もれなどお気づきのことがありましたら、NEC 121 コンタクトセンターへご連絡ください。落丁、乱丁本はお取り替えいたします。
- (4) ソフトウェアの全部または一部を著作権の許可なく複製したり、複製物を頒布したりすると、著作権の侵害となります。

Microsoft、Windows、Office ロゴ、Outlook は、米国 Microsoft Corporation の米国およびその他の国における 商標または登録商標です。

インテル、Intel、Pentium、Celeronはアメリカ合衆国およびその他の国における Intel Corporation またはその子会 社の商標または登録商標です。

AMD、AMD Arrow ロゴ、AMD Athlon、AMD Duron、ならびにその組み合わせは、Advanced Micro Devices, Inc.の商標です。

TRENDMICRO 及びウイルスバスターは、トレンドマイクロ株式会社の登録商標です。

デジオン、DiXiM は株式会社デジオンの登録商標です。

WinDVDXは、InterVideo,Inc.の商標です。

DLNA 及び DLNA CERTIFIED はデジタルリビングネットワークアライアンス(Digital Living Network Alliance)の商標です。

SmartHobby、SmartVision、MediaGarageは、日本電気株式会社の登録商標です。

その他、本マニュアルに記載されている会社名、商品名は、各社の商標または登録商標です。

©NEC Corporation, NEC Personal Products, Ltd. 2006 日本電気株式会社、NEC パーソナルプロダクツ株式会社の許可なく複製・改変などを行うことはできません。

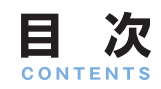

## パソコンで映像・音楽を気軽に楽しむ かんたんAV視聴ソフト「MediaGarage」&「インスタント機能」

巻頭

| このマニュアルの表記について    | 2                                      |
|-------------------|----------------------------------------|
| 映像・音楽を楽しむには       | ■ 映像と音楽を楽しむ2つの方法                       |
|                   | ■ こんなときは、この機能 8                        |
| このマニュアルの読み方       | ■ マニュアルの画面、説明について10                    |
|                   |                                        |
| 使い始める前の準備         | ● リモコン、マウスの準備11                        |
|                   | ' ■ テレビを見るための準備(TVモデルのみ)12             |
|                   | ■ インスタント機能のセットアッフ                      |
| 基本的な使い方           | ▶ リモコンについて22                           |
|                   | MediaGarageを使い始める                      |
|                   | 4 インスタント機能を使い始める                       |
|                   | 使ってみよう                                 |
|                   | ● 使い終わったら                              |
| テレビを見る            | ■ テレビを見る前に                             |
|                   | 📕 テレビを見る                               |
|                   |                                        |
|                   | ■ 録画予約の準備                              |
|                   | □ 見ている田祖で歌画する43<br>□                   |
|                   | ■ おてがる予約をする(番組表を使って予約する) 46            |
|                   | <ul> <li>予約内容を確認/変更する</li></ul>        |
|                   | ■ 録画した番組を見る                            |
|                   | 📕 追っかけ再生をする                            |
|                   | 🚺 録画した番組をDVDに保存する                      |
|                   | 🚺 録画した番組を消す57                          |
| インターウットの吨倍        | ■ −−−−−−−−−−−−−−−−−−−−−−−−−−−−−−−−−−−− |
| (BIGLOBEストリーム)を見る |                                        |
| BIGL BE           | ]                                      |
| DVDを見る            | 🚺 DVDを利用するときの注意60                      |
|                   | DVDを見る61                               |
| 音楽を聴く             | ■ CDを利用するときの注意 63                      |
|                   | ■ CDを聴く                                |
|                   | ■ 音楽CDの曲をパソコンに録音する                     |
|                   | 🙀 パソコンにためた音楽を聴く                        |
| 定首た日ス 一〇〇         | ■ 写直をパソコンに取り込む 69                      |
|                   | <ul> <li>■ 「テーマーク」とは、りとし、</li></ul>    |
| -                 | ↓ スライドで写真を見る                           |

| ホームビデオを見る      | <ul> <li>ビデオをパソコンに保存する</li></ul>                                                                                                    |
|----------------|----------------------------------------------------------------------------------------------------|
| <br>設定をする      | <ul> <li>■ 設定変更のしかた</li></ul>                                                                                                    |
| ホームネットワークを利用する | <ul> <li>ホームネットワークとは</li></ul>                                                                                                    |
| Q&A            | MediaGarageの起動       90         インスタント機能の起動       90         リモコン       93         テレビ       94         番組表       96         録画予約       96         ビデオ       97         ネット映像       98         その他       98 |
| 操作一覧           | 「テレビ」の操作101「番組表」の操作104「ビデオ」の操作105「ネット映像」の操作108「DVD」の操作109「CD」の操作111「音楽」の操作113「写真」の操作115                                                                                                    |
| 付錄             | ● 他のソフトとの関係117 ● 使用するアイコン一覧118                                                                                                    |

#### アナログテレビ放送からデジタルテレビ放送への移行について

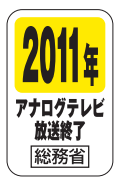

地上デジタルテレビ放送は、関東、中京、近畿の三大広域圏の一部で2003年12月から開始され、その他の都道 府県の県庁所在地は2006年末までに放送が開始されます。該当地域における受信可能エリアは、当初、限定され ていますが、順次拡大される予定です。この放送のデジタル化に伴い、地上アナログテレビ放送は2011年7月 までに終了することが、国の法律によって定められております。

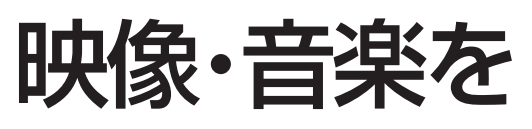

楽しむには

まずはじめに、このパソコンで映像・音楽を楽しむ方法を 紹介します。

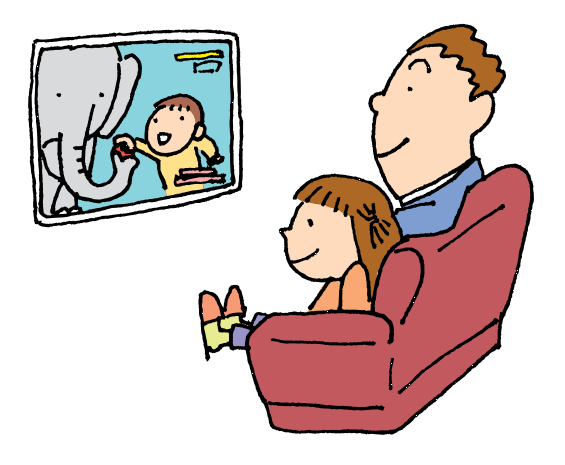

# 映像と音楽を楽しむ2つの方法

このパソコンで、手軽に映像や音楽を楽しむには、「MediaGarage」と「インスタント機能」という2つの方法があります。

どちらもパソコンを普通のテレビやビデオ、DVDプレーヤのように操作できます。いちいち、別々のソフト を起動する必要はありません。

リモコン添付モデルでは、パソコンということを意識せずにリモコン操作で楽しめます。

「MediaGarage」と「インスタント機能」には、それぞれに特徴があります。目的やパソコンの状態に合わせて使い分けてください。

# チェック

ご購入のモデルによって、利用できない機能があります。 また、VALUESTAR Gシリーズ、LaVie Gシリーズをご利用の場合、お客様の選択によって利用できる機能が異なります。 『VALUESTAR Gシリーズをご購入いただいたお客様へ』または『LaVie Gシリーズをご購入いただいたお客様へ』をご覧になり、 モデルを確認してください。

●次のモデルをご使用の場合、インスタント機能は利用できません

- ・VALUESTAR L スリムタイプ
- ・LaVie L ベーシックタイプ
- ・LaVie G タイプL ベーシックタイプ
- · VALUESTAR Gシリーズで、テレビ機能のついていないモデル
- ・LaVie G タイプJ アドバンストタイプ

●次のモデルをご使用の場合、MediaGarageは利用できません

- ・LaVie G タイプL アドバンストタイプで、ミニマムソフトウェアパックを選んだモデル
- · LaVie G タイプAで、ミニマムソフトウェアパックを選んだモデル

# 📑 すぐに使えるインスタント機能

準備や初期設定が終われば、パソコンの電源が切れた 状態から、Windowsを起動するよりもすばやくテレビ やDVDなどの機能を楽しめます。

ただし、DVDの作成やインターネットの映像など、 MediaGarageでできる一部の機能は利用できません。

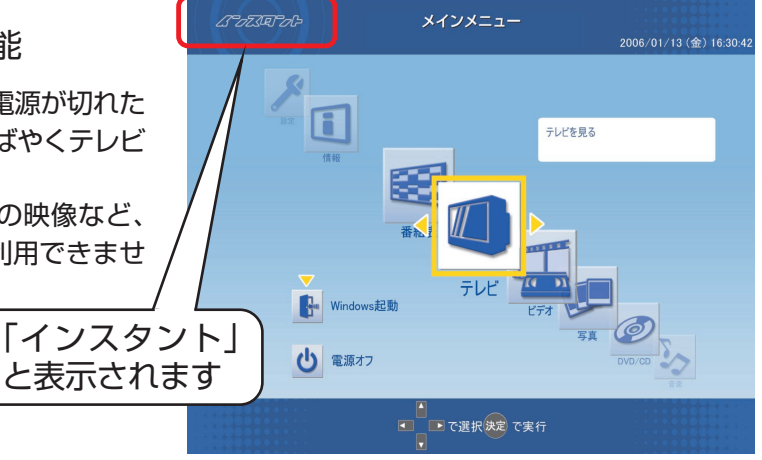

# 📕 機能が豊富なMediaGarage

Windowsを起動して、映像や音楽を楽しみます。 テレビ、DVD、音楽、写真などのほか、DVDを作った り、インターネット上の映像を見たりといったインス タント機能よりもプラスアルファの機能が使えます。 また、ホームネットワークでつながったほかのパソコ ンやDLNA CERTIFIED™製品と、映像や音楽を相互 に楽しめます。

VALUESTAR Xでは、ホームネット

ワーク上のほかのパソコンにMediaGarageをインス トールすることができます。

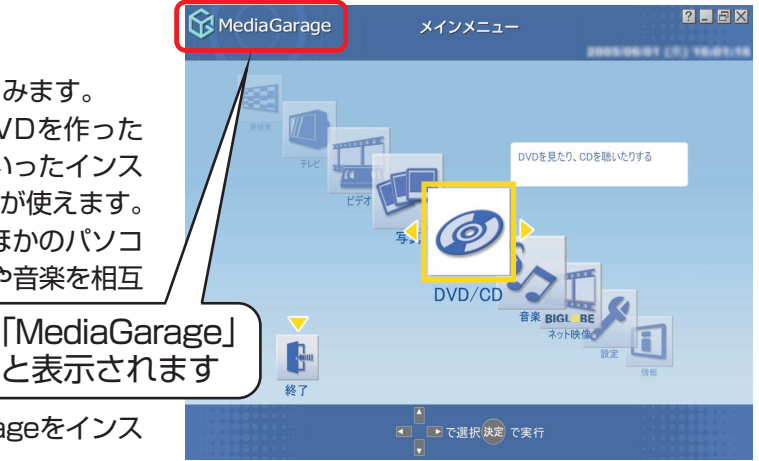

# がポイント MediaGarageとインスタント機能では、映像や音楽を手軽に楽しめます。

自分好みに設定をしたり、映像を編集するためには、専用のソフトが用意されています。映像や音楽をもっと楽しみたいときは、 これらのソフトを使ってください。

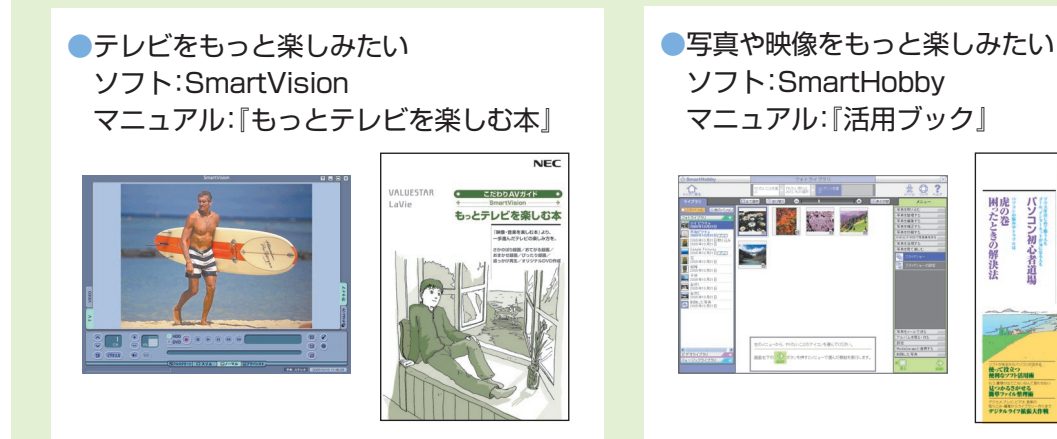

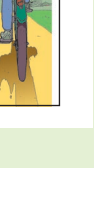

# こんなときは、この機能

MediaGarageとインスタント機能で利用できる機能の違いについては、次ページの表を参照してください。 MediaGarageとインスタント機能両方とも利用できる機能については、どちらも同じ動作をします。 MediaGarageは、Windowsが起動している、または省電力状態から使います。インスタント機能は、電源が 切れた状態から使います。電源の状態と使いたい機能から、どちらを使うか決めてください。ただし、パソコ ンの電源が切れている状態から使う場合は、インスタント機能のほうがよりすばやく起動できます。

▋ パソコンの電源はどうなっていますか?

パソコンの電源が入っている(または省電力状態になっている)
 このときは、リモコンやキーボードのボタンを押すとMediaGarageが起動します。

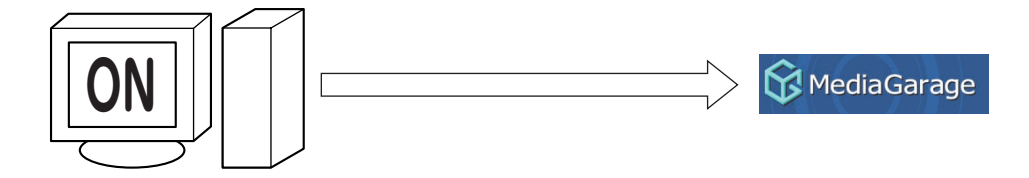

●パソコンの電源が切れている

このときは、使いたい機能に合わせてどちらを使うか選びます。MediaGarageを使うときは、まずWindows を起動してからMediaGarageを起動します。

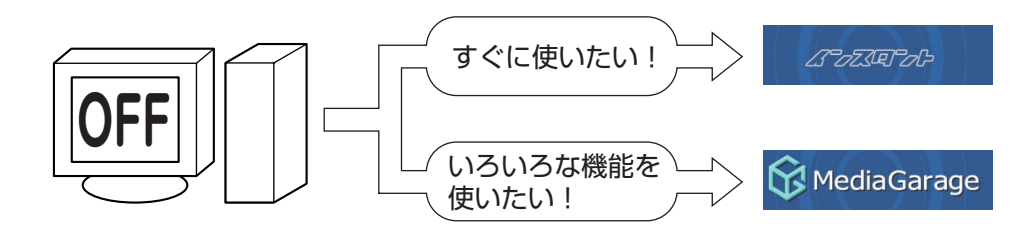

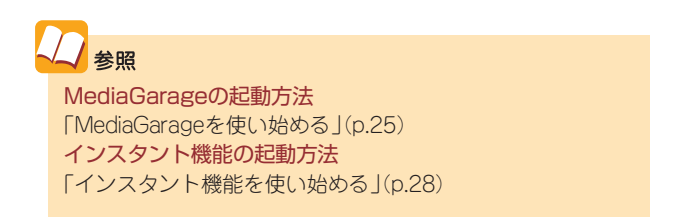

# ▶ 利用できる機能について

## MediaGarageとインスタント機能で利用できる機能は、次のとおりです。

|                              | 機能                     | MediaGarage | インスタント機能 | 記載ページ |  |
|------------------------------|------------------------|-------------|----------|-------|--|
| テレビを見る                       |                        | ○*1         | _*²      | p.38  |  |
|                              | 見ている番組を録画する            | ○*1         | _*²      | p.43  |  |
|                              | さかのぼり録画をする             | ○*1         | _*²      | p.44  |  |
| <br>  テレビを録ろ                 | おてがる予約をする(番組表を使って予約する) | ○*1         | _*²      | p.46  |  |
|                              | 録画した番組を見る              | ○*1         | ○*2      | p.51  |  |
|                              | 追っかけ再生をする              | ○*1         | ×        | p.53  |  |
|                              | 録画した番組をDVDに保存する        | ○*1         | ×        | p.55  |  |
| インターネットの映像(BIGLOBEストリーム)を見る  |                        | 0           | ×        | p.58  |  |
| DVDを見る                       |                        | 0           | 0        | p.60  |  |
|                              | CDを聴く                  | 0           | 0        | p.63  |  |
| 音楽を聴く                        | 音楽CDの曲をパソコンに録音する       | 0           | ×        | p.65  |  |
| パソコンにためた音楽を聴く                |                        | 0           | 0        | p.67  |  |
| 写真を見る                        |                        | 0           | 0        | p.69  |  |
| ホームビデオを見る                    |                        | 0           | 0        | p.73  |  |
| ホームネットワークを利用する               |                        | 0           | ×        | p.82  |  |
| ほかのパソコンにMediaGarageをインストールする |                        | ○*3         | ×        | p.86  |  |

※1:TVモデル、AirTVセットモデルのみ

※2:TVモデルのみ(AirTVセットモデルでは利用できません)

※3:VALUESTAR Xのみ

# このマニュアルの読み方

MediaGarage、インスタント機能の使い方を説明する前に、このマニュアルの読み方について説明します。

# マニュアルの画面、説明について

このマニュアルでは、MediaGarage、インスタント機能両方の使い方を説明しています。この2つの機能は、 使い方や画面が似ているため、マニュアルではまとめて説明しています。 マニュアルの説明で使っている画像(画面写真)は、MediaGarageのものですが、特に注意書きがないかぎ りインスタント機能も同じように操作できます。ご利用の状況に合わせて操作してください。

# 異なる操作について

MediaGarageとインスタント機能のうち、片方のみ使える機能や、操作方法が違う場合は、マニュアルの説明を次のマークで分けています。何もマークが付いていない説明は、MediaGarageとインスタント機能で 共通の内容です。

MediaGarage MediaGarageのみの内容を表しています

### ●表記の例

| ・外部入力になっていませんか?<br>リモコンのフタを開けて【ビデオ入力】を押すとTV/<br>外部入力の設定を切り換えることができます。                                                                                                    | MediaGarage/インスタント機能共通の内容 |
|----------------------------------------------------------------------------------------------------|---------------------------|
| <ul> <li>AirTVセットモデルをお使いではありませんか?</li> <li>AirTVセットモデルでは、インスタント機能でテレビを見ることはできません。Windows XPを起動して、MediaGarageやSmartVisionでテレビをご覧ください。</li> </ul>                                                                                                   | - インスタント機能のみの内容           |
| <ul> <li>ほかのユーザーで、SmartVisionなどを起動したま<br/>まユーザー切り換えをおこなっていませんか?</li> <li>MediaGarage</li> <li>MediaGarageでテレビや録画番組を見ているとき<br/>や、SmartVisionなどの映像を表示するソフトを起<br/>動したままユーザー切り換えをすると、切り換えた<br/>ユーザーではMediaGarageでテレビや録画番組を<br/>見ることはできません。</li> </ul> | – MediaGarageのみの内容        |

# 使い始める前の準備

MediaGarageやインスタント機能を使うために、あらかじ め必要な準備について説明しています。ご購入時や再セッ トアップしたときは、必ず設定をおこなってください。

とんな準備が必要?

お使いのモデルや使用するソフトによって、次の準備 が必要です。

●リモコン、マウスの準備(このページ)

●テレビを見るための準備(TVモデルのみ)(p.12)

インスタント機能のセットアップ(p.20)

 *「こうこ気回アク*レート)

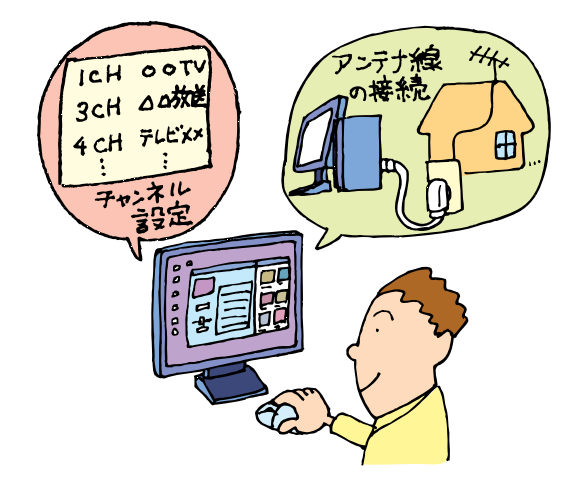

チェック

ー AirTVセットモデルでは、『AirTVガイド』をご覧になりテ レビを見るための準備をしてください。

# リモコン、マウスの準備

MediaGarageとインスタント機能は、リモコンやマウス、NXパッドで操作できます\*。リモコンやマウスで 操作するために、あらかじめ準備をしましょう。

※リモコンはリモコン添付モデルのみ、NXパッドはLaVieのみ

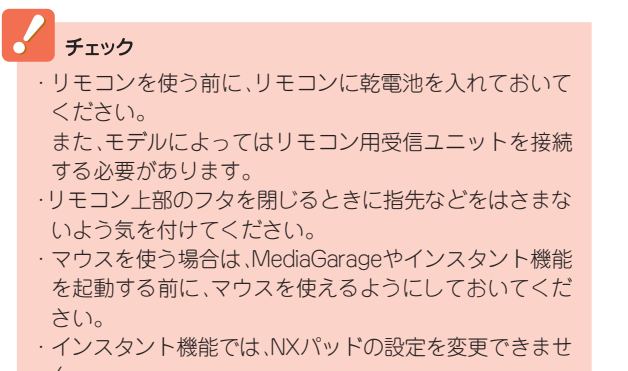

ん。 ・インスタント機能はBluetoothマウスに対応していません。 ↓ 参照

リモコンやマウスの準備について

『準備と設定』

# テレビを見るための準備(TVモデルのみ)

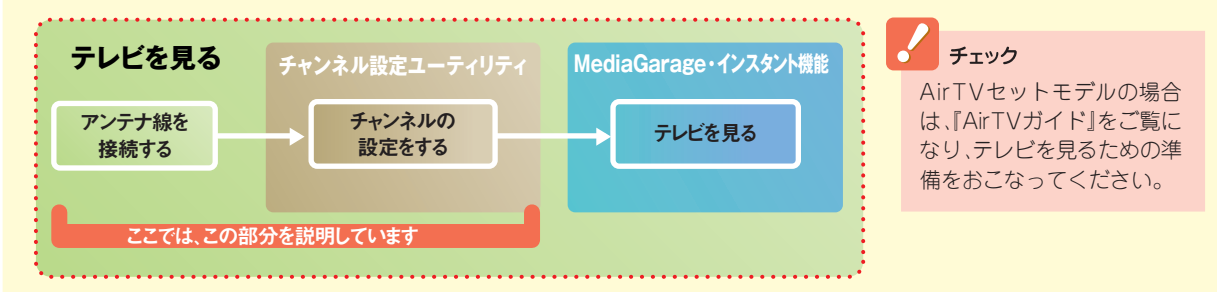

●アンテナ線を接続する(p.13)

ご家庭のテレビと一緒で、パソコンでテレビを 見るにはアンテナ線の接続が必要です。この後 の「アンテナ線を接続する」で代表的な接続例を 紹介しています。機種ごとの詳しい説明は、『準 備と設定』第4章の「アンテナ線を接続する」を ご覧ください。

チャンネルと番組表を設定する(p.14) アンテナ線の接続が終わったら、チャンネルと 番組表の設定をおこないます。この後の「チャン ネルと番組表を設定する」をご覧になり、設定し てください。

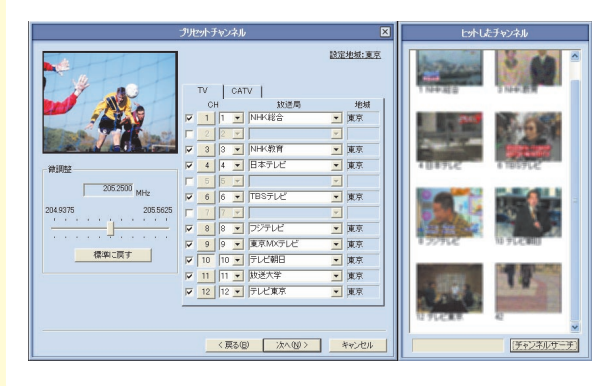

## チェック

- · AirTVセットモデルでは、インスタント機能 でテレビを見ることはできません。
- SmartVisionでもテレビを見ることができます。SmartVisionの詳しい説明は、『もっとテレビを楽しむ本』(TVモデル)、『AirTVガイド』(AirTVセットモデル)をご覧ください。

# 

接続のしかたは、お使いのモデルや壁のアンテナコン セントの種類により異なります。 詳しくは、『準備と設定』第4章の「アンテナ線を接続す る」をご覧ください。

#### VALUESTARの場合

- 1 パソコン本体や周辺機器の電源を切り、電源ケーブルを 取り外す
- 2 「YVHF/UHF」と書かれたコネクタにアンテナ線を接続する

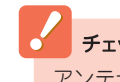

**チェック** アンテナケーブルは、このパソコンには添付されていま せん。

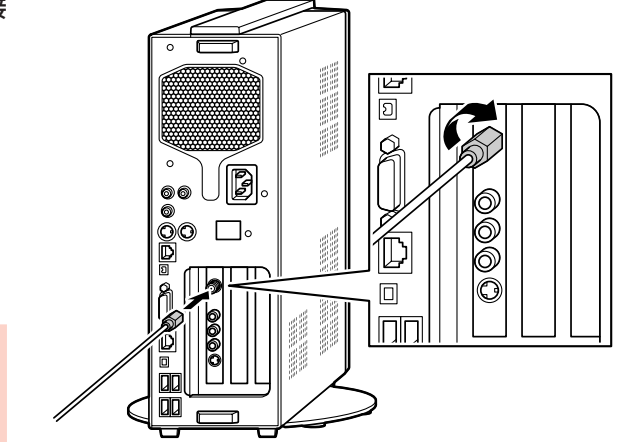

**チェック** モデルによりコネクタの位置は異なります。必ずVHF/ UHFアンテナ端子に接続してください。

# 3 取り外したケーブル類を接続し、パソコンの電源を入れる

#### ●LaVieの場合

1 パソコン本体や周辺機器の電源を切り、ACアダプタを 取り外す

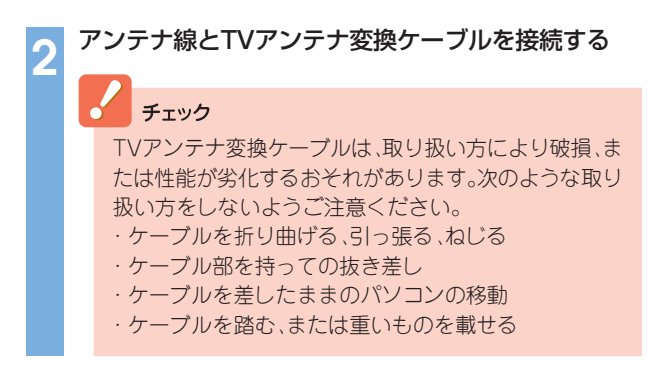

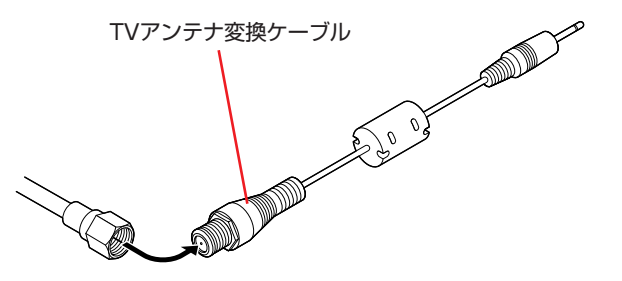

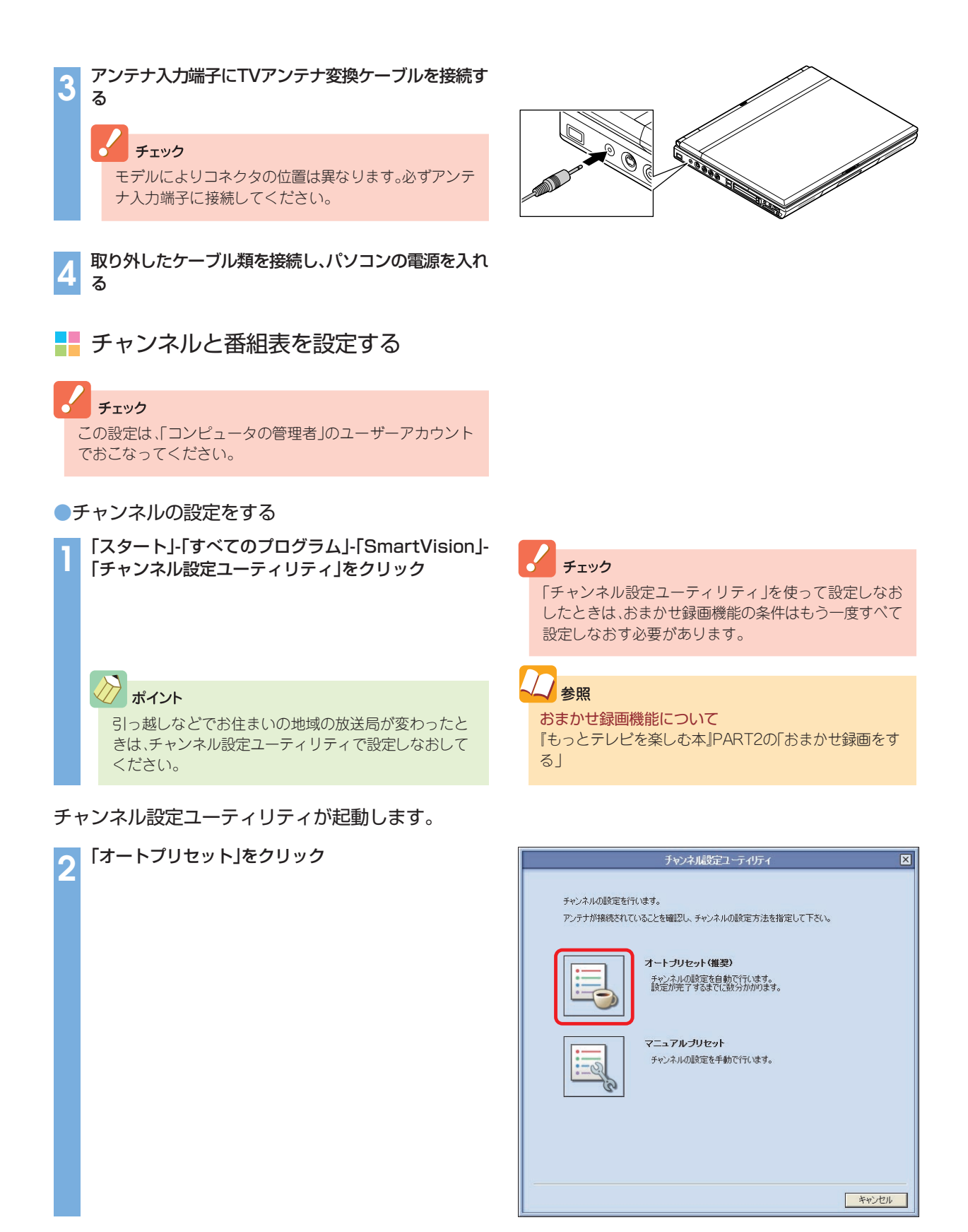

「地域指定」画面が表示されます。

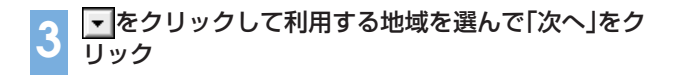

|  | 地域指定                            | ×     |
|--|---------------------------------|-------|
|  | お住まいの都道府県を指定して「)次へ」をクリックしてください。 |       |
|  | 都這府県: 東京 🔽                      |       |
|  |                                 |       |
|  |                                 |       |
|  |                                 |       |
|  | 〈戻る(図) 次へ(型) 入                  | キャンセル |

設定地域:東京

TV CATV
 CH 放送A
 II I ▼ NH#K総合
 2 2 ▼
 3 3 ▼ NH#K教育
 4 4 ▼ 日本テレビ

6 6 -

 マ
 7
 マ

 マ
 8
 8
 つジテレビ

 マ
 9
 9
 東京MXテレ

 マ
 10
 10
 テレビ朝日

 マ
 11
 11
 阪送大学

 マ
 12
 12
 テレビ東京

〈戻る(B) 次へ(B) キャンセル

オートチューニングが始まります。オートチューニングが終了すると、「プリセットチャンネル」画面が表示 されます。

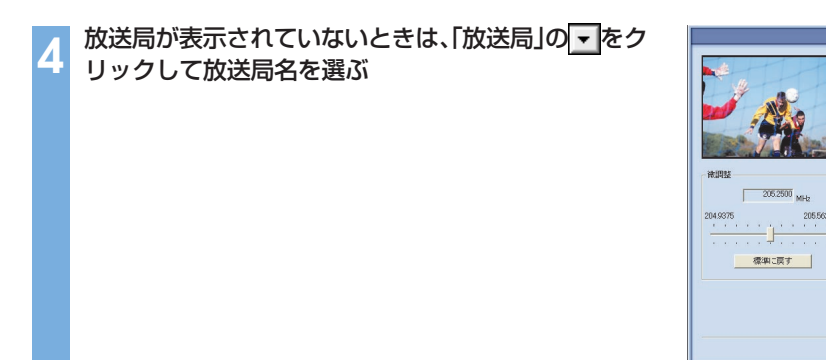

ここでチャンネルの設定がうまくいかなかったときは、「受信できないチャンネルがあったときは」(p.19) をご覧になり、チャンネルを手動で設定してください。

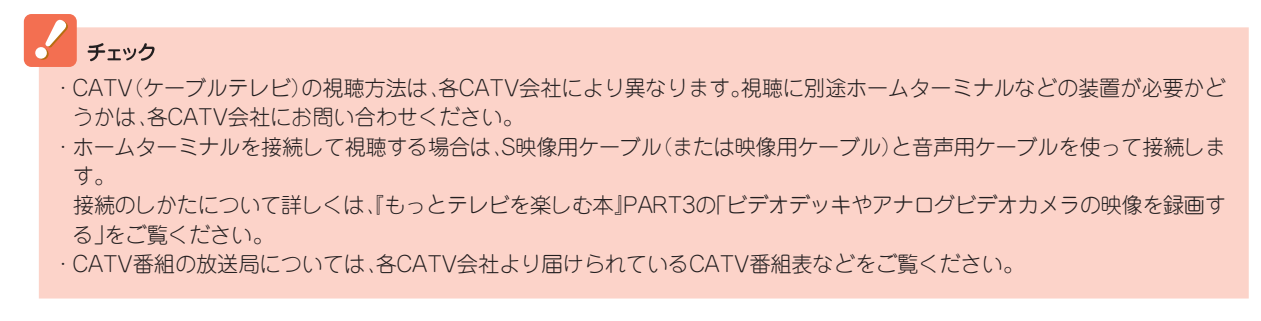

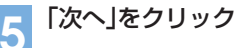

続けて番組表の受信設定をおこないます。

(チャンネルサーチ)

●番組表の受信設定をする

前ページの手順5で「次へ」をクリックすると、「電子番組表データ取得/時刻修正」画面が表示されます。

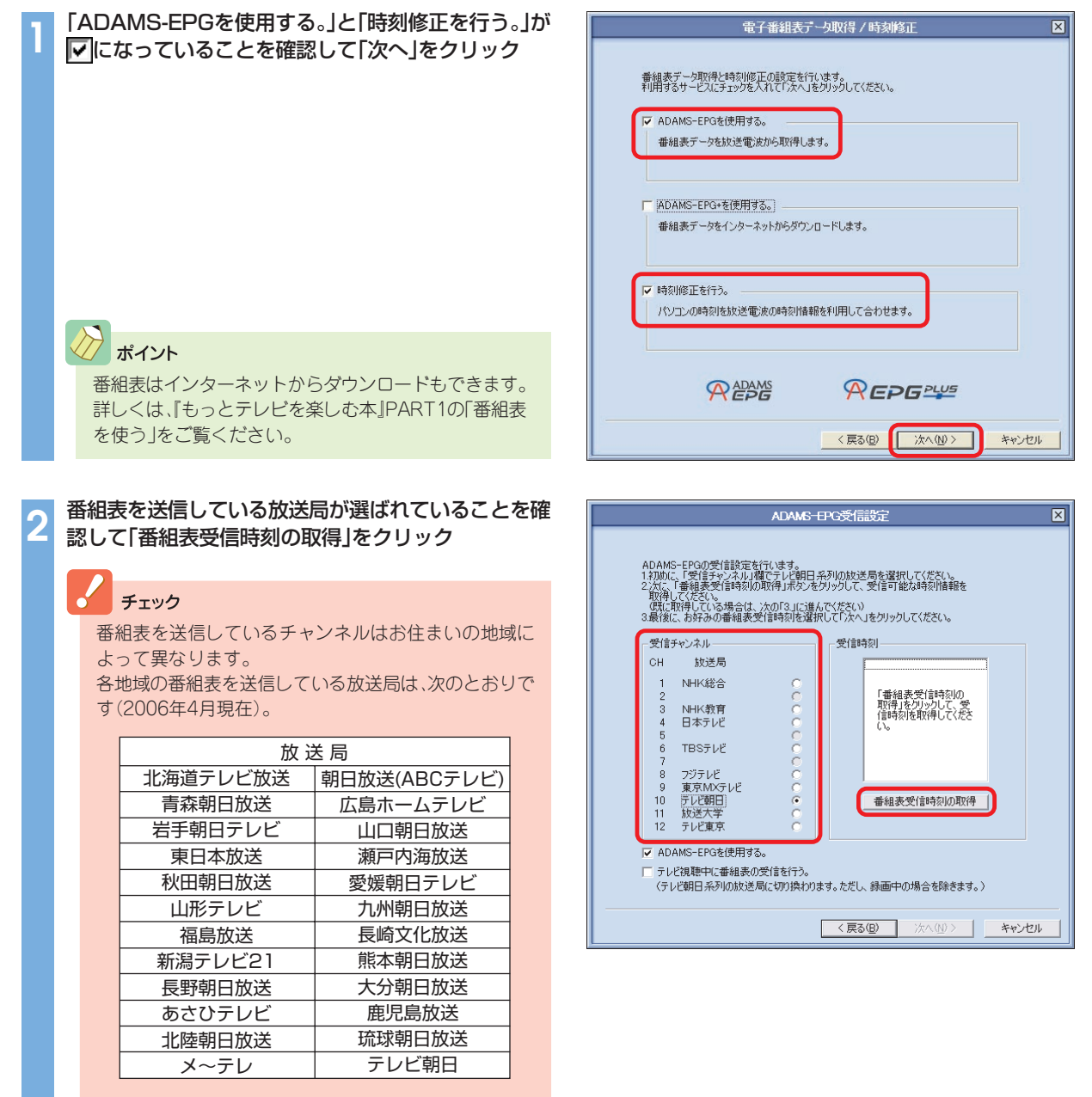

番組表は、約2時間おき(夜間除く)に放送されます。ここでは、その放送時刻情報を受信します。

#### 「番組表放送時刻取得」が表示されます。

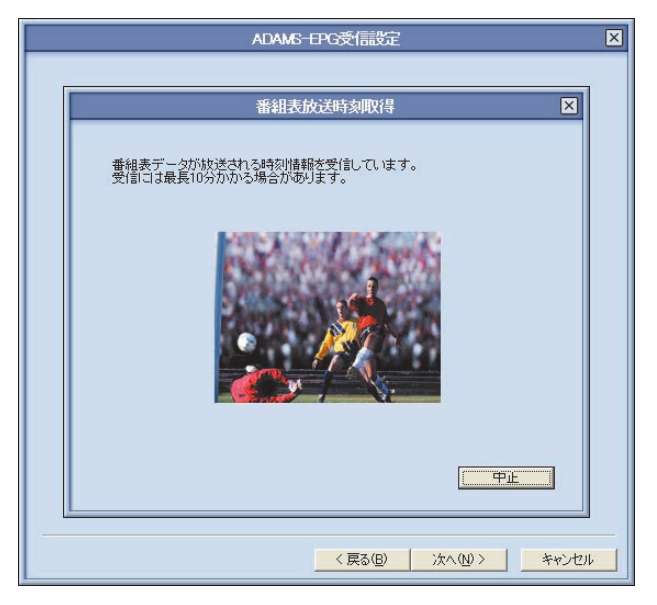

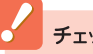

#### チェック

電波状態が悪かったり、お住まいの地域に番組表を送信 している放送局がない場合は、「番組表放送時刻を取得 できませんでした。」と表示されます。この場合は、「番組 表がうまく受信できなかったときは」(p.19)をご覧くだ さい。

#### 受信が完了すると、「ADAMS-EPG受信設定」が表示されます。

番組表を受信したい時刻を選んで「次へ」をクリック 番組表は、「受信時刻」欄に表示されている時刻にのみ取得でき ます。キーボードの【Ctrl】または【Shift】を押しながらクリック すると、複数の時間帯を選択できます。

# チェック

- ・設定が終わっても、番組表の受信時間に番組表のデー タを取得するまでは番組表は表示されません。
- ・パソコンを複数ユーザーで使っているかた、またはシ ングルユーザーでパスワードを設定しているかたは、 番組表を受信するときはパソコンにログオンしている 必要があります。パソコンを起動している時間を含め て選ぶことをおすすめします。

# ポイント

パソコンが省電力状態でも、受信時刻になると自動的に パソコンが省電力状態から復帰して番組表を受信しま す。電源オフからの起動や受信後の動作はSmartVision で設定できます。詳しくは『もっとテレビを楽しむ本』を ご覧ください。

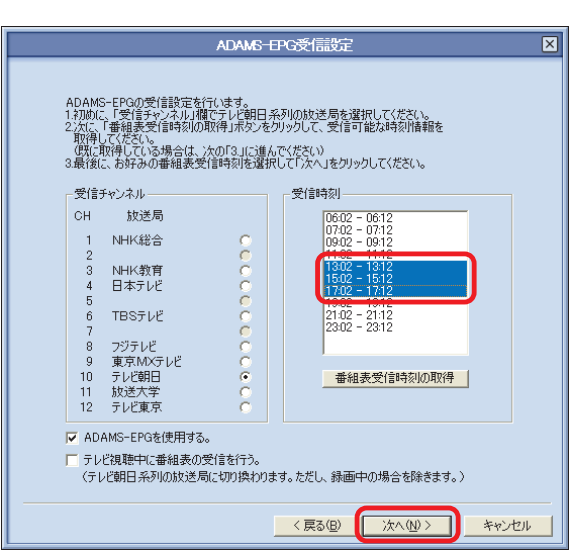

「今すぐに修正する」をクリック

| 時                                                                                                    | 刻修正                                                                                                    | × |
|----------------------------------------------------------------------------------------------------|----------------------------------------------------------------------------------------------------|---|
| 時刻(修正の設定を行います。<br>テレビ朝日 茶りの放送局と時刻(修正を行う)<br>受信チャンネル<br>テレビ朝日 茶りの放送局のプリセット<br>チャンネルを指定してなどない。<br>CH 放送局<br>1 NHK総合 C<br>2 NHK教育<br>4 日本テレビ C<br>5 TBSテレビ C<br>7 フジテレビ C<br>9 東京(NX5F) C<br>10 デレビ朝日 C<br>11 放送大学 C | タイミングを指定して「次へ」をグリックしてください。<br>「修正のタイミング」<br>「毎日修正する。<br>実行時刻」 1200<br>「 ADAMS-EPG受信時に修正する。<br>今すぐにに修正する |   |
| ▶ 時刻修正を行う。                                                                                                    |                                                                                                    |   |
|                                                                                                    | 〈戻る(2) 次へ(2) キャンセル                                                                                      |   |

時刻が修正されます。

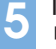

「時刻修正が完了しました。」と表示されたら「完了」をク リック

手順4の画面に戻ります。

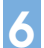

【「次へ」をクリック

「設定完了」画面が表示されます。

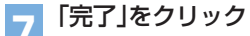

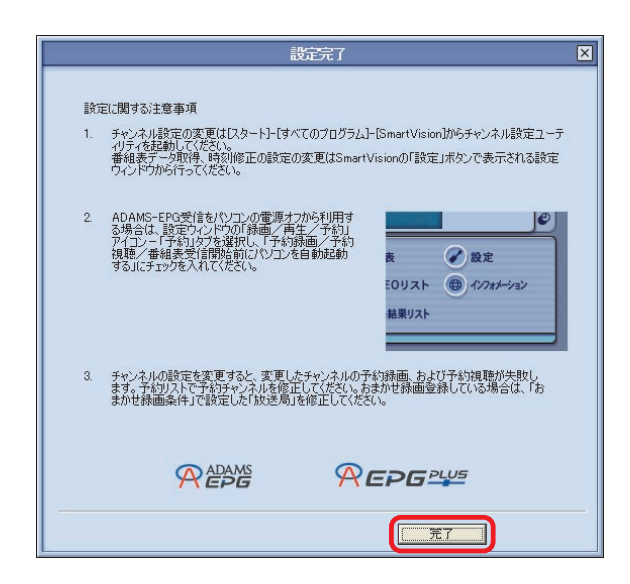

これで、テレビを見るための準備は終了です。

# 📕 チャンネル、番組表がうまく設定できないときは

#### 受信できないチャンネルがあったときは

プリセットチャンネルの設定で、受信できるチャンネルが正しく設定されなかった場合は、p.15の手順4の 画面で、チャンネルを手動で設定してください。

#### チャンネルを手動で設定する ここでは、例として10CHを手動で設定しています。 設定するチャンネルの左の をクリックして にし、「CH」 の数字をクリック ② をクリックしてチャンネルと放送局名を選ぶ 「放送局」の一覧に該当する放送局名がないときは、キーボー ドで放送局名を入力してください。 ③ 必要に応じて「微調整」の をドラッグして、番組を受信でき

るように調整する

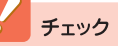

- ・「放送局」の一覧に放送局名があるときは、キーボード から入力せずに一覧から選んでください。キーボード から入力すると番組表が受信できなくなることがあり ます。
- ・地上デジタル放送の開始によりアナログ周波数変更対 策がおこなわれた地域のかたは、放送局のチャンネル 番号が変更されていることがあります。詳しくは、(社) 電波産業会のホームページのアナログ周波数変更対策 情報(http://www.arib.or.jp/anahen/index.html)をご 覧いただくか、またはお住まいの地域の受信対策セン ターにご相談ください。
- 設定地板:東方 CATV 1 1 • NHK#2 ▼ 東京 NHK教育 ▼ 東京 4 4 \* 日本テレ ▼ 東京 205,2500 M 6 6 • TBSFLt ▼ 東京 3 アジテレ 東京M ▼東京 88 75 ▼ 12 12 ▼ テレビ東ス ▼ 東方 〈戻る(12) 次へ(12) キャンセル

設定するチャンネルすべてについて手順1を繰り返す

#### 設定が終わったら「次へ」をクリック

「番組表の受信設定をする」(p.16)をご覧になり、続けて番組表 の設定をおこなってください。

#### ●番組表がうまく受信できなかったときは

電波状態が悪かったり、お住まいの地域に番組表を受信できる放送局がない場合は、「番組表放送時刻を取得 できませんでした。」と表示されます。

この場合は、次の手順でチャンネル設定を終了してください。

- 「番組表放送時刻を取得できませんでした。」の画面が表 示されたら「OK」をクリック
- 「ADAMS-EPG受信設定」の画面で「ADAMS-EPGを 使用する。」の「マを」「にして、「次へ」をクリック
- 「時刻修正」の画面で「時刻修正を行う。」の▼を──にし て、「次へ」をクリック

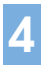

「設定完了」の画面で「完了」をクリック

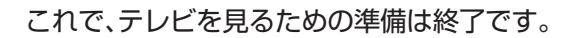

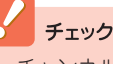

# チェック

チャンネル設定ユーティリティで番組表がうまく受信で きないときは、インターネットから番組表を受信できま す。

受信する方法については、『もっとテレビを楽しむ本』 PART1の「番組表を使う」をご覧ください。

# インスタント機能のセットアップ 27-25-05

インスタント機能をセットアップします。

インスタント機能はWindowsが起動しているときや省電力状態のときは起動できないので、パソコンの電源が切れていることを確認してからセットアップしてください。

また、TVモデルの場合は、先に「テレビを見るための準備(TVモデルのみ)」(p.12)をおこなって、テレビが見られることを確認してから、インスタント機能をセットアップしてください。

パソコンの電源が切れていることを確認する

┓ ●LaVie Lアドバンストタイプ(TVモデル)、LaVie T、VALUESTAR R、VALUESTAR W

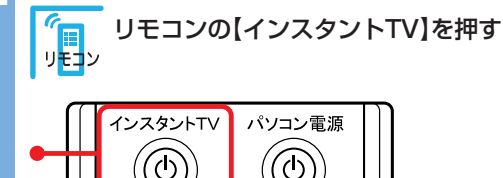

ビデオ DVD/CD 音楽

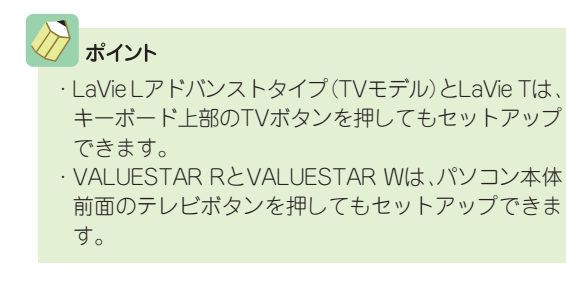

●VALUESTAR Lスタンダードタイプ、VALUESTAR X、VALUESTAR G タイプC

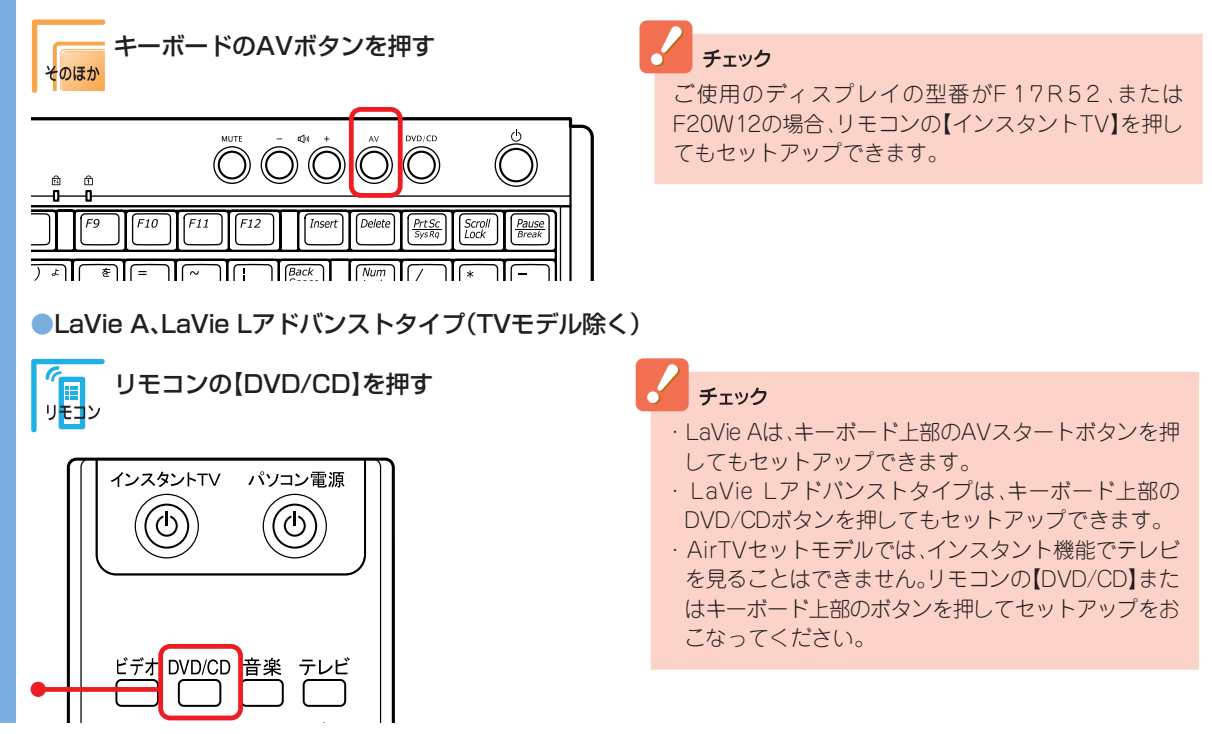

インスタント機能のセットアップが始まります。

セットアップ手順が完了するまでに、約10分かかります。 アップデート処理完了のメッセージが表示され、しばらくすると自動的にパソコンの電源が切れます。

#### これで、インスタント機能のセットアップは終了です。

- チェック ・モデルによって、ボタンを押してからインスタント機能のセットアップ画面が表示されるまで、数十秒から数分かかる場合が あります。画面が表示されるまで、そのままお待ちください。 ・セットアップ中に、自動的に再起動しますが、途中で電源を切ったり、リモコンやマウスを操作しないでください。セットアッ プ中に電源スイッチを操作したり電源コードを抜くと、故障の原因になります。 ・TVモデルをお使いのかたで、Windowsで録画予約をおこなっている場合、セットアップ中の録画予約はキャンセルされます。 録画予約時刻が近づいてきたら、セットアップはおこなわないでください。
  - ・インスタント機能をセットアップした後に、電源スイッチを押すと、初回のみインスタント機能が起動します。

# 基本的な使い方

準備が終わったらMediaGarageとインスタント機能を使うことができます。

ここでは、MediaGarageとインスタント機能の起動や終 了、メインメニューの表示方法などの基本操作について説 明しています。

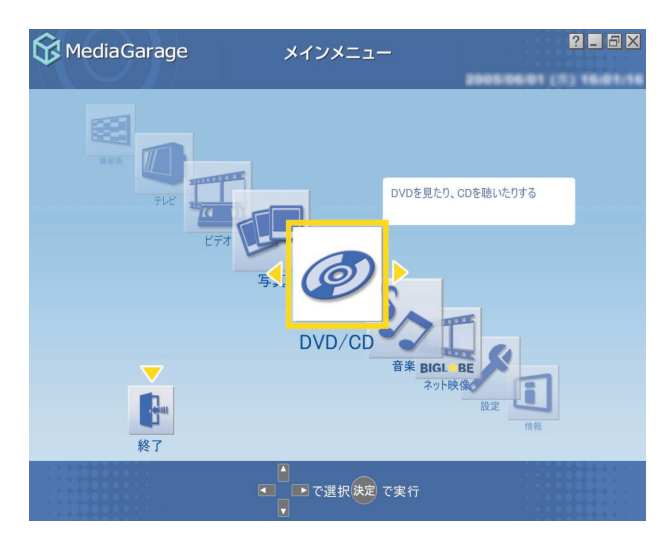

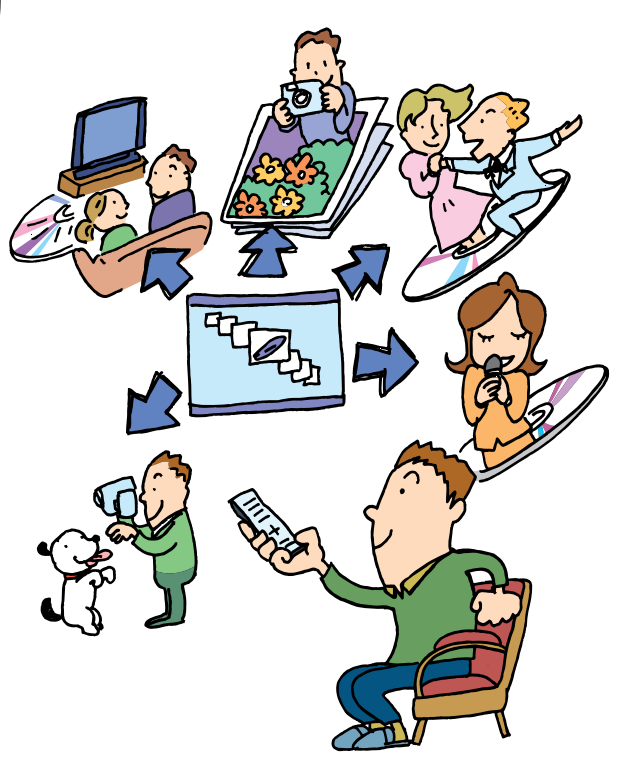

# リモコンについて

リモコンは、赤外線を使っているため、次のことに注意してお使いください。

- ・リモコンと受光部の間には、赤外線をさえぎるようなものを置かないでください。
- ・パソコンから約3mの範囲で操作してください。また、受光部に対して左右約38度、上下約17度以内の角度で操作してください。
- ・赤外線の出る機器、赤外線でコントロールされる機器の近くではリモコンを操作しないでください。誤作動の原因になります。
- ・赤外線を利用したほかのリモコンをパソコンのそばで使用すると、パソコンが誤作動することがあります。

#### 📕 使用するボタン一覧

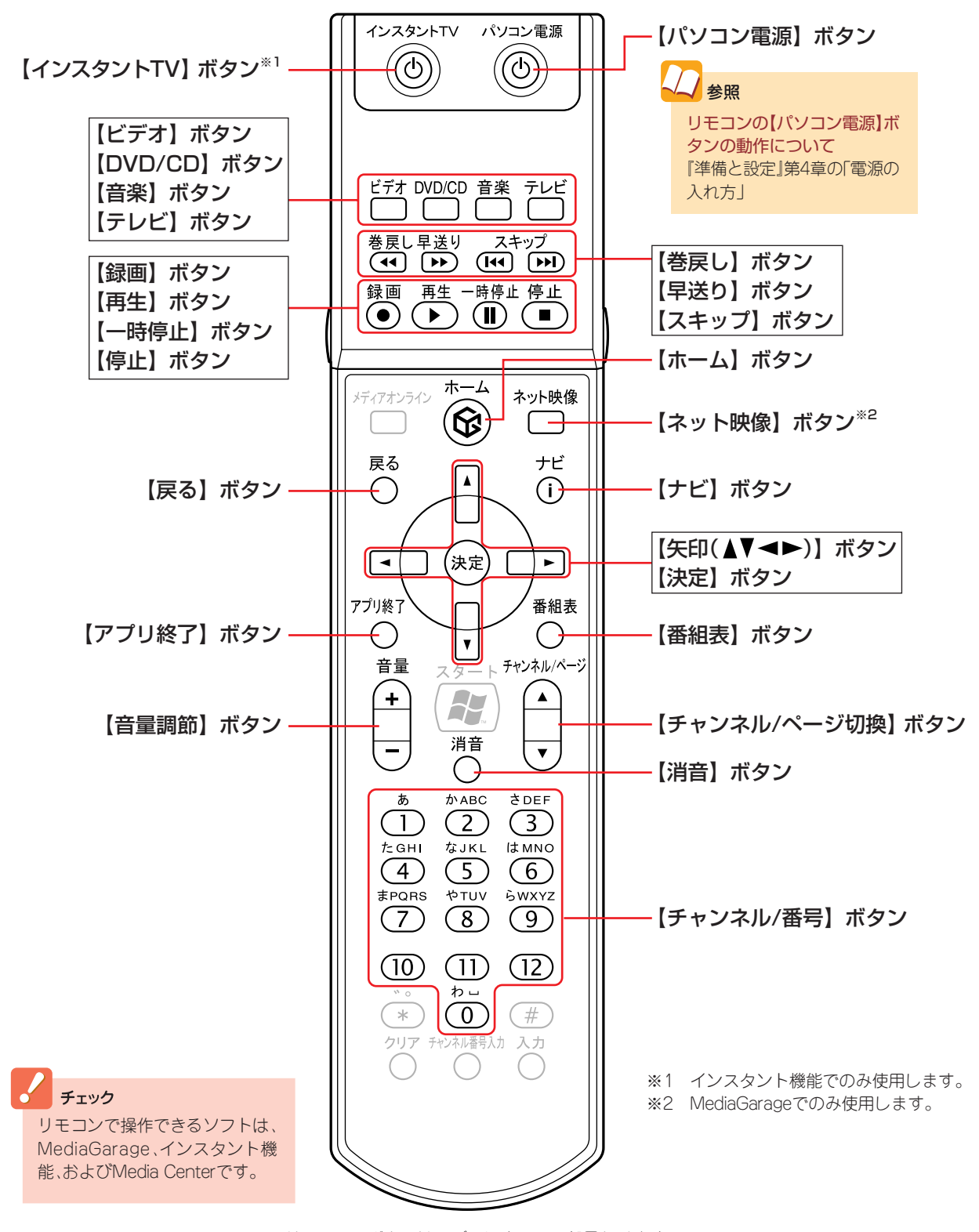

リモコンのボタンはモデルによって一部異なります。

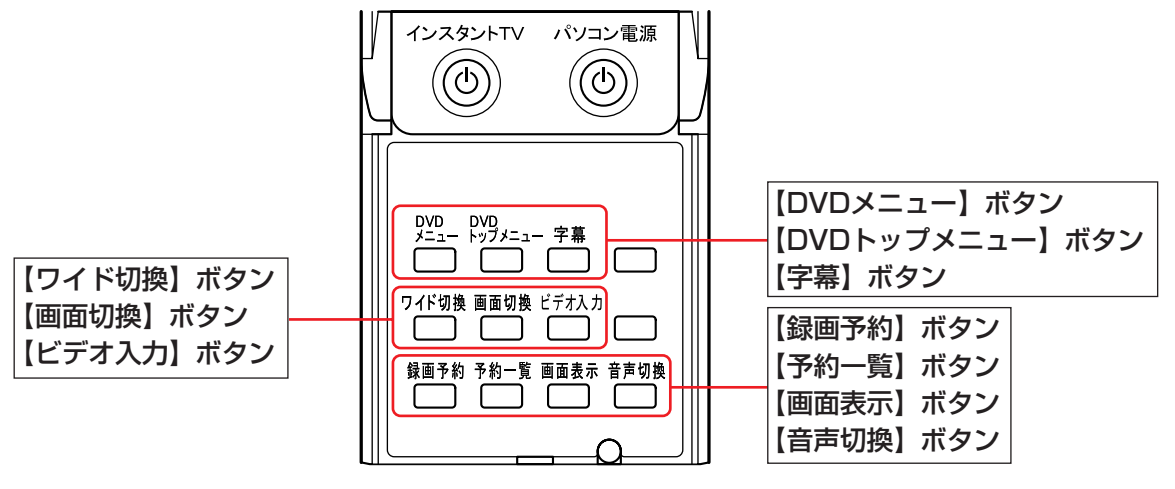

フタを開けた状態

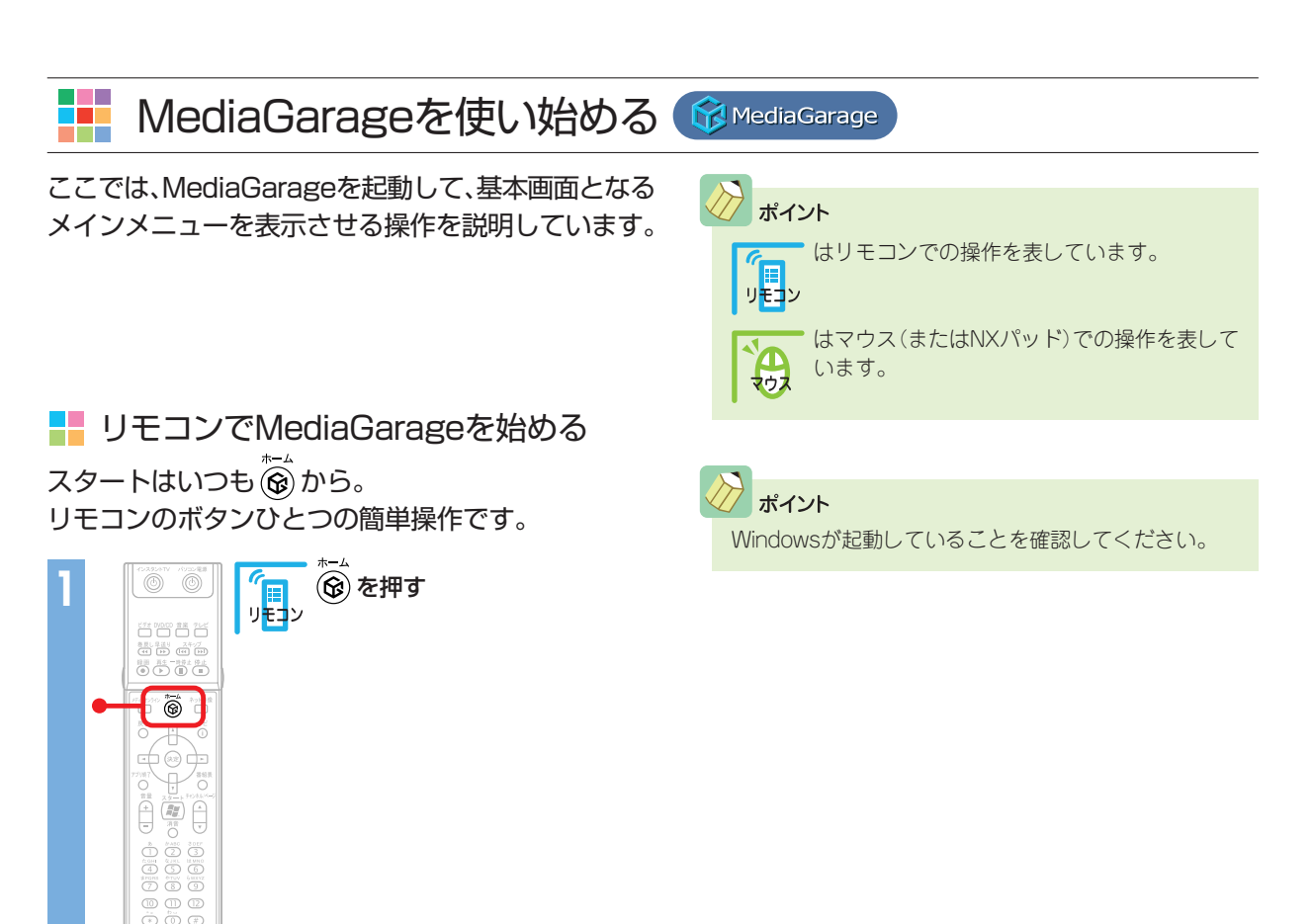

MediaGarageのメインメニューが表示されます。

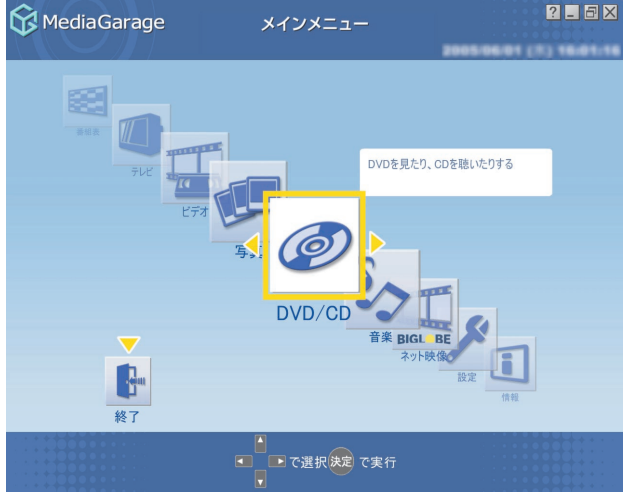

※メインメニューの画面はモデルによって異なります。

このメインメニューがテレビや映像、音楽を楽し むための入り口です。

ポイント
 メインメニューはすべての入り口。
 操作中はいつでもリモコンの ③ を押せばメインメニューに戻れます。

MediaGarageは、リモコンのボタンひとつで、メインメニューを表示せずにダイレクトに使いたい機能の 画面へいくこともできます。 それぞれ、次のボタンで操作します。

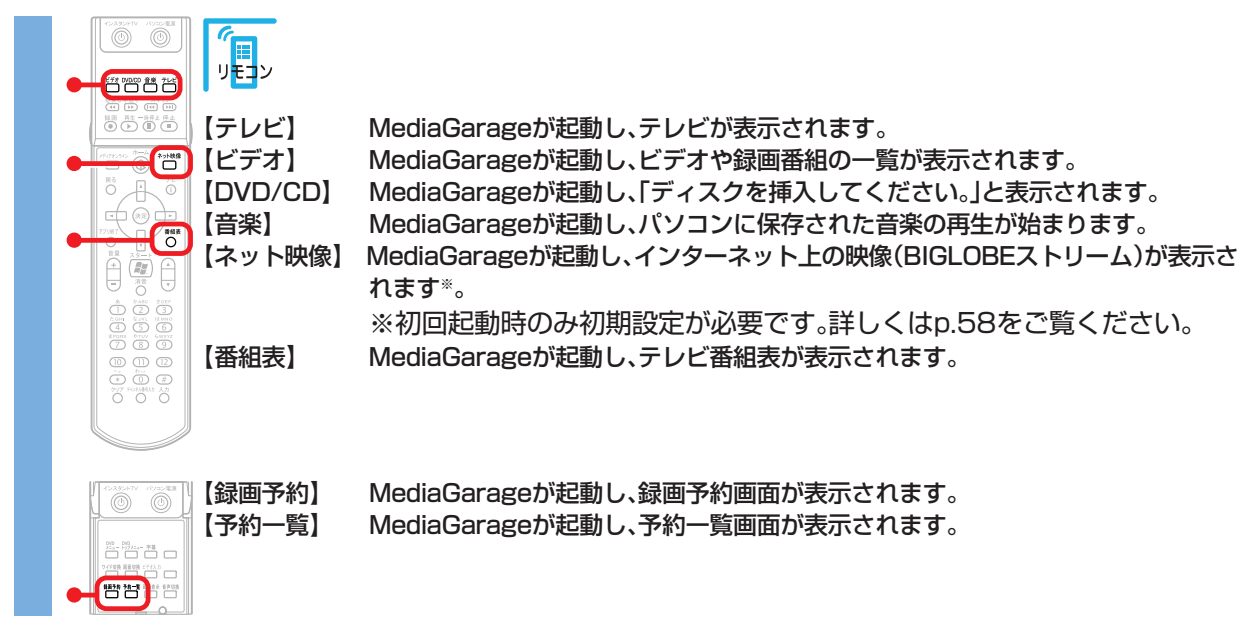

📒 マウスでMediaGarageを始める

マウスで操作するときは、「おすすめメニューバー」から。

ここでは、MediaGarageを起動して、基本画面となるメインメニューを表示させる操作を説明しています。

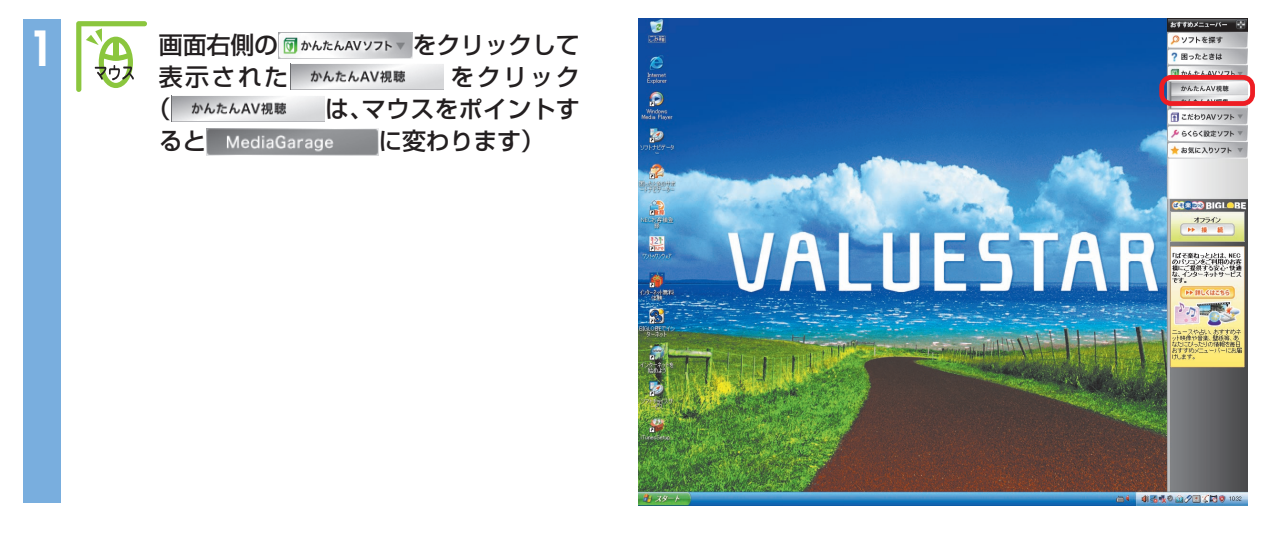

MediaGarageのメインメニューが表示されます。

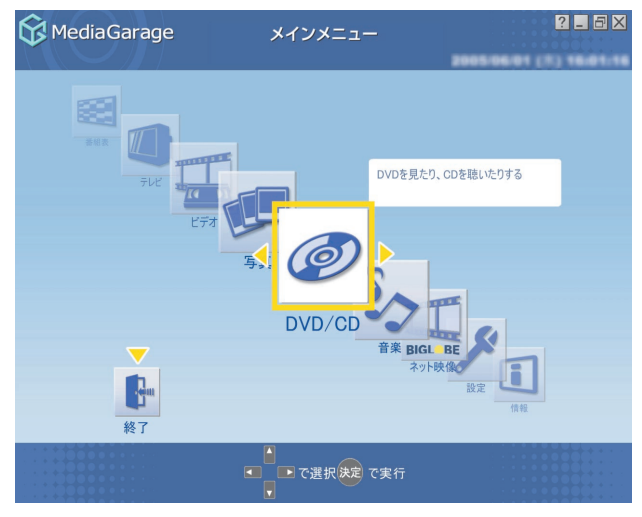

※メインメニューの画面はモデルによって異なります。

このメインメニューがテレビや映像、音楽を楽し むための入り口です。

# がポイント

- ・メインメニューはすべての入り口。
- MediaGarageはソフトナビゲーターからも起動できます。ソフトナビゲーターから起動すると、メインメニューは表示されずに、ダイレクトに使いたい機能の 画面へいくこともできます。
- デスクトップ左下の「スタート」-「すべてのプログラム」-「MediaGarage」-「MediaGarage」の順にクリックしてMediaGarageを起動すると、メインメニューが表示されます。

# 

インスタント機能は、リモコンやキーボードのボタンひとつで簡単に起動できます\*。

ここでは、インスタント機能を起動して、基本画面となるメインメニューを表示させる操作を説明しています。 ※リモコンはリモコン添付モデルのみ

#### チェック

- ・インスタント機能はWindowsが起動しているときや省電力状態のときは起動しないので、パソコンの電源が切れていることを確認してから起動してください。
- ・インスタント機能起動中は、録画予約の実行ができません。インスタント機能を使っているときに録画予約開始10分前になる
- と、録画するためにWindowsを起動するか、予約をキャンセルするかを選ぶメッセージが表示されます。
- ・チャンネル設定をおこなった後は、インスタント機能のテレビの起動に数分かかります。

# ▋ リモコンでインスタント機能を始める(リモコン添付モデルのみ)

#### チェック

VALUESTAR Lスタンダードタイプ、VALUESTAR X、VALUESTAR GタイプCの場合、ご使用のディスプレイによってはリモコンのボタンを押してもインスタント機能が起動しません。型番がF17R52またはF20W12のディスプレイをお使いでない場合は、「キーボードでインスタント機能を始める」(p.30)をご覧になり、インスタント機能を起動してください。

┓ パソコンの電源が切れていることを確認する

**~** 次のボタンでインスタント機能を起動する リモコン 【インスタントTV】【テレビ】インスタント機能が起動し、テレビが表示されます\*\*。 【ビデオ】 インスタント機能が起動し、ビデオや録画番組の一覧が表示されます。 [DVD/CD] インスタント機能が起動し、「ディスクを挿入してください。」と表示され ます。 【音楽】 インスタント機能が起動し、パソコンに保存された音楽の再生が始まり ます。 ※TVモデルのみ チェック ・AirTVセットモデルでは、インスタント機能でテレビや番組表を見ることはできません。【テレビ】を押すと MediaGarageが起動して「テレビ」が表示されます。 · VALUESTAR Gシリーズで、TV機能なし、標準ソフトウェアパックを選んだ場合は、【ビデオ】、【DVD/CD】、 【音楽】を押すとMediaGarageが起動し、それぞれの画面が表示されます。 ポイント キーボードまたはパソコン本体のボタンを押してもインスタント機能を起動できます。詳しくは、「キーボー ドでインスタント機能を始める」(p.30)をご覧ください。

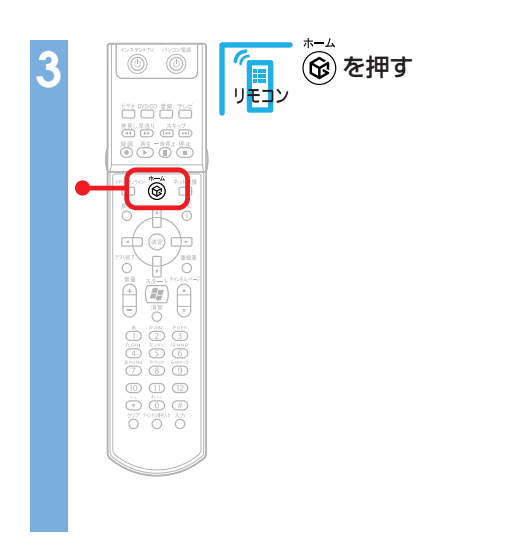

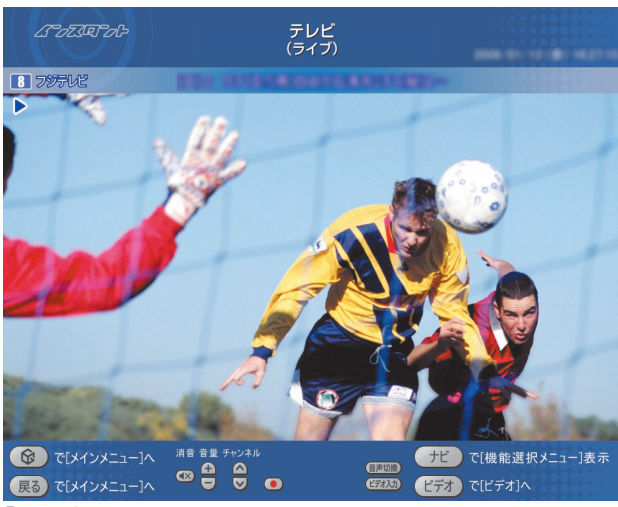

「テレビ」の画面です

# インスタント機能のメインメニューが表示されます。

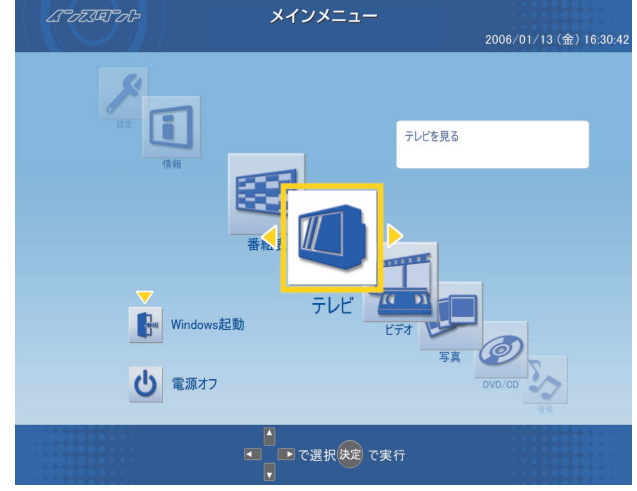

※メインメニューの画面はモデルによって異なります。

このメインメニューが映像、音楽を楽しむための 入り口です。

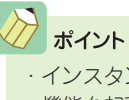

- ・インスタント機能で写真を見るときは、インスタント 機能を起動した後に、メインメニューで切り換えをお こなってください。
- Windows XPを起動する場合は、メインメニューの 「Windows起動」から起動できます。
   インスタント機能が終了して、Windows XPが起動し
  - インスタント機能が終了して、Windows APが起動します。

## 🚦 キーボードでインスタント機能を始める

#### パソコンの電源が切れていることを確認する

次のボタンでインスタント機能を起動する

LaVie Lアドバンストタイプ

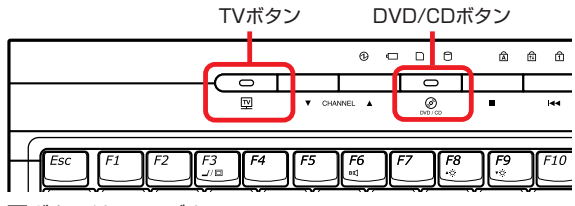

回ボタンはTVモデルのみ

LaVie T

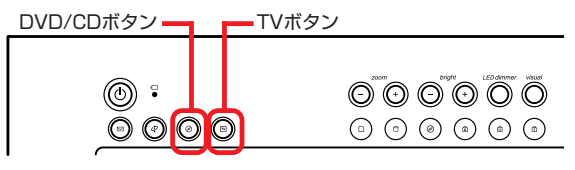

LaVie A

| AV                                                                                                    | スタ      | タート<br>     | ボタ                               | ン           |                |                                                                                                    |        |              |
|----------------------------------------------------------------------------------------------------|---------|-------------|----------------------------------|-------------|----------------|----------------------------------------------------------------------------------------------------|--------|--------------|
|                                                                                                    |         | 10          | <u>]-</u>                        | м           | ,              | ы                                                                                                    | ≙      | 5            |
|                                                                                                    | 4       | F5          | F6<br>⊮⊈                         | F7          | [F8<br>•☆      | [ <i>F9</i>                                                                                                    |        | F10<br>⊄⊅    |
| $ \begin{pmatrix} \# \hat{n} / \\ \pm \hat{n} \\ \\ \\ \\ \\ \\ \\ \\ \\ \\ \\ \\ \\ \\ \\ \\ \\ \\ \\$ | \$<br>4 | )<br>)<br>) | % <sup>x</sup><br>5 <del>x</del> | (& #<br>6 # | ('*<br>7*<br>7 | $\left  \int_{\frac{8}{8}} \int_{\frac{8}{8}} \int$ | ¢<br>Ø | ()<br>9<br>9 |

- TVボタン
   インスタント機能が起動し、テレビが表示されます。
   ※TVモデルのみ
- ・ DVD/CDボタン
   インスタント機能が起動し、「ディスクを挿入してく ださい。」と表示されます。
- TVボタン
   インスタント機能が起動し、テレビが表示されます。
- ・DVD/CDボタン
   インスタント機能が起動し、「ディスクを挿入してく ださい。」と表示されます。
- AVスタートボタン
   インスタント機能が起動し、「ディスクを挿入してく
   ださい。」と表示されます。

インスタント機能が起動し、テレビが表示されます。

インスタント機能が起動し、「ディスクを挿入してく

#### VALUESTAR Lスタンダードタイプ、VALUESTAR X、VALUESTAR GタイプC

|               | AVボタン —           | DVD/CDボタン                           |
|---------------|-------------------|-------------------------------------|
| ê Ô<br>       |                   |                                     |
| F9 F10 F11    | F12 Insert Delete | PrtSc<br>SysRq Scroll<br>Lock Break |
| ) 4] [ *] [ - | Back Num          |                                     |

## VALUESTAR R. VALUESTAR W

パソコン本体前面のテレビボタンを押します。

# チェック

- ·AirTVセットモデルでは、インスタント機能でテレビや番組表を見ることはできません。
- ·VALUESTAR Lスリムタイプでは、AVボタンを押すとMediaGarageが起動して「ネット映像」が表示されます。
- ・VALUESTAR Gシリーズで、TV機能なし、標準ソフトウェアパックを選んだ場合は、AVボタンを押すとMediaGarageが 起動して、メインメニューが表示されます。

AVボタン

※TVモデルのみ・DVD/CDボタン

ださい。」と表示されます。

## ンポイント

- ·LaVie T、LaVie Aでは、ディスクをDVD/CDドライブにセットしても、インスタント機能を起動できます。
- ・リモコン添付モデルの場合、リモコンでインスタント機能を起動できます。詳しくは、「リモコンでインスタント機能を始める」(p.28)をご覧ください。

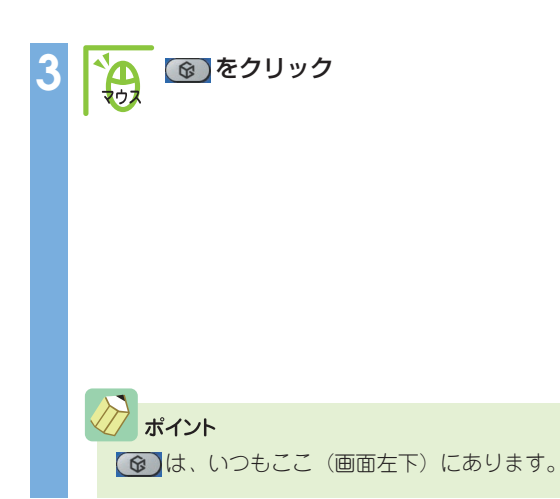

## インスタント機能のメインメニューが表示されます。

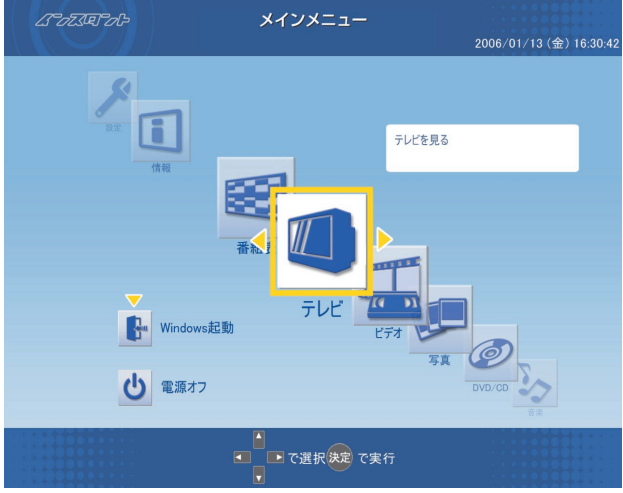

※メインメニューの画面はモデルによって異なります。

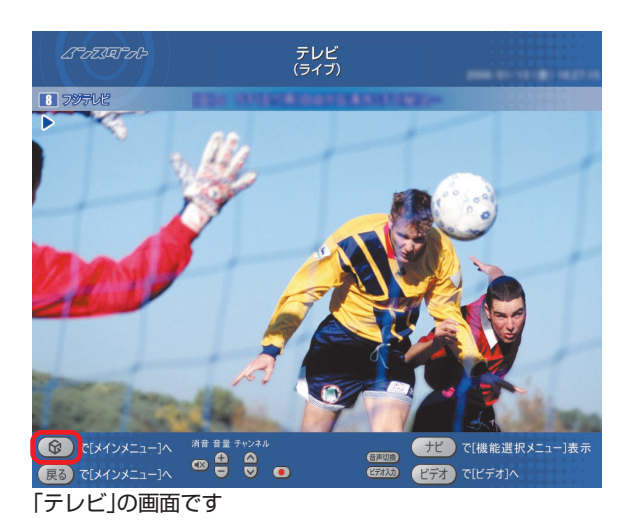

このメインメニューが映像、音楽を楽しむための 入り口です。

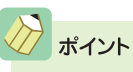

- インスタント機能で写真を見るときは、インスタント 機能を起動した後に、メインメニューで切り換えをお こなってください。
  - ・Windows XPを起動する場合は、メインメニューの 「Windows起動」から起動できます。
  - インスタント機能が終了して、Windows XPが起動します。

# 🚺 使ってみよう

MediaGarageとインスタント機能で楽しめるコンテンツは、テレビや写真、音楽など、さまざまなジャンル がありますが、項目を選んだり決定したりする基本的な操作方法はどのジャンルでも同じです。ここでは、パ ソコンにはじめから入っている花の写真を見る方法を例に基本的な使い方を説明します。

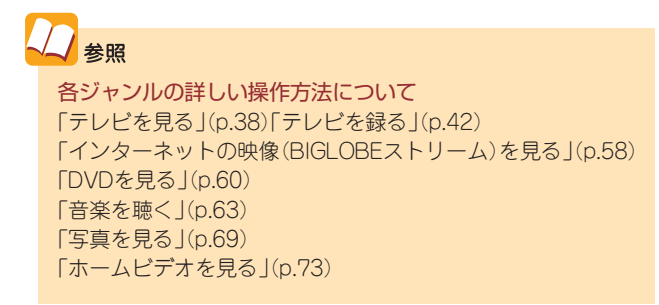

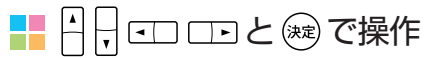

パソコンに入っている花の写真を見てみましょう。

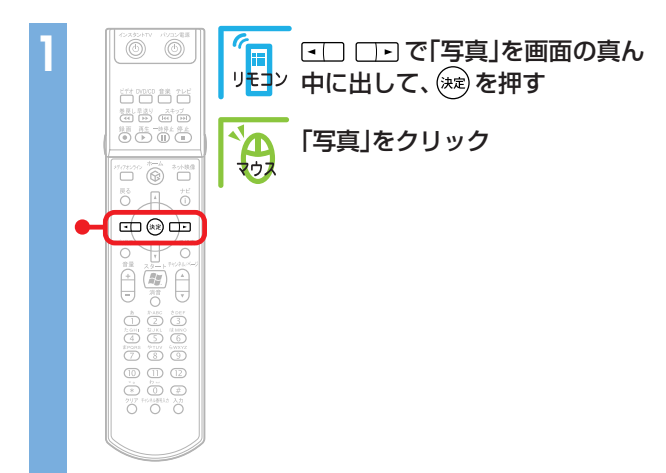

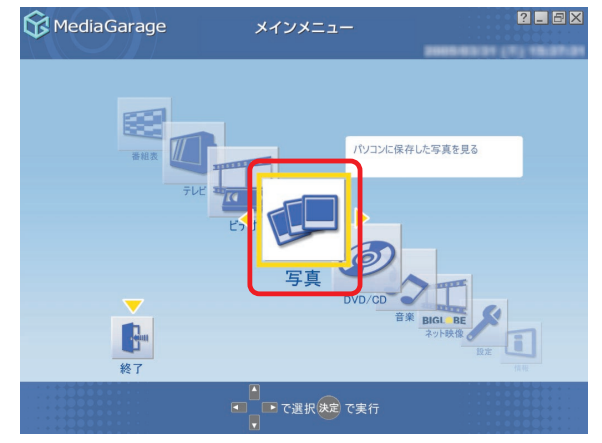

## 「写真」が表示されます。

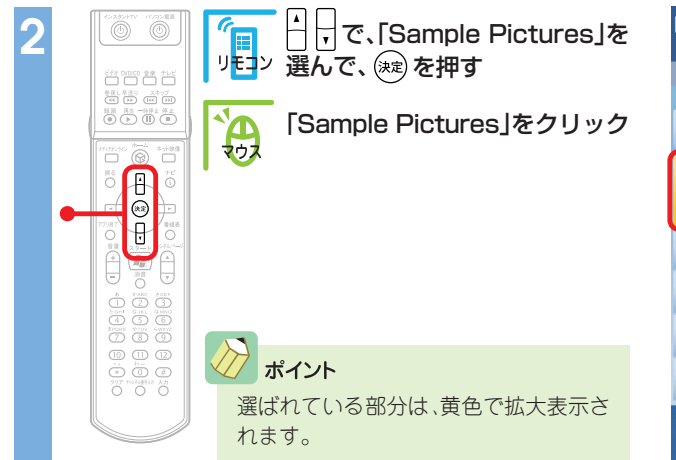

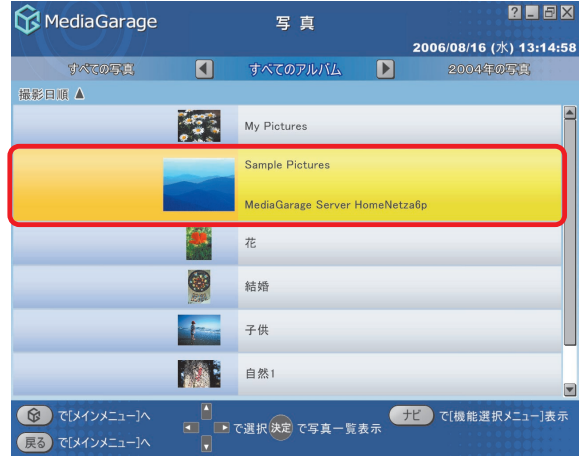

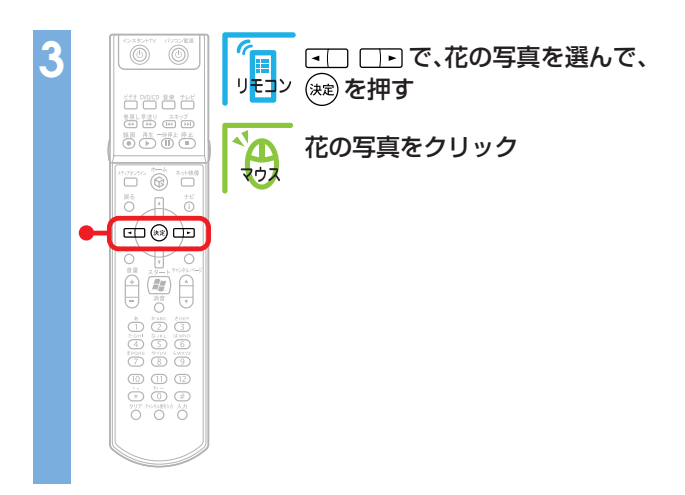

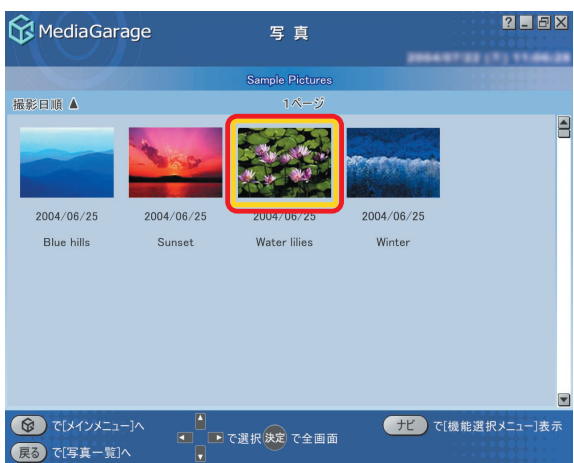

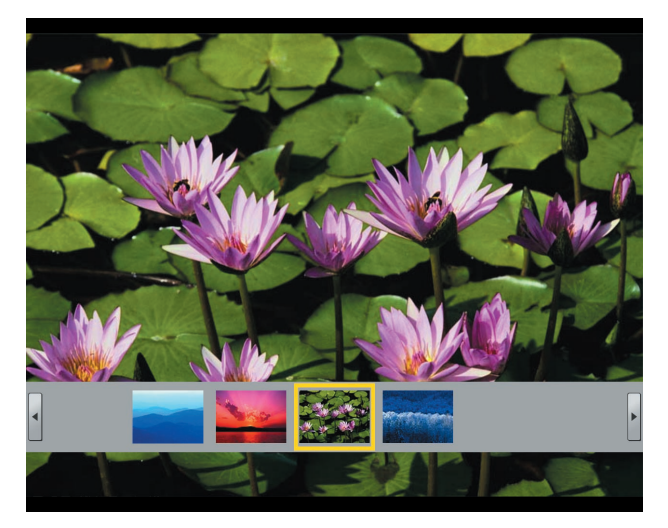

## 花の写真が大きく表示されます。

# ンポイント

- ・
   ・
   ・
   ・
   ・
   ・
   ・
   ・
   ・
   ・
   ・
   ・
   ・
   ・
   ・
   ・
   ・
   ・
   ・
   ・
   ・
   ・
   ・
   ・
   ・
   ・
   ・
   ・
   ・
   ・
   ・
   ・
   ・
   ・
   ・
   ・
   ・
   ・
   ・
   ・
   ・
   ・
   ・
   ・
   ・
   ・
   ・
   ・
   ・
   ・
   ・
   ・
   ・
   ・
   ・
   ・
   ・
   ・
   ・
   ・
   ・
   ・
   ・
   ・
   ・
   ・
   ・
   ・
   ・
   ・
   ・
   ・
   ・
   ・
   ・
   ・
   ・
   ・
   ・
   ・
   ・
   ・
   ・
   ・
   ・
   ・
   ・
   ・
   ・
   ・
   ・
   ・
   ・
   ・
   ・
   ・
   ・
   ・
   ・
   ・
   ・
   ・
   ・
   ・
   ・
   ・
   ・
   ・
   ・
   ・
   ・
   ・
   ・
   ・
   ・
   ・
   ・
   ・
   ・
   ・
   ・
   ・
   ・
   ・
   ・
   ・
   ・
   ・
   ・
   ・
   ・
   ・
   ・
   ・
   ・
   ・
- ・ 画面下の写真の一覧を消したいときは、【ナビ】( <u>+</u>) を押して「写真インデックス消去」を選びます。

# ▋ 【戻る】と【ナビ】で快適操作

こんどは、写真を連続で表示する応用操作です。

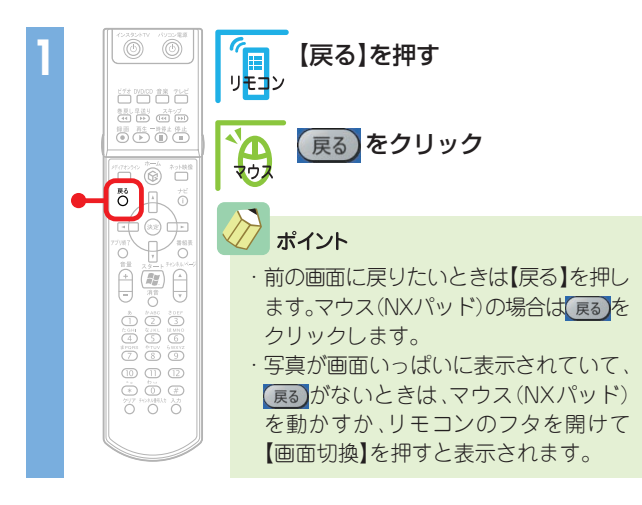

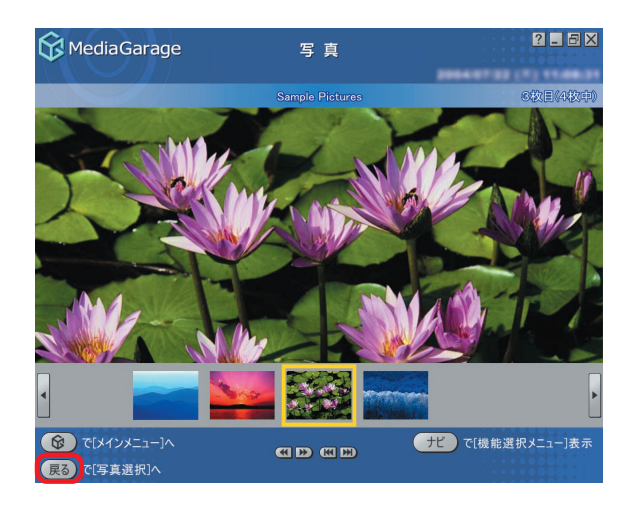

## 写真の一覧に戻ります。

8 112

Ð

70 70 0

þ-

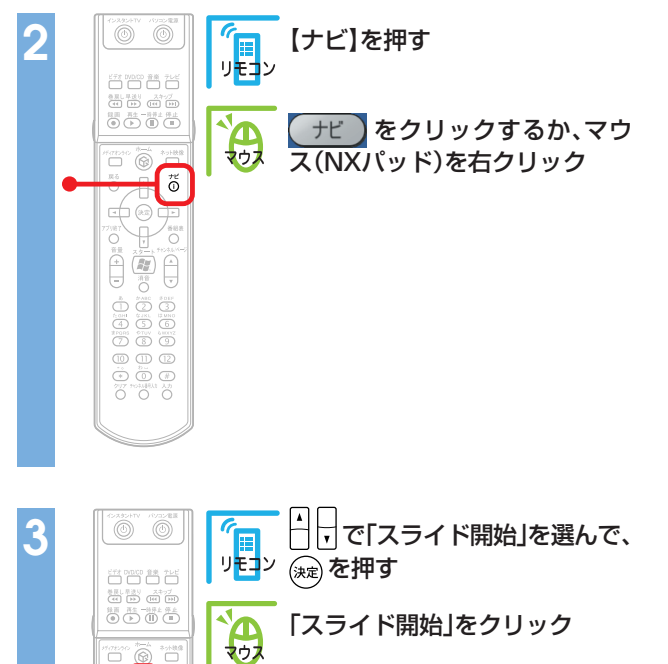

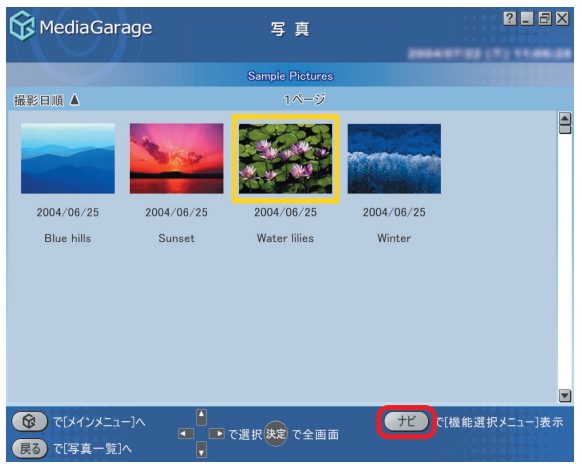

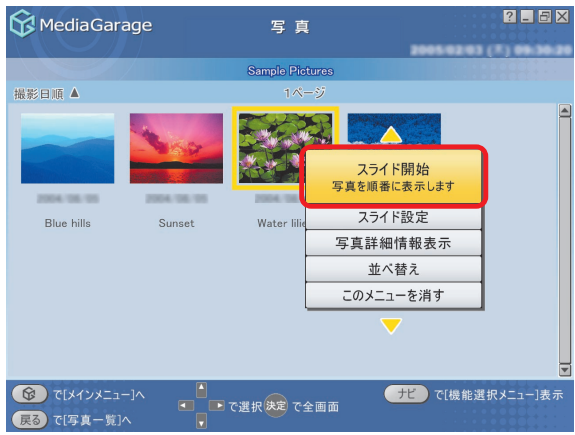

写真が自動的に切り換わる「スライド」が始まります。

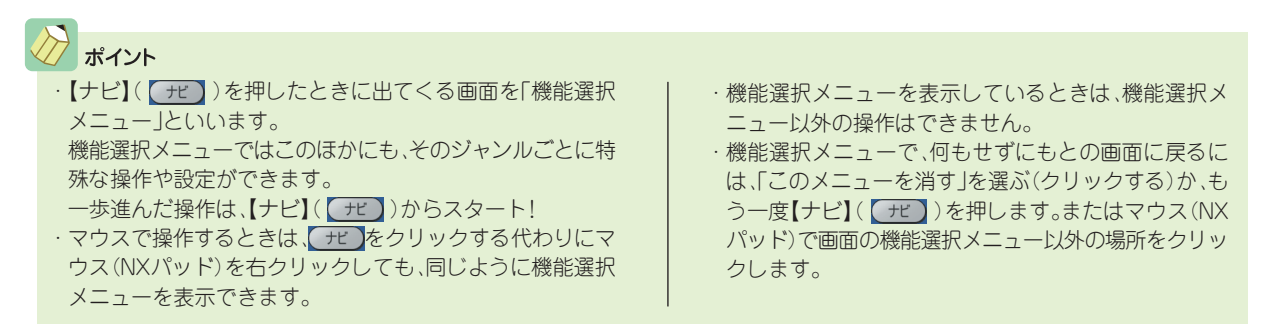
#### - 一覧画面

MediaGarageとインスタント機能の一覧画面では、録画した番組やDVD、音楽、写真の情報がアイコンや サムネイルなどで表示されるので、コンテンツを再生する前に内容を確認できます。ビデオ一覧の画面を例 に、表示される情報について説明します。

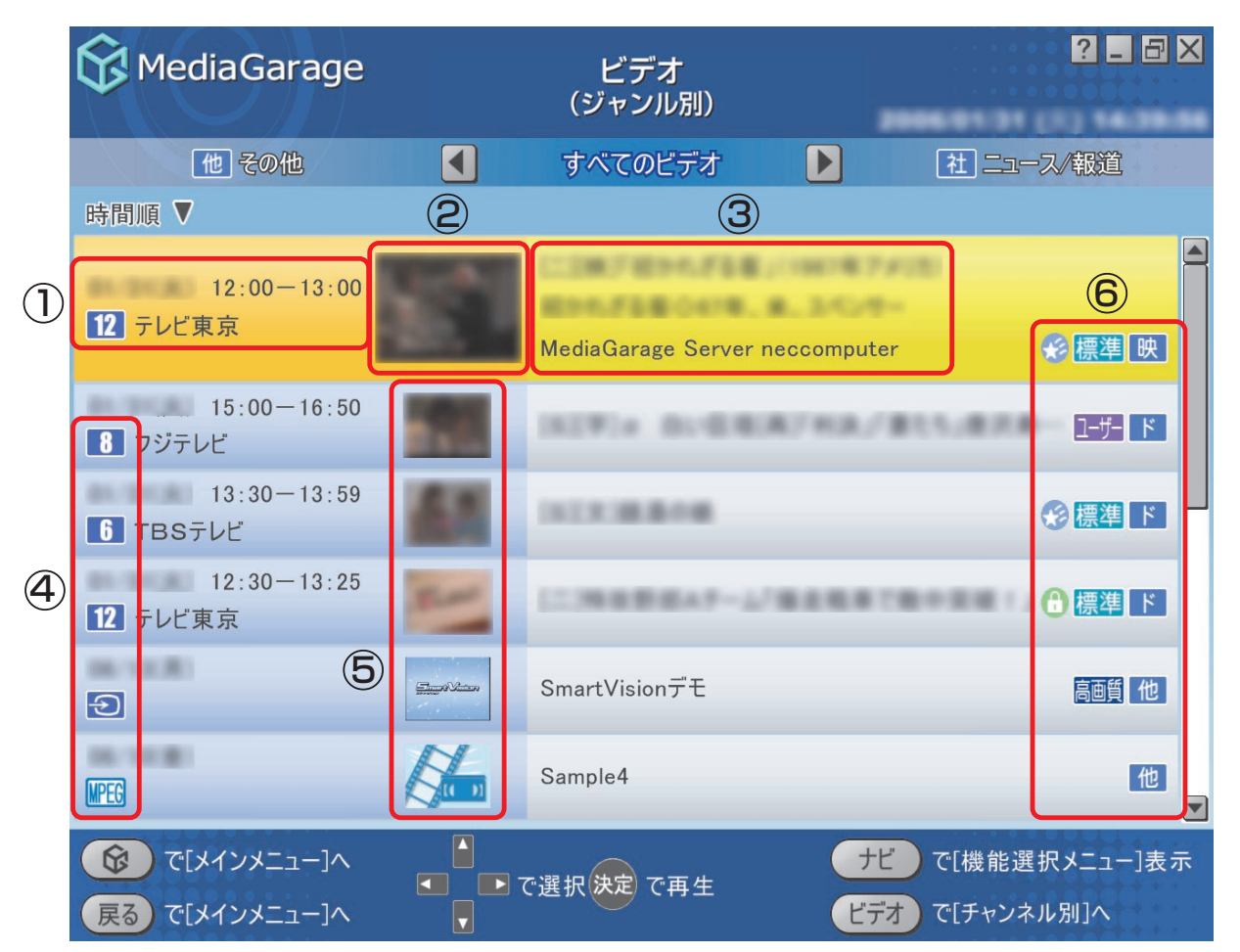

- 次の項目が表示されます。
   ・コンテンツの作成日時
   ・放送局やジャンル、アーティスト名など
- ビデオや写真アルバムでは、選択時にプレビューが表示されます。
- ③次の項目が表示されます。
  - ・コンテンツのタイトル
  - ・コンテンツの詳細情報やアルバム名
  - ・データが保存されているメディアサーバ名\*
  - ※音楽CDでは表示されません。

- ④ チャンネルやファイルの種類などのアイコンが表示されます。
- ⑤ コンテンツのアイコンがサムネイルとして表示されます。
- ⑥ 画質やジャンルなどのアイコンが表示されます。

参照
 画面に表示されるアイコンについて
 「使用するアイコン一覧」(p. 118)

# 使い終わったら

ここでは、MediaGarageとインスタント機能をそれぞれ終了する操作を説明します。

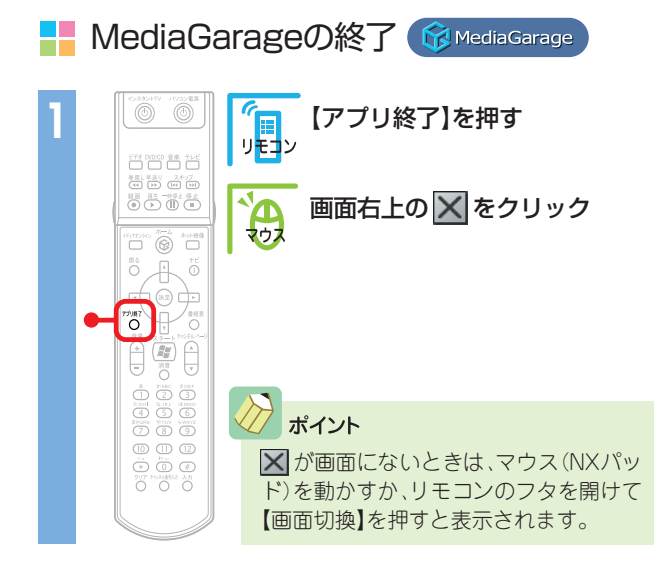

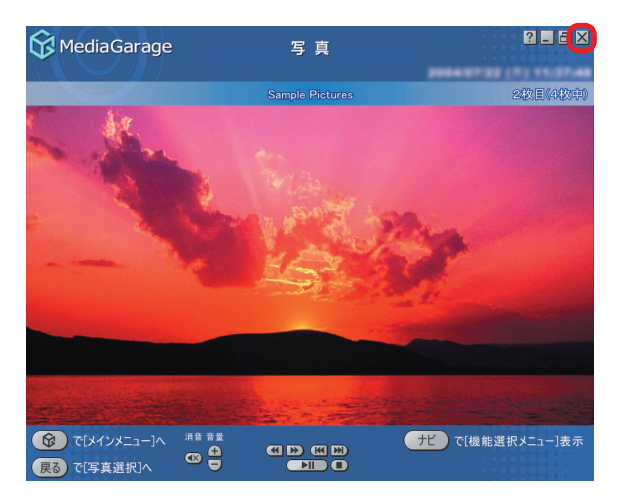

MediaGarageが終了します。

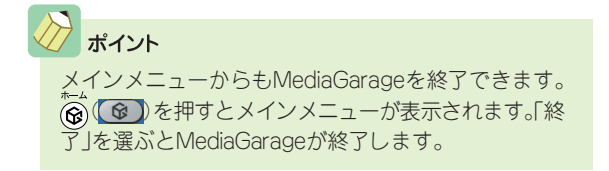

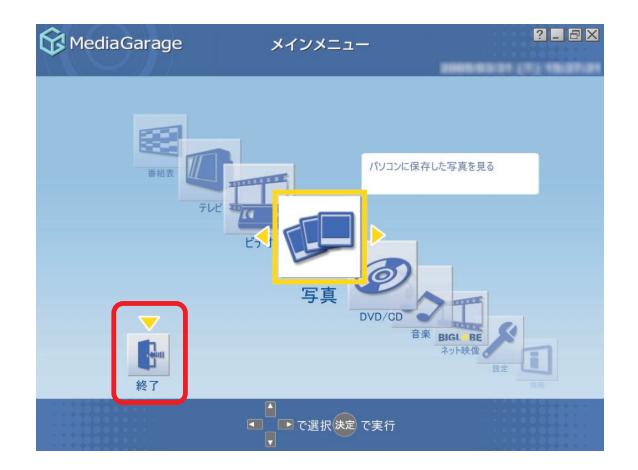

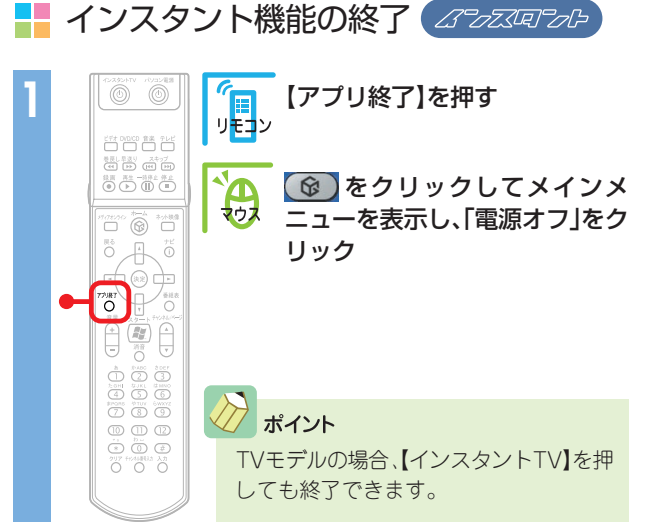

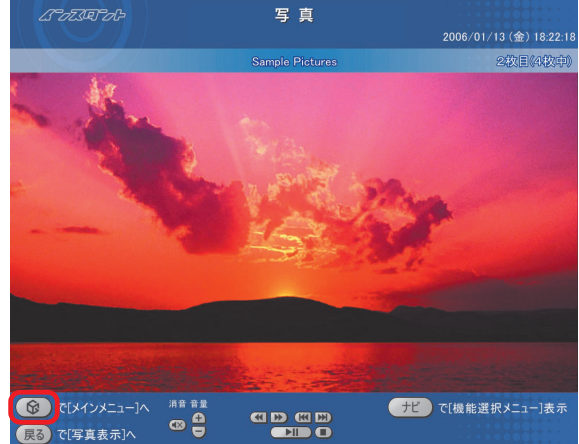

インスタント機能が終了し、パソコンの電源が切れま す。

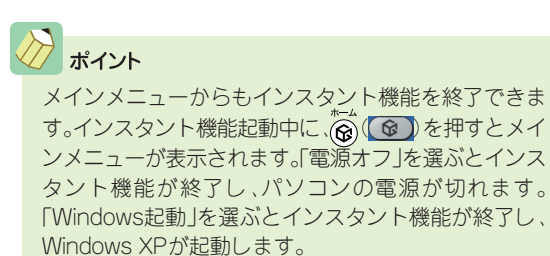

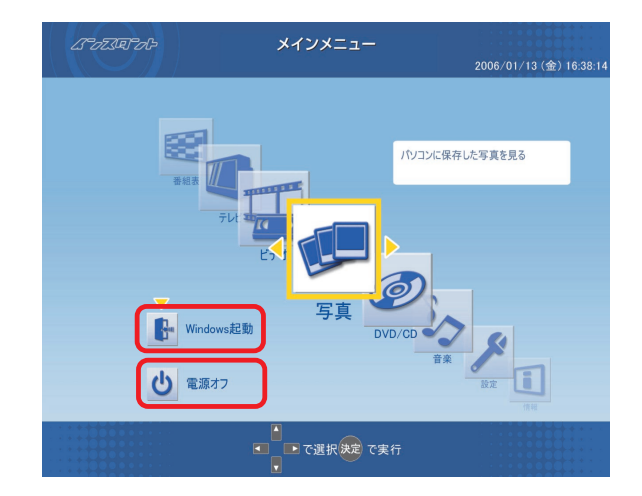

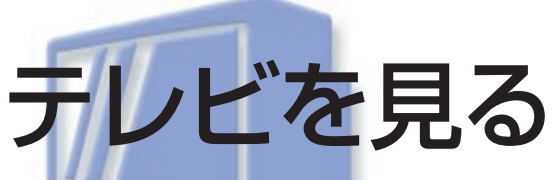

パソコンでテレビを見よう! このパソコンでは、離れたところからリモコン操作OKだか ら、普通のテレビと同じ感覚で使えます。 その上、見ている番組をいつでも一時停止したり巻き戻した りできるから、便利さはテレビ以上! ※TVモデル、AirTVセットモデルのみの機能です

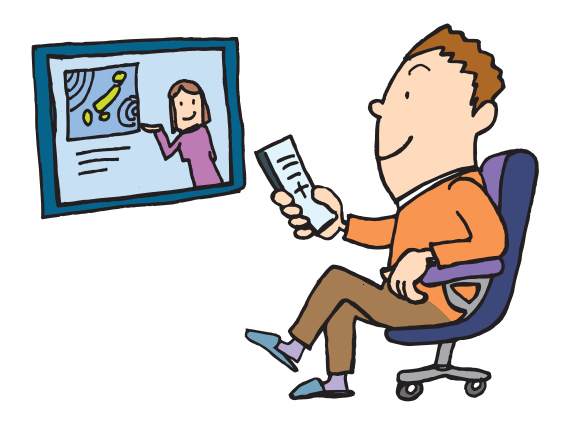

テレビを見る前に

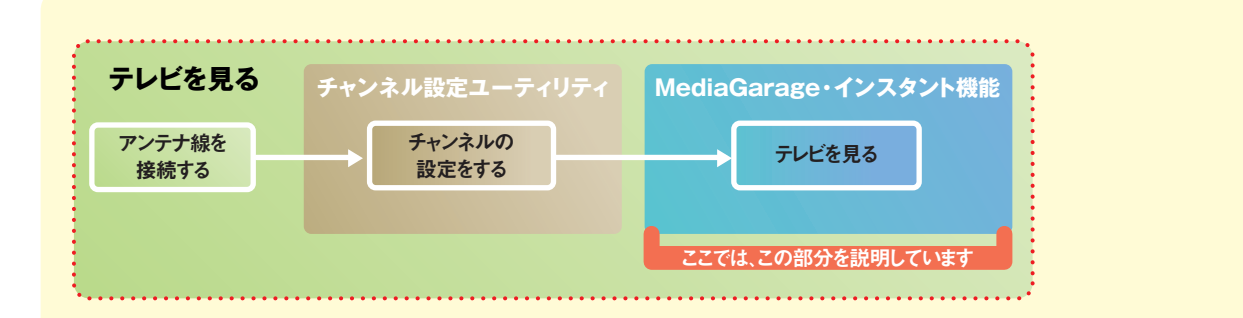

このパソコンでテレビを見るには、あらかじめアンテナ 線の接続やチャンネルの設定といった準備が必要です。 準備がまだできていないときは、次のマニュアルを読ん で接続と設定をしてください。

 TVモデルの場合 このマニュアルの「テレビを見るための準備(TVモデ ルのみ)」(p.12)
 AirTVセットモデルの場合 『AirTVガイド』

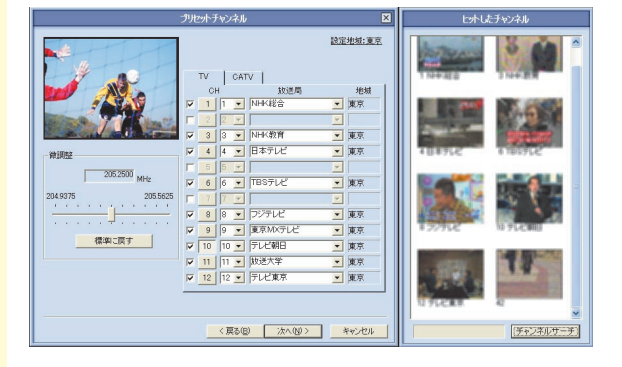

チェック

- AirTVセットモデルでは、インスタント機能でテレビを見られません。MediaGarageまたはSmartVisionでテレビをご覧ください。
- ・まだチャンネル設定をしていない状態で、 SmartVisionやMediaGarageのテレビ機能 を起動すると、「チャンネル設定ユーティ リティ」が表示されます。その場合は、アン テナ線が接続済みであれば、チャンネルを 設定してください。

アンテナ線をまだ接続していない場合は、 「キャンセル」をクリックして「チャンネル 設定ユーティリティ」を終了してから、接 続と設定をしてください。

 このテレビ機能を、営利目的または公衆に 視聴させることを目的として喫茶店、ホテ ル等の公の施設に設置した場合、ウィンド ウモード、ズーム、ワイド、およびスタジア ム表示機能を利用して、画面のフレーム表 示や圧縮、引き伸ばし表示等をおこなわな いでください。著作権法上で保護されてい る著作者の権利を侵害するおそれがあり ます。

# テレビを見る

パソコンでテレビを見るときも、普通のテレビと同じように使えます。

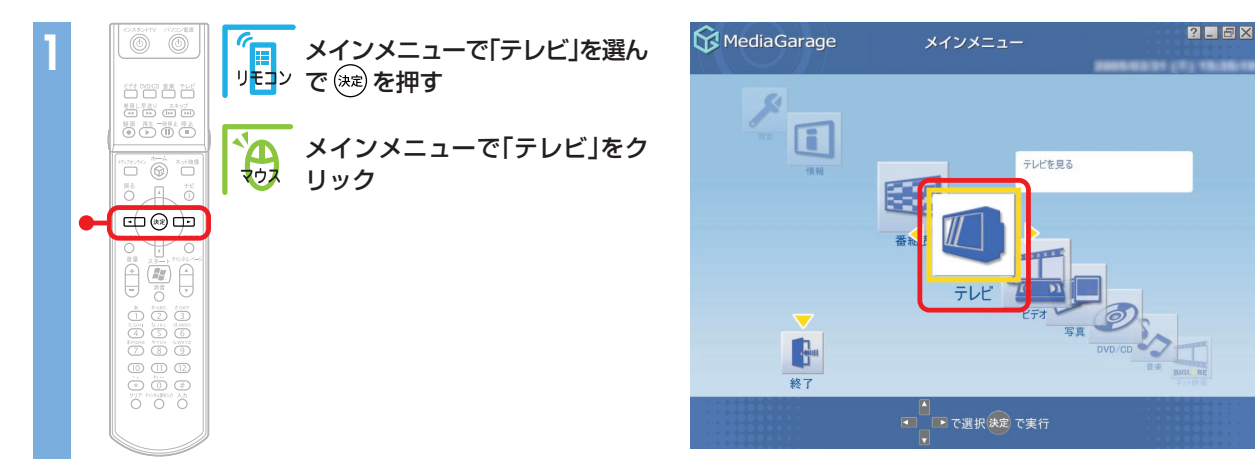

画面いっぱいにテレビが表示されます。

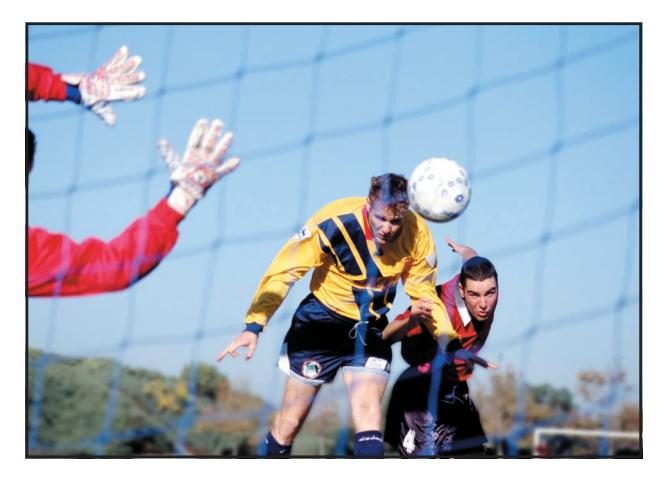

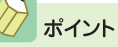

テレビ画面が表示されるまで、しばらく時間がかかります。インスタント機能では、チャンネル設定後、最初に起動したときにメッセージが表示されます。 何も操作せずにお待ちください。

チェック

SmartVisionを起動しているときは、MediaGarageでテレビを見ることはできません。

## ポイント

はじめてテレビを見るときは、「ライブモード」(普通のテレビを見るのと同じモード)で表示されます。 パソコンならではの、さかのぼり録画(p.44)を利用するには「タイムシフトモード」に設定を変更してく ださい。

ライブモードとタイムシフトモードを切り換えるには、【ナビ】(「ナビ」)を押して、「タイムシフト切り 換え」または「ライブ切り換え」を選んでください。

タイムシフトモードとライブモードには、それぞれ次の特長があります。

- ●ライブモード:さかのぼり録画などの特別な操作はできませんが、パソコンにかかる負担が小さくなります。
- ●タイムシフトモード:視聴中の番組を一時停止したり、巻き戻したり、さかのぼり録画をしたりできま す。

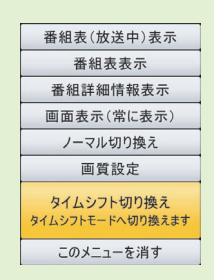

テレビを見ているときは、次のような操作ができます。

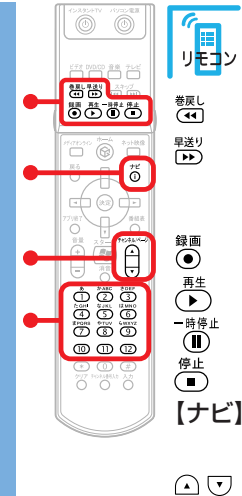

## 

見ている番組を巻き戻します<sup>\*</sup> 巻き戻したり、一時停止したと きに、リアルタイムの放送に追 いつきます<sup>\*</sup>

見ている番組を録画します

番組を再生します\*

番組を一時停止します※

- 録画を停止します
- 【ナビ】 番組表や番組の詳細情報を表示 します

・ チャンネルを切り換えます
 ※タイムシフトモードのときのみ

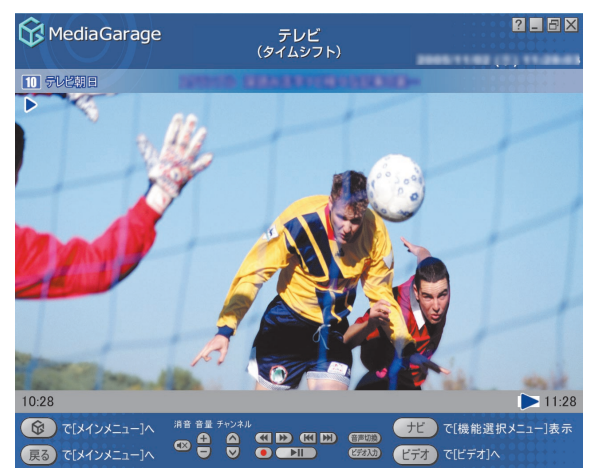

タイムシフトモードのときの画面です

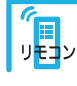

1~12 チャンネルを切り換えます

#### チェック

- ・タイムシフトモードで巻き戻せるのはタイムシフトモードにして見ていた 番組にかぎります。
- ・MediaGarageでは、巻き戻せる時間はご購入時の状態で60分までです。巻き 戻せる時間を変更したいときは、SmartVisionで設定します。SmartVisionで 設定変更すると、MediaGarageでも同じ設定になります。
- ・インスタント機能では、巻き戻せる時間は60分までです。変更はできません。
   ・SmartVisionで、DVDに直接録画を実行しているときは、一時停止、巻き戻しはできません。

7 ポイント タイムシフトモードでテレビを見ている ときは、録画していなくても一時停止や 巻き戻しができます。

参照

ー時停止や巻き戻せる時間を変える SmartVisionのオンラインヘルプの「設 定」、「録画/再生/予約」、「録画/タイム シフト」 さらに詳しいテレビの操作について 「「テレビ」の操作」(p.101)

## 📲 番組表から見る番組を選ぶ

画面で見る番組表から、現在放送中の番組を選んで見ることができます。

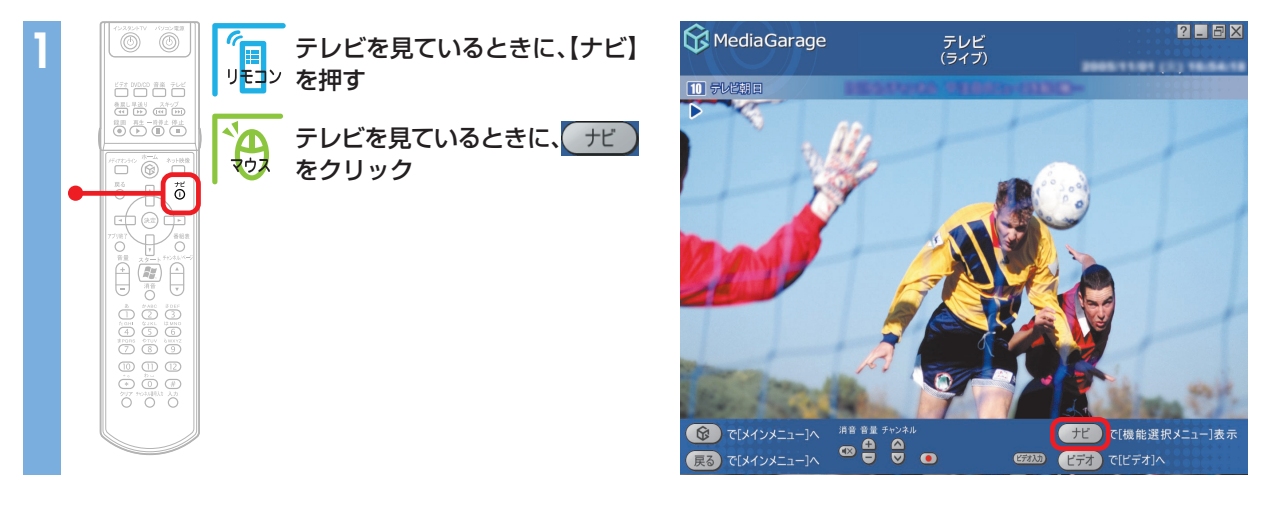

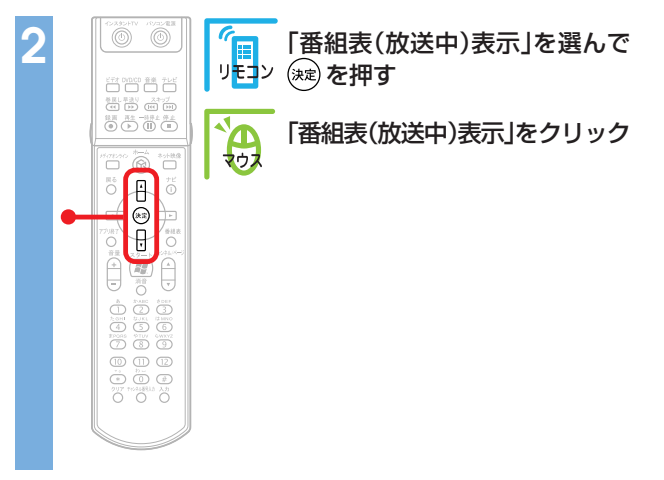

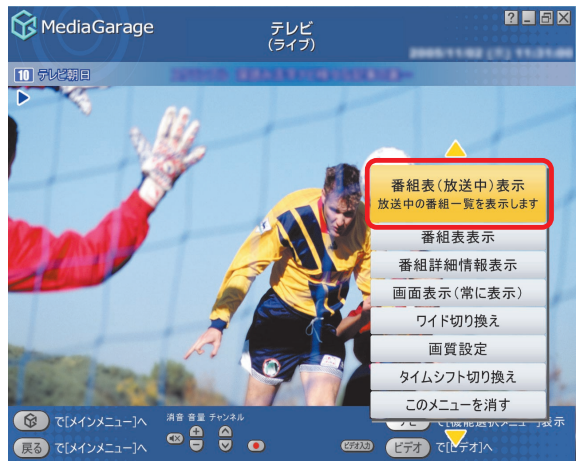

#### 現在の時間帯に放送されている番組の一覧が表示されます。

チェック 番組表を受信していないときは、番組表を表示できません。

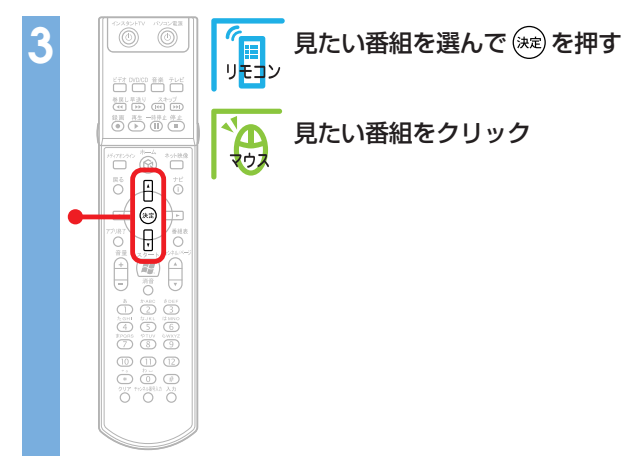

| MediaGarage                                                                                                    | 番組表<br>(時間別)                |                                           |
|----------------------------------------------------------------------------------------------------|-----------------------------|-------------------------------------------|
|                                                                                                    | 16時                         |                                           |
| チャンネル順 🔺                                                                                                    |                             |                                           |
| 14:00-17:00<br>1 NHK総合                                                                                          | ARRENTERIORIU               | a (1) (1) (1) (1) (1) (1) (1) (1) (1) (1) |
| 15:50-17:25<br>4 日本テレビ                                                                                          | Annual CONSUMERATION OF     |                                           |
| 15:55-16:55<br>6 TBSテレビ                                                                                         | NUCLEAR MATERIAL            | 808-1-8882- <b>K</b>                      |
| 15:00-16:59<br>8 フジテレビ                                                                                          | MediaGarage Server neccompu | ter K                                     |
| 16:00-17:00<br>9 MXテレビ                                                                                          | 1.051                       |                                           |
| 15:00-16:50<br>10 テレビ朝日                                                                                         | INCOMPT-1-1-1-2 # # # #     | ₹<br>I                                    |
| <ul> <li>              で[メインメニュー]へ          </li> <li>             戻る             で[テレビ視聴]へ         </li> </ul> | ▲<br>■ で選択決定で視聴<br>■        | ビ で[機能選択メニュー]表示                           |

選んだ番組が表示されます。

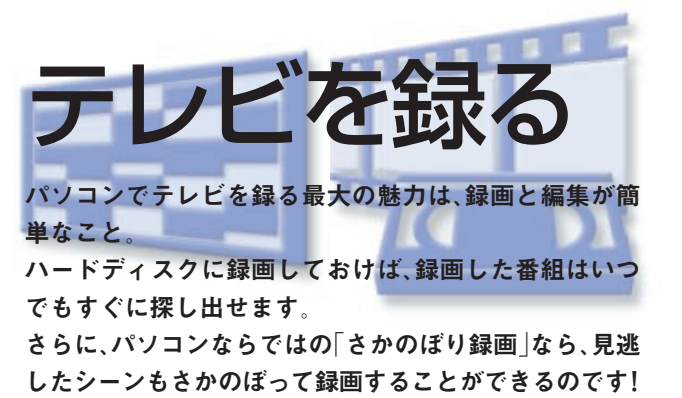

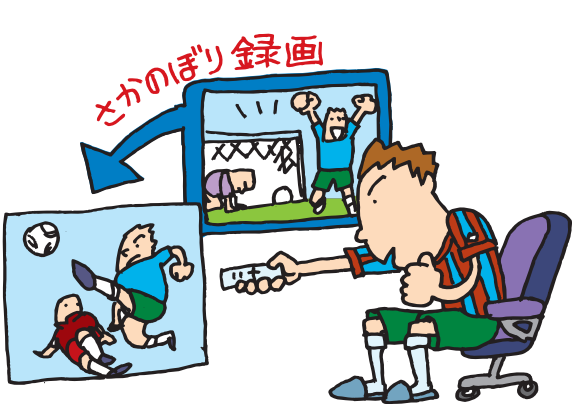

## 録画予約の準備

※TVモデル、AirTVセットモデルのみの機能です

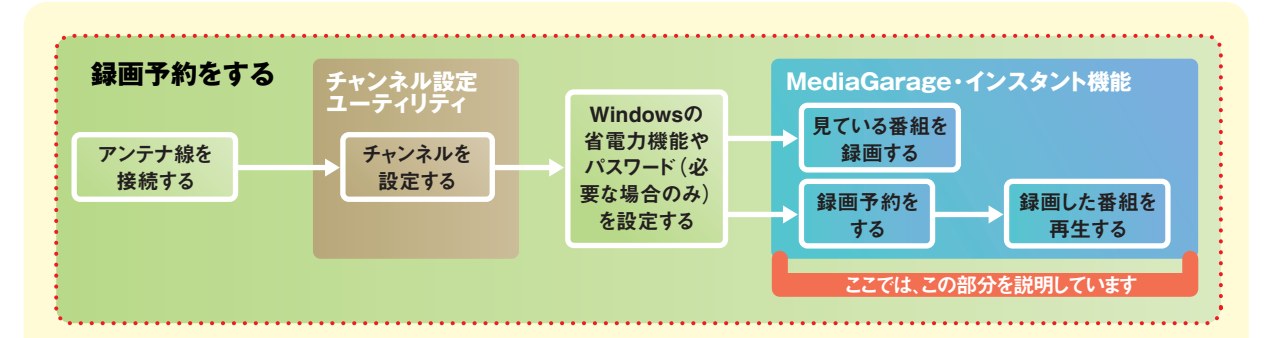

録画予約をするには、あらかじめ番組表を受信 しておく必要があります。

番組表は、「番組表の受信設定をする」(p.16) で設定した時刻に毎日受信します。まだ番組表 を受信していないときは、インターネットから 受信することもできます。

インターネットから番組表を受信する方法に ついては、『もっとテレビを楽しむ本』(TVモデ ル)PART1、『AirTVガイド』(AirTVセットモデ ル)PART2の「インターネットから番組表をダ ウンロードする」をご覧ください。

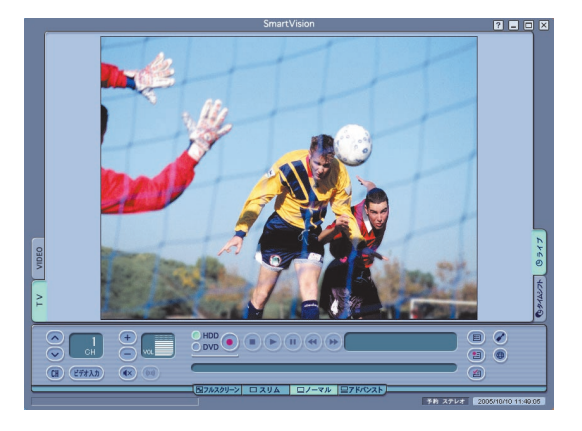

#### チェック

AirTVセットモデルでは、インスタント機能でテレビを録画できません。MediaGarageまたはSmartVisionで録画をしてください。

?\_ 8×

で[機能選択メニュー]表示

? \_ 8 X

ビデオ で[ビデオ]へ

ナビ で[機能選択メニュー

(2733)

# 見ている番組を録画する

今見ている番組を録画してみましょう。

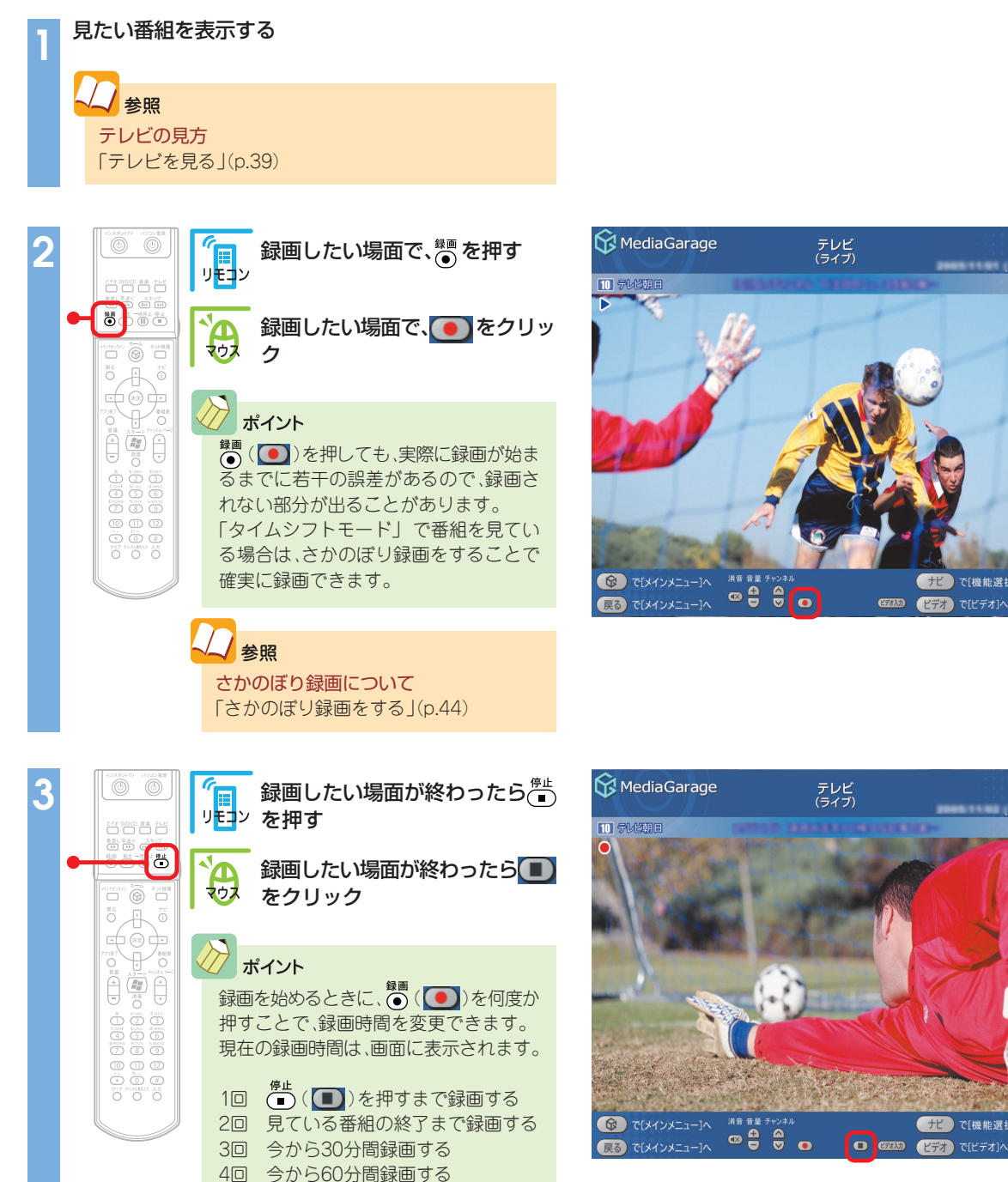

5回 今から120分間録画する 6回 (**●**)を押すまで録画する

※以下繰り返し

ポイント

ダブルチューナTVモデルでは、録画中にチャンネルを切り換えて別の番組を見ることができます。

- ・チャンネルを切り換えて別の番組を見た後に、先に録画していた番組を停止するときは、「設定」-「テレビ設定」の「ダブルチュー ナー選択」の項目で、チューナを切り換えてから操作する必要があります。設定変更のしかたについては、「設定をする」(p.76)、 「「テレビ設定」の設定」(p.78)をご覧ください。 ・チャンネルを切り換えた後、()の)を押すとその番組も同時に録画できます。ただし、2番組同時に録画している場合は、録
- 画中の番組以外にチャンネルが切り換わらなくなります。切り換えたい場合は、どちらかの録画を停止してください。

#### これで、番組が録画されました。

録画した番組は、MediaGarage、インスタント機能、SmartVisionで見られます。

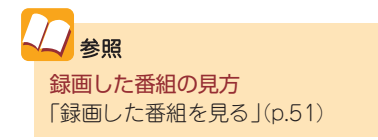

#### さかのぼり録画をする

サッカー中継、ちょっとよそ見をした瞬間に決定的な ゴールが…

そんなときは、あわてずに。「さかのぼり録画」で解決で す。

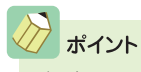

タイムシフトモードでは、見ている番組を巻き戻して、そ こから録画できます。 これを「さかのぼり録画」(タイムシフト録画)といいます。

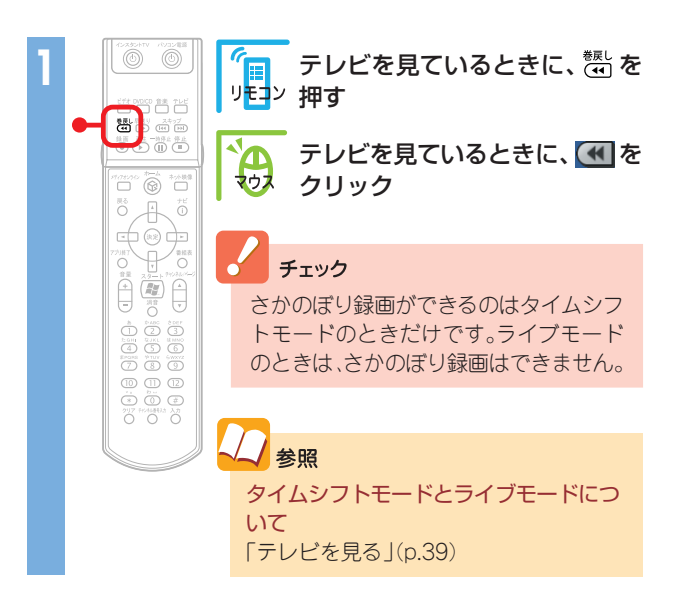

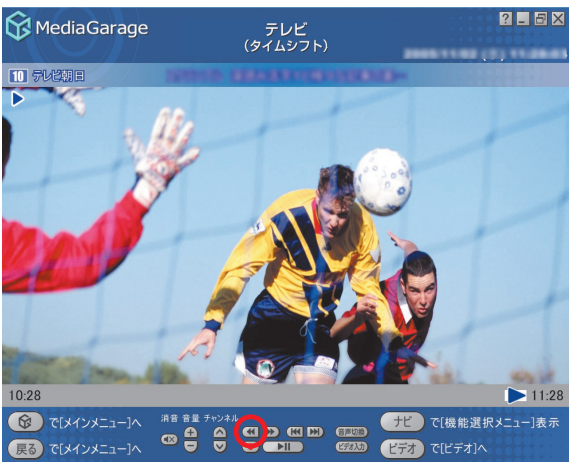

巻き戻しが始まります。

#### チェック

- ·「さかのぼり録画」で巻き戻せるのは、今までタイムシフト モードで見ていた番組だけです。
- MediaGarageでは、巻き戻せる時間はご購入時の状態で60 分までです。巻き戻せる時間を変更したいときは、 SmartVisionで設定します。SmartVisionで設定変更すると、 MediaGarageでも同じ設定になります。
- ・インスタント機能では、巻き戻せる時間は60分までです。変更はできません。

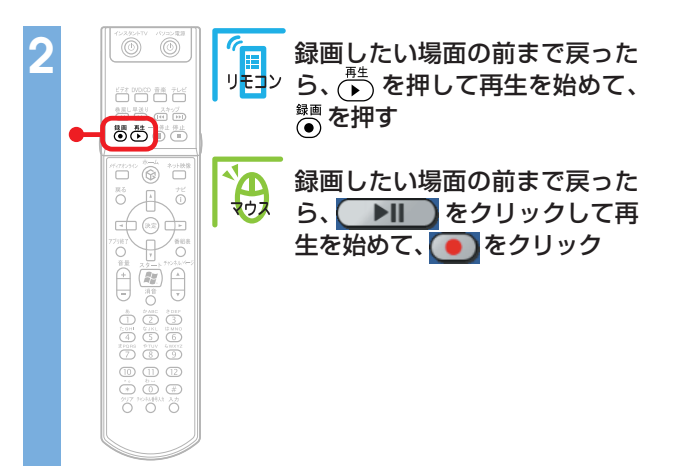

## 公参照

**巻き戻せる時間を変えるには** SmartVisionのオンラインヘルプの「設定」-「録画/再生 /予約」「録画/タイムシフト」

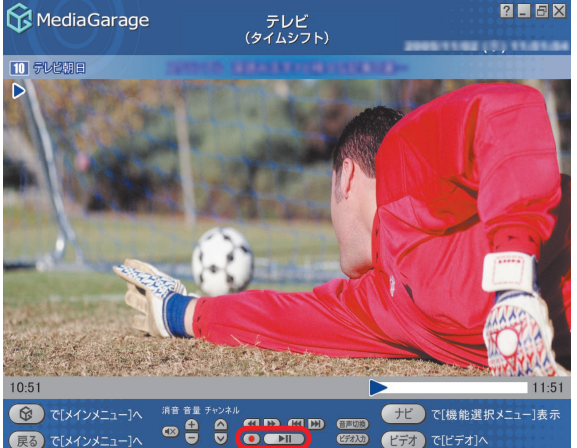

#### 録画が始まります。

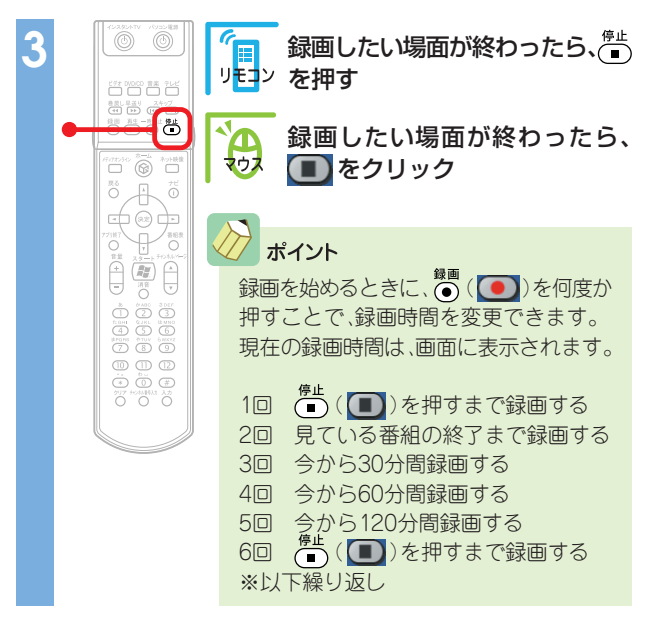

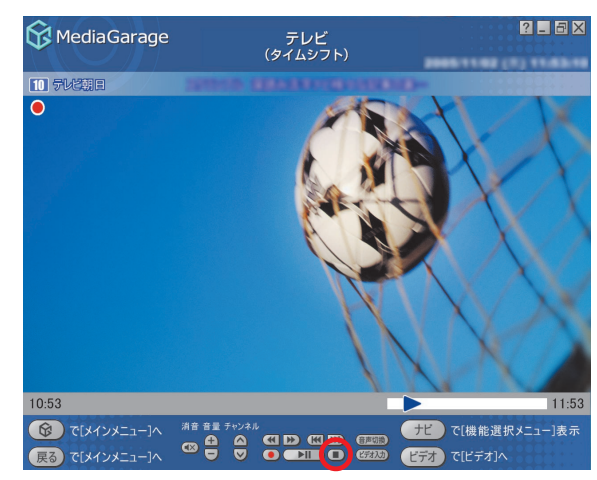

これで、「さかのぼり録画」ができました。 録画した番組は、ほかの録画番組と同じように再生できます。

#### おてがる予約をする(番組表を使って予約する)

画面で見る番組表から、番組の録画を予約しましょう。

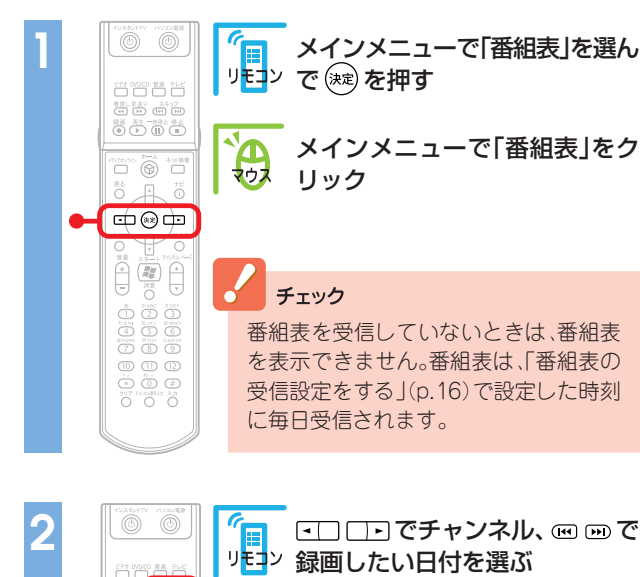

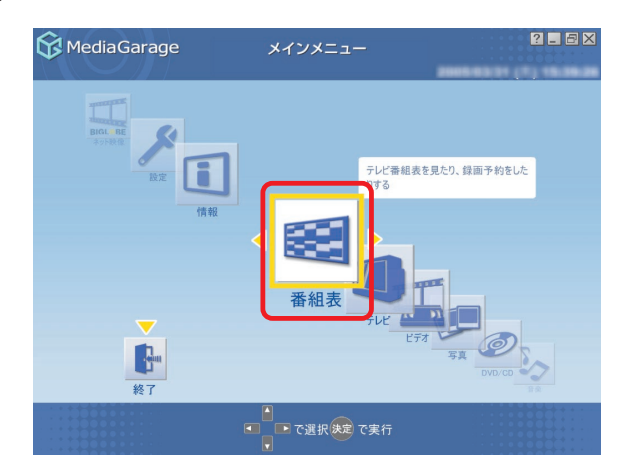

| 😚 MediaGarage            | 番組表 2 - 🗗 🛛                              | 3 |
|--------------------------|------------------------------------------|---|
| 12 テレビ東京<br>時間順 ▲        |                                          |   |
| 12:00-12:45<br>パ パラエティ   | MediaGarage Server neocomputer           |   |
| 12:45-13:00<br>ドラマ       | (* 1 * 1 * 1 * 1 * 1 * 1 * 1 * 1 * 1 * 1 | ] |
| 13:00-14:00<br>パ パラエティ   | 1000000010101-1 848887-888888933         |   |
| 14:00-17:00<br>國趣味/教育    | RRRR TERRITOTICS-021-3790710-            |   |
| 17:00-19:00<br>社 ニュース/報道 | NOTERRATION TRANSPORTATION               |   |
| 19:00-19:30<br>社 ニュース/報道 | LIZEDAWLA-37 VERLEBREATVOORE             | • |
| <ul><li></li></ul>       |                                          |   |

ポイント

~\*~~ 

**P** ⊡ (

6

**A** 

【番組表】(番組表)を押すと、番組表の表示を「時間別」、 「ジャンル別」、「チャンネル別」に切り換えられます。探しや すい方法で番組を見つけてください。

【●】でチャンネル、 M M で録

画したい日付を選ぶ

ジャンル別のジャンルは、11種類に分けられています。 ● ● ● ( ● )を選ぶたびに、ひとつずつ変わります。

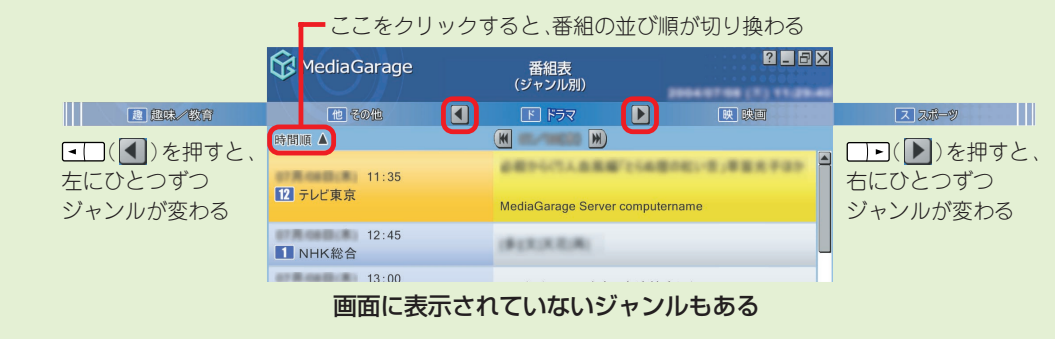

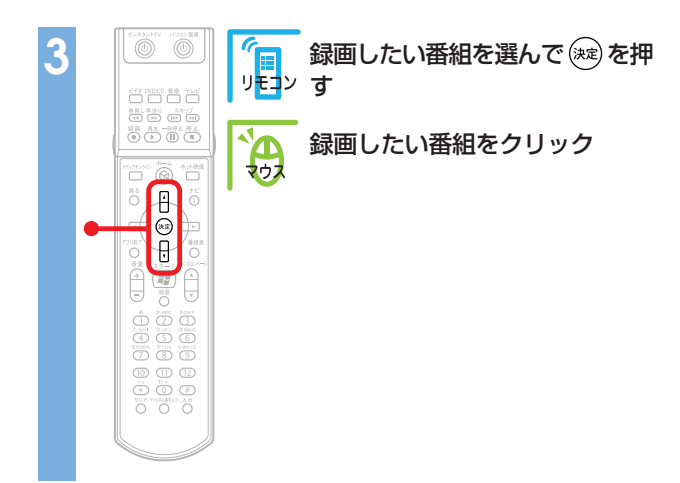

| 😚 MediaGarage                                                       | 番組表<br>(チャンネル別)             | ? _ 5 ×                           |
|---------------------------------------------------------------------|-----------------------------|-----------------------------------|
| 12 テレビ東京                                                            | INHK総合                      | 3 NHK教育                           |
| 時間順 🔺                                                               |                             |                                   |
| 20:00-20:45<br>パラエティ                                                | NERGHT-BRICES               |                                   |
| 20:45-21:00<br>社 ニュース/報道                                            | 242842                      |                                   |
| 21:00-21:15<br>社 ニュース/報道                                            | (830-821-38                 |                                   |
| 21:15-22:00<br>バリバラエディ                                              | MediaGarage Server neccompt | uter                              |
| 22:00-23:00<br>社 ニュース/報道                                            | (1300012-310 VB/30)         | コースマスボーフマ系象徴・                     |
| 23:00-23:15<br>ドラマ                                                  | NUMBER OF                   | × ×                               |
| <ul> <li>         で[メインメニュー]へ         <ul> <li></li></ul></li></ul> | ■ で選択 決定 で録画予約 番            | ナビ で[機能選択メニュー]表示<br>組表 で番組表[時間別]へ |

#### 録画予約の画面が表示されます。

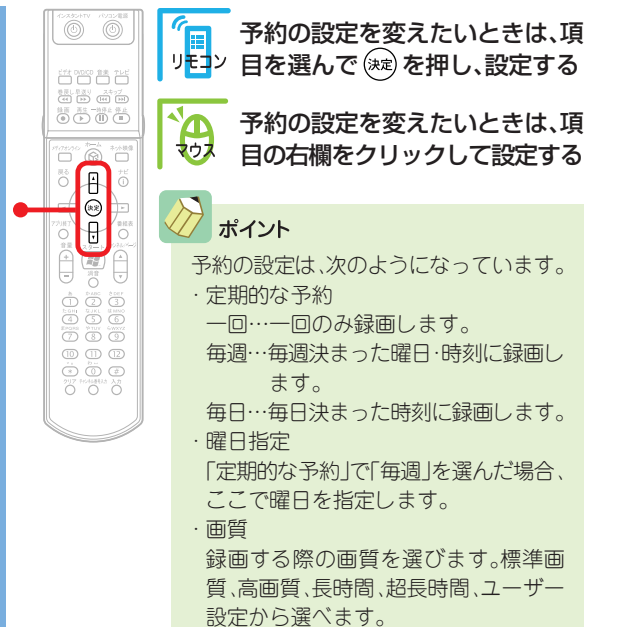

| 😚 Media Garage   |        |       | 録画   | 予約     |            |           |          | ?_8×      |
|------------------|--------|-------|------|--------|------------|-----------|----------|-----------|
|                  |        |       |      |        |            | 2005      | 01/31 (月 | ) 15:51:0 |
| INHK®合           | anar a | 1999  | 88   | 15769- | - 60       | SEVENA    | 0000 68  | 100-00.02 |
| チャンネル・日時         | 1ch    | 2005年 | ∥月   | 31日    | 23時        | 川分        | 23時      | #5分       |
| 定期的な予約           |        | -0    |      | 4      | 毎週         |           | 毎日       |           |
| 曜日指定             | B      | 月     |      | 火      | ж          | 木         | 숲        | ±         |
| 面質               | 標準画質   |       |      |        |            |           |          |           |
|                  | 高画質    |       |      |        |            |           |          |           |
| チューナー            | 長時間    |       |      |        |            |           |          |           |
| AT 37.01 BE 0.00 | 超長時間   |       |      |        |            |           |          |           |
| 嫁圓時间: 305        | ユーザー設定 |       |      |        |            |           |          |           |
| 録画予約             | 190    | 1     | 町組計) | 和工作平校  | <b>—</b> ¥ | 回 す 約 を 1 | 28)0     |           |
|                  |        |       |      |        |            |           |          |           |
| 戻るで[チャンネル別選択]・   |        |       |      |        |            | 画予約 で     | 番組表]へ    |           |

| 5         |                                                                                                    | 「 日 録画予約する を選んで (決定) を押す リモン                                       |
|-----------|----------------------------------------------------------------------------------------------------|--------------------------------------------------------------------|
|           |                                                                                                    | 録画予約する をクリック                                                       |
| 2794<br>1 |                                                                                                    | <b>ノ</b> チェック                                                      |
| f         |                                                                                                    | 「予約時間が重複しています。」と表示され<br>て予約登録ができなかった場合は、同じ時<br>間帯に入っている別の予約を変更/削除す |
|           | (0)     (0)     (0)     (0)     (0)     (0)     (0)     (0)     (0)     (0)     (0)     (0)     (0)     (0)     (0)     (0)     (0)     (0)     (0)     (0)     (0)     (0)     (0)     (0)     (0)     (0)     (0)     (0)     (0)     (0)     (0)     (0)     (0)     (0)     (0)     (0)     (0)     (0)     (0)     (0)     (0)     (0)     (0)     (0)     (0)     (0)     (0)     (0)     (0)     (0)     (0)     (0)     (0)     (0)     (0)     (0)     (0)     (0)     (0)     (0)     (0)     (0)     (0)     (0)     (0)     (0)     (0)     (0)     (0)     (0)     (0)     (0)     (0)     (0)     (0)     (0)     (0)     (0)     (0)     (0)     (0)     (0)     (0)     (0)     (0)     (0)     (0)     (0)     (0)     (0)     (0)     (0)     (0)     (0)     (0)     (0)     (0)     (0)     (0)     (0)     (0)     (0)     (0)     (0)     (0)     (0)     (0)     (0)     (0)     (0)     (0)     (0)     (0)     (0)     (0)     (0)     (0)     (0)     (0)     (0)     (0)     (0)     (0)     (0)     (0)     (0)     (0)     (0)     (0)     (0)     (0)     (0)     (0)     (0)     (0)     (0)     (0)     (0)     (0)     (0)     (0)     (0)     (0)     (0)     (0)     (0)     (0)     (0)     (0)     (0)     (0)     (0)     (0)     (0)     (0)     (0)     (0)     (0)     (0)     (0)     (0)     (0)     (0)     (0)     (0)     (0)     (0)     (0)     (0)     (0)     (0)     (0)     (0)     (0)     (0)     (0)     (0)     (0)     (0)     (0)     (0)     (0)     (0)     (0)     (0)     (0)     (0)     (0)     (0)     (0)     (0)     (0)     (0)     (0)     (0)     (0)     (0)     (0)     (0)     (0)     (0)     (0)     (0)     (0)     (0)     (0)     (0)     (0)     (0)     (0)     (0)     (0)     (0)     (0)     (0)     (0)     (0)     (0)     (0)     (0)     (0)     (0)     (0)     (0)     (0)     (0)     (0)     (0)     (0)     (0)     (0)     (0)     (0)     (0)     (0)     (0)     (0)     (0)     (0)     (0)     (0)     (0)     (0)     (0)     (0)     (0)     (0)     (0)     (0)     (0)     (0)     (0)     (0)     (0)     (0)     ( | る必要があります。【戻る】 (戻る) を押して<br>番組表の画面に戻った後、「予約内容を確                     |
|           |                                                                                                    | 認/変更する」(p.48)の手順2以降をご覧に<br>なり、重なっている予約を変更/削除して                     |

ください。

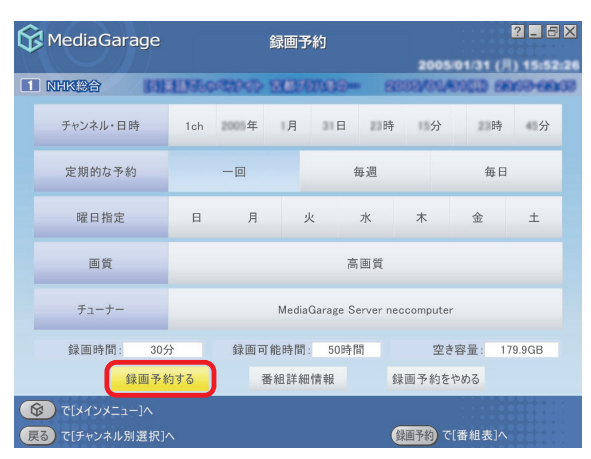

「予約登録に成功しました」という画面が表示された 後、自動的に消えます。

これで、録画予約ができました。

予約した時刻になると、自動的に録画が始まります。

#### チェック

インスタント機能起動中は、録画予約の実行ができません。インスタント機能を使っているときに録画予約開始10分前になると、録画するためにWindowsを起動するか、予約をキャンセルするかを選ぶメッセージが表示されます。

|--|

- 2 EX 😚 Media Garage 録画予約 チャンネル・日時 1ch 2005年 月 31日 21時 15分 23時 45分 定期的な予約 氛调 毎日 - 0 予約登録に成功しました。 ± 番組名: ок チューナー MediaGarage Server neccomputer 绿面時間: 30分 绿面可能時間: 50時間 空き容量: 番組詳細情報 録画予約する 録画予約をやめる ⑦ で[メインメニュー]^ (録画予約)で[番組表]へ
- ·ダブルチューナTVモデルでは、放送時刻が重なっている番組でも2つまで予約ができます。
- ·SmartVisionで設定をすると、電源が切れている状態からでも、録画予約した時間に自動的にパソコンが起動して録画をすることができます。

詳しくは、『もっとテレビを楽しむ本』(TVモデルの場合)PART3、『AirTVガイド』(AirTVセットモデルの場合)PART4の「予約 実行後の動作を設定する」をご覧ください。

# 予約内容を確認/変更する

登録した予約の内容を確認したり、変更したりできます。

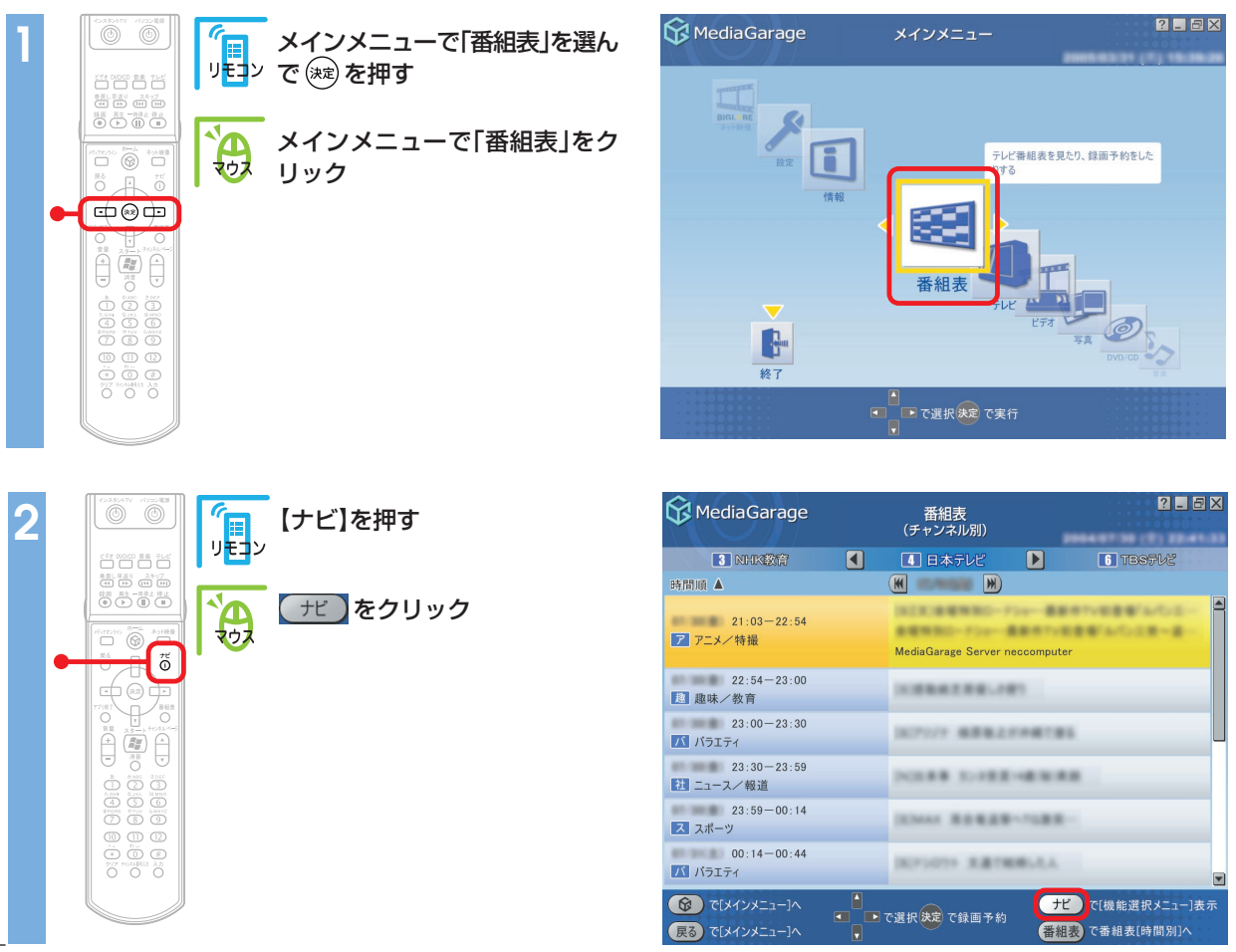

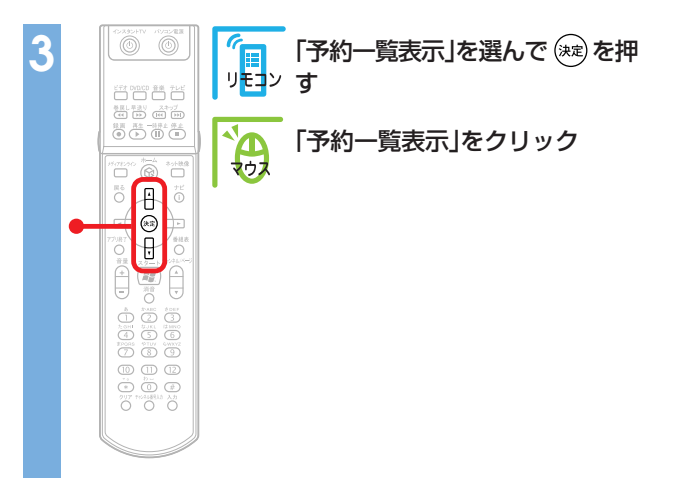

| 😚 MediaGarage                                                                                       | (5                | 番組表<br>チャンネル別)     |        | ? 💶 🗄                             |                |
|----------------------------------------------------------------------------------------------------|-------------------|--------------------|--------|-----------------------------------|----------------|
| 3 NHK教育                                                                                             |                   | 日本テレビ              |        | 6 TBSFVZ                          |                |
| 時間順 🔺                                                                                               | K                 |                    |        |                                   |                |
| 21:03-22:54<br>アロメン特撮                                                                               |                   | NING-Flam          |        | <u>\</u>                          |                |
|                                                                                                    | Med               | diaGarage Server i | hec    | 番組録画予約                            |                |
| 22:54-23:00<br>趣味/教育                                                                                | -                 | ******             |        | 春組詳細情報表示                          |                |
| 23:00-23:30<br>バ バラエティ                                                                              |                   | ****               | 番組貨    | 予約一覧表示<br><sup>象画予約を一覧表示します</sup> | U              |
| 23:30-23:59<br>社 ニュース/報道                                                                            | 14                |                    | 番約     | 目表(ジャンル別)表示                       |                |
| 23:59-00:14                                                                                         |                   |                    | 番      | 組タイトル並べ替え                         |                |
| スポーツ                                                                                                |                   |                    | A      | DAMS-EPGについて                      |                |
| 00:14-00:44<br>バラエティ                                                                                |                   |                    |        | このメニューを消す                         |                |
| <ul> <li>         で[メインメニュー]へ         </li> <li>         戻る         で[メインメニュー]へ         </li> </ul> | ▲<br>■ ■ で選択<br>▼ | マ決定 で録画予約          | t<br>番 | ビ で[機能選択メニュー]<br>狙表)で番組表[時間別]へ    | <del>人</del> 示 |

# ポイント

手順2の画面で、予約マーク(♥)が付いている番組を選んで 【ナビ】(( モ))を押すと、機能選択メニューに「録画予約変更」 「録画予約削除」が追加で表示されます。

「録画予約変更」を選ぶと、手順5の画面が表示され、予約変更が できます。

「録画予約削除」を選ぶと、録画予約を取りやめることができま す。確認画面が表示されるので \_\_\_\_ を選んで 寒 を押して (**o**к をクリックして)ください。

| MediaGarage            | 番組表<br>(チャンネル別)   |                             |
|------------------------|-------------------|-----------------------------|
| TBS7VZ                 | フジテレビ             | D 74208                     |
| 時間順 🔺                  | 🔣 (100,000 🕅      | )                           |
| 21:00-21:54<br>パ パラエティ | (北)>)(7)市由一曲      |                             |
| 21:54-22:00<br>題 趣味/教育 | MediaGarage Serve | 録画予約変更<br>番組録画予約を変更します      |
| 22:00-22:54            | (828-0-1 212.0    | 番組詳細情報表示                    |
| 22:54-23:00<br>直 趣味/教育 | 10377903 884      | 録画予約削除<br>予約一覧表示            |
| 23:00-23:29<br>パラエティ   | (8)7-95 実務料       | 番組表(ジャンル別)表示                |
| 23:29-00:35            | LIVE200521-3.4    | 香組タイトル亚へ替え<br>ADAMS-EPGについて |
|                        | •                 | このメニューを消す                   |

#### 予約の一覧が表示されます。

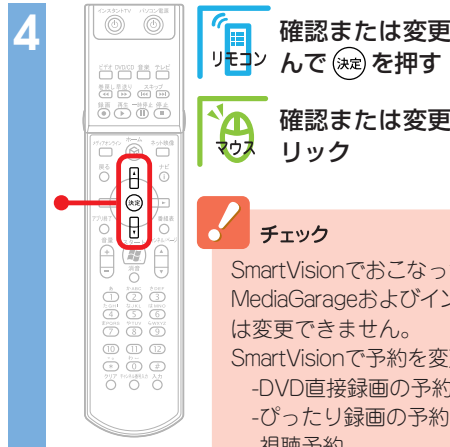

確認または変更したい予約を選 リモン んで 瘫 を押す 確認または変更したい予約をク SmartVisionでおこなった以下の予約は、 MediaGarageおよびインスタント機能で

SmartVisionで予約を変更してください。 -DVD直接録画の予約

- -視聴予約

| MediaGarage                                                             | 番組予約<br>(予約/予約結果リスト)                               | 05/01/31 (月) 16:06:41    |
|-------------------------------------------------------------------------|----------------------------------------------------|--------------------------|
| 予約結果リスト                                                                 | <ul> <li>予約リスト</li> </ul>                          | 予約結果以入下                  |
| 時間順 🔺                                                                   |                                                    |                          |
| 20:54-21:00<br>4 日本テレビ                                                  | (8.1%).81                                          | 腰裡                       |
| 23:15-23:45<br><b>1</b> NHK総合                                           | (三米田でしゃらんたく) 正都アうい                                 | 長面質                      |
| 04:30-05:30<br>4 日本テレビ                                                  | NER08-5430                                         | () EMB                   |
| 02-01(34) 07:10-09:00                                                   | 10294/1-7 075/7E#780                               | POINT PAY #              |
| 3 NHK教育                                                                 | MediaGarage Server neccomputer                     | <b>《</b> 長時間             |
| 21:15-22:00<br>1 NHK総合                                                  | (82年)プロジェフトメ 新務者たち/来                               | <b>**</b>                |
| 04:30-05:30<br>4 日本テレビ                                                  | DODOB-5430                                         | () III                   |
| <ul> <li>         ぼ[メインメニュー]へ          戻る で[チャンネル別選択]へ      </li> </ul> | ▲<br>■ で選択(決定)で予約変更<br>■<br>■ で選択(決定)で予約変更<br>(疑面発 | で[機能選択メニュー]表示<br>で新規録画予約 |

■ ■ ( ● )を押して「予約結果リスト」を表示すると、録画が成功したかどうかを確認できます。

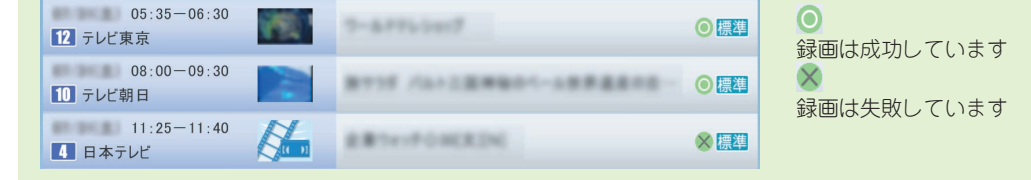

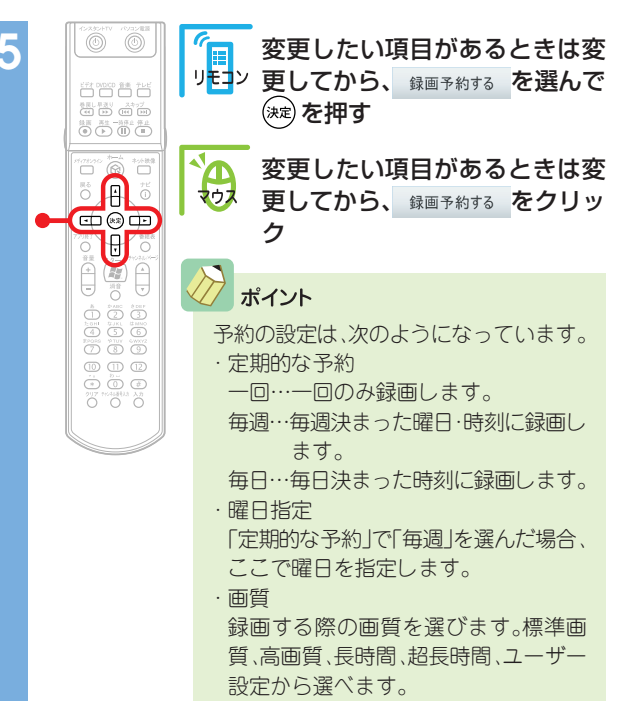

? - 8× MediaGarage 録画予約 2005/02/01 (火) 12:21:11 3 795VE チャンネル・日時 8ch 2005年 2月 2日 0時 時分 分 定期的な予約 - 0 毎週 毎日 曜日指定 ± 日 月 火 水 金 木 高画質 画質 MediaGarage Server neccomputer チューナー 録画時間: 23分 録画可能時間: 49時間 空き容量: 173.0GB 録画予約する 番組詳細情報 録画予約をやめる 展る で[予約(結果)一覧]へ 録画予約 で[番組表]へ

予約を確認する画面が表示されます。

ポイント

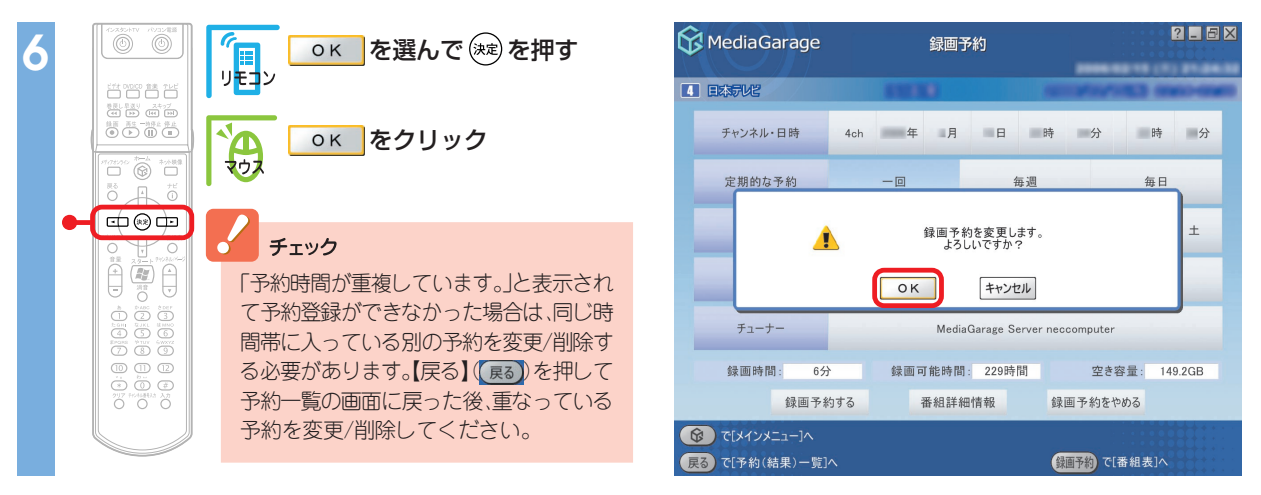

「予約登録に成功しました」という画面が表示された後、自動的に消えます。 これで、予約の変更ができました。

# ■ 録画した番組を見る

録画済みの番組を見る手順を説明します。 SmartVisionで録画した番組も同じ操作で見られます。

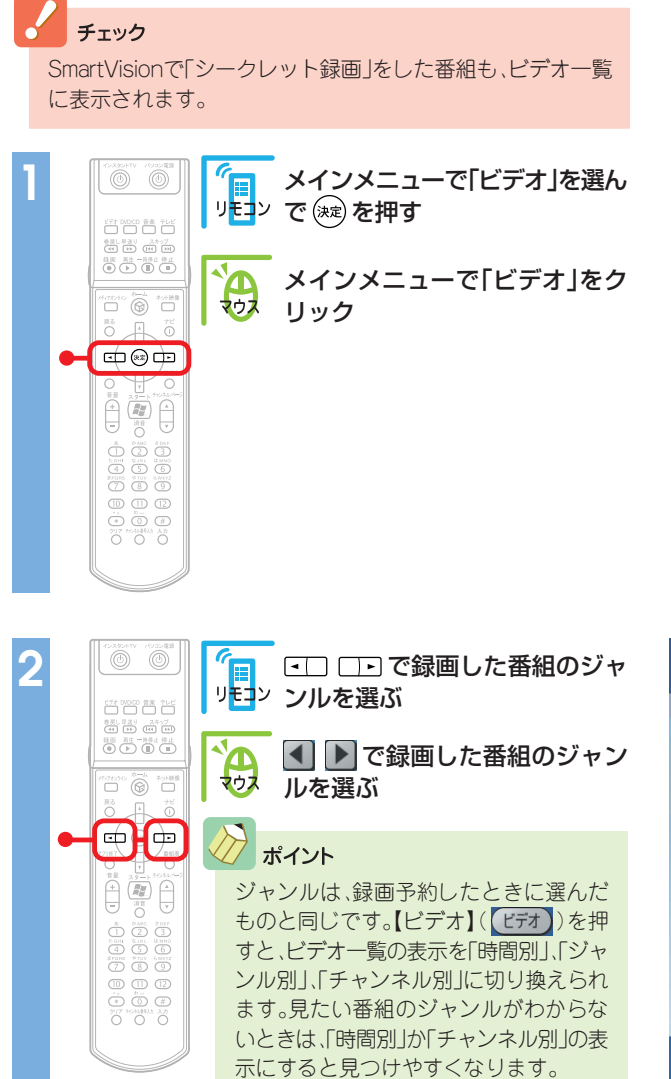

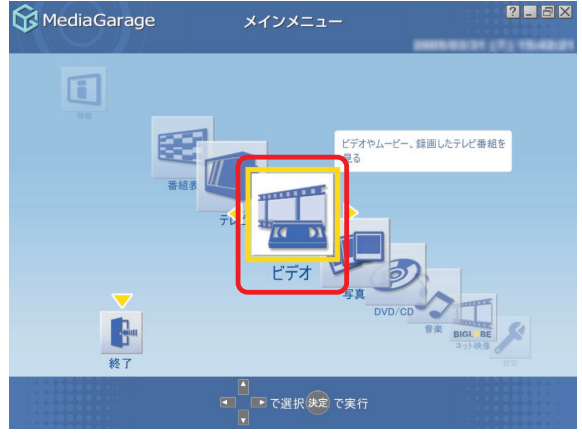

| 😚 MediaGarage                                                                                                    | ビデオ<br>(ジャンル別)                                  | × |
|----------------------------------------------------------------------------------------------------|-------------------------------------------------|---|
|                                                                                                    | すべてのビデオ                                         |   |
|                                                                                                    | 詳細情報なし<br>MediaGarage Server neccomputer [読録] ア |   |
| 8 フジテレビ                                                                                                    | (1911年)(1911年)(1911年)<br>標準 ア                   |   |
| 10 テレビ朝日                                                                                                    | 1918-1-1-1-1-1-1                                |   |
| 12 テレビ東京                                                                                                    |                                                 |   |
| 10 テレビ朝日                                                                                                    | IBIN1/7+)+A BEITUETETE 🖗 🕮 🗄                    |   |
|                                                                                                    | Sample4                                         |   |
| <ul> <li>              €[5]          </li> <li>             €[5]             で[メインメニュー]へ          </li> <li>             €[5]             で[メインメニュー]へ             ・             ・</li></ul> | で選択決定で再生                                        | R |

ポイント

| ビデオ一覧の各データは、マークで放送の                                                                                                    | の種類や画質などを表しています。                                                                  |                                                                         |
|----------------------------------------------------------------------------------------------------|-----------------------------------------------------------------------------------|-------------------------------------------------------------------------|
| 😚 MediaGarage                                                                                                    | ビデオ<br>(ジャンル別)                                                                    |                                                                         |
| 他 その他                                                                                                    | すべてのビデオ                                                                           | 社 ニュース/報道                                                               |
| 時間順 🔻                                                                                                    |                                                                                   |                                                                         |
|                                                                                                    | 詳細情報なし<br>MediaGarage Server neccom                                               | nputer 標準 7                                                             |
| 06/03(金) 00:35-01:04                                                                                                    |                                                                                   |                                                                         |
| 時間順: と<br>3 <mark>())26</mark> : 録<br>(3) 275<br>(3) 275<br>(3) 2<br>(3) 2<br>(3) 3<br>(3) 2<br>(3) 2 | ごデオー覧の並び順を表します。クリ、<br>建したチャンネルやデータの種類を<br>手組を録画したデータのうち、まだ見<br>評価の種類を表します。テレビ番組を領 | ックするとチャンネル順、番組名順に変わります。<br>E表します。<br>ていないデータに表示されます。<br>録画した場合のみ表示されます。 |
| 社 趣: ㅋ                                                                                                    | シレビ番組を録画した場合のジャンル                                                                 | を表します。                                                                  |
| 😵: đ                                                                                                    | うまかせ録画で録画した番組に表示さ                                                                 |                                                                         |
| MediaGarage Server neccomputer . ラ                                                                                                    | ータが保存されているメティアサー<br>ノを公開している場合、このパソコン以                                            | いる。ネットワークでフないにハクコンのコンテン<br>人外のパソコンのメディアサーバ名も表示されます。                     |
| *                                                                                                    | (画面に表示されるアイコンについて<br>をご覧ください。                                                     | 「詳しくは、付録の「使用するアイコン一覧」(p.118)                                            |

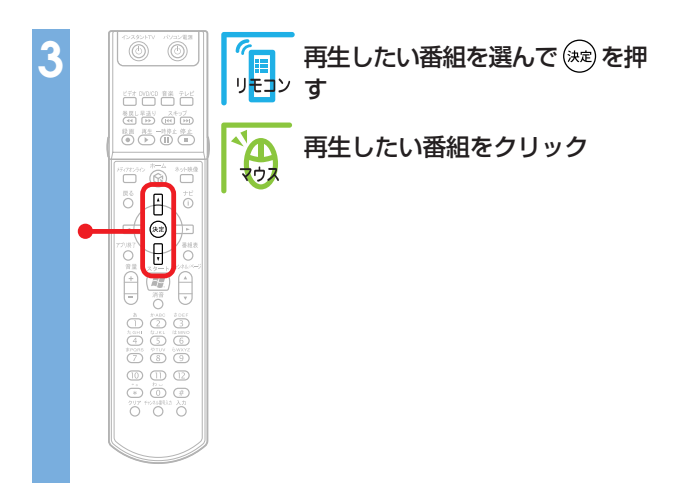

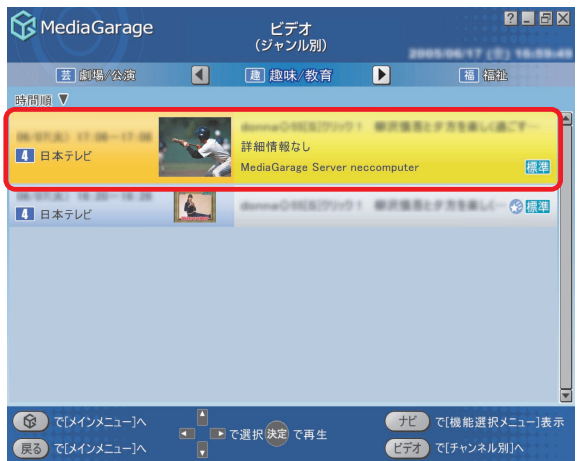

番組が表示されます。 番組の再生中は、次のような操作ができます。

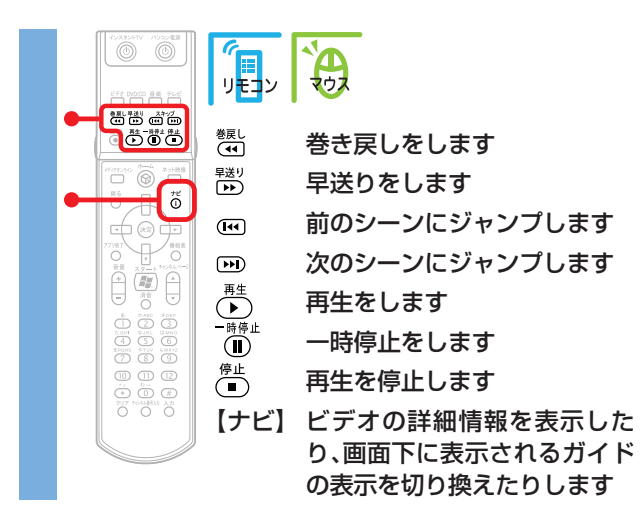

さらに詳しい番組再生の操作について

「「ビデオ」の操作」(p.105)

参照

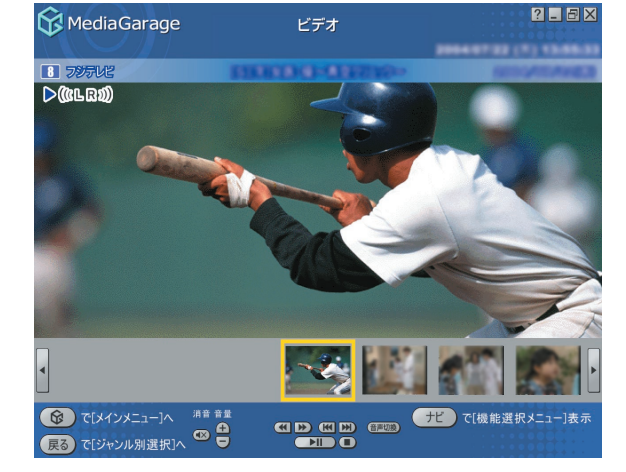

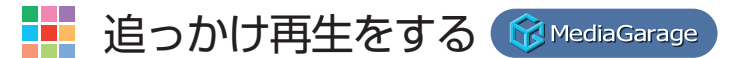

録画予約したドラマが、半分まで放送されたところで帰宅。そんなときは、「追っかけ再生」をすれば録画が終わるのを待たずに再生が始められます。

## 

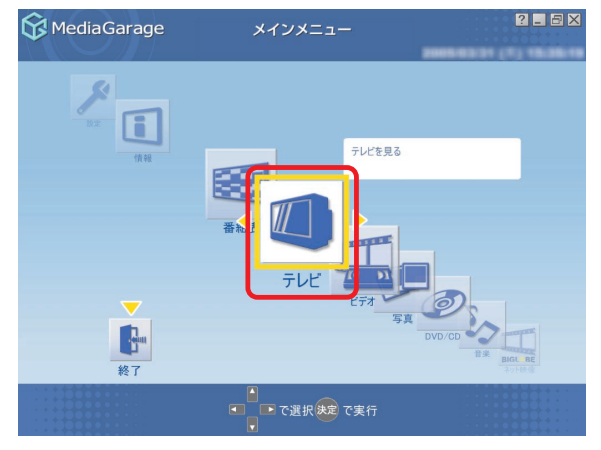

#### 番組が表示されます。

## チェック

ダブルチューナTVモデルの場合は、表示された番組が、「追っかけ再生」をしたい録画中の番組かどうか確認してください。 録画中の番組は、画面左上に●が表示されます。

●が表示されていなかったり、「追っかけ再生」をしたい番組以外が表示されているときは、チューナを切り換えます。チューナ は、「設定」、「テレビ設定」の「ダブルチューナー選択」の項目で切り換えます。詳しい設定変更のしかたについては、「設定をする」 (p.76)、「「テレビ設定」の設定」(p.78)をご覧ください。

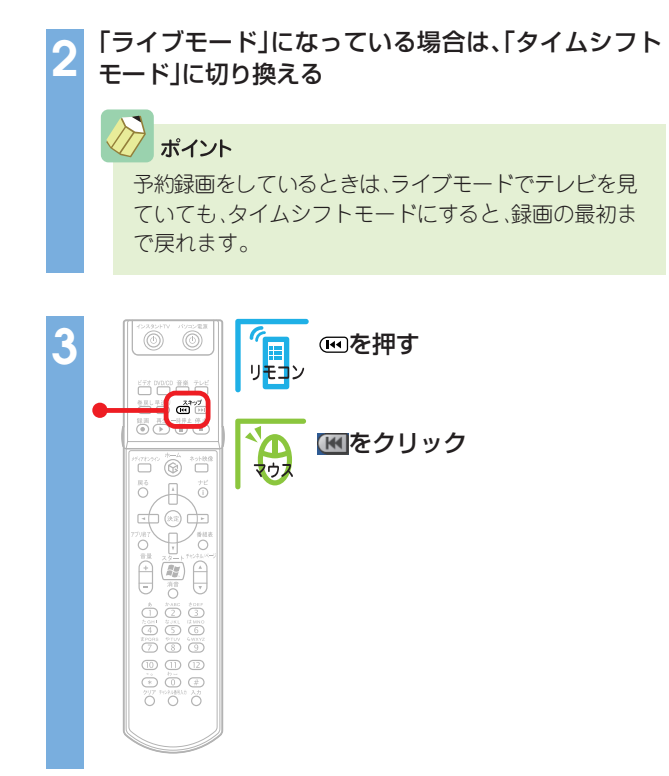

## 録画の最初から再生が始まります。

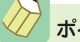

#### プポイント

追っかけ再生中は、録画した番組を見ているときと同じよう に、一時停止、巻き戻し、早送りなどができます。また、再生中 に早送りをすることで、リアルタイムの放送に追いつくこと もできます。 シン 参照 「タイムシフトモード」に切り換えるには 「テレビを見る」(p.39)

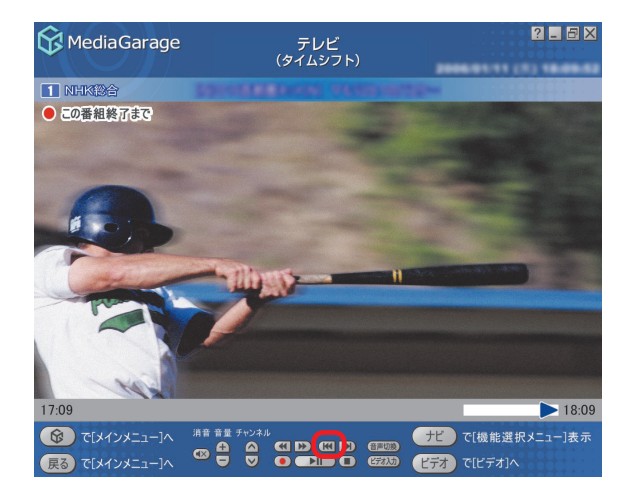

チェック
 追っかけ再生中に、<sup>●止</sup>(■)を押して停止すると、録
 画も停止されます。ご注意ください。

#### 

#### 残しておきたい録画番組は、DVDに保存しましょう。

リモンで 涙を押す

リック

マウス

#### チェック

- - -長日、単語り スキップ (4) 10 (14) 101 

10 11 12

- ・MediaGarageで使用できるDVDメディアは、DVD-R(1層)のみです。
- ・MediaGarageまたはSmartVisionで録画した番組のみ、DVDに保存できます。 DVDに保存するには「DVD MovieWriter for NEC というソフトが必要です。 このパソコンにあらかじめインストールされていますが、削除してしまって いるときは追加してください。
- ・市販のDVD MovieWriterでソフトをパージョンアップすると、この機能は使 えなくなります。
- ・CD-R/RW with DVD-ROMドライブを搭載したモデルでは、DVDに保存す ることはできません。

メインメニューで「ビデオ」を選ん

メインメニューで [ビデオ]をク

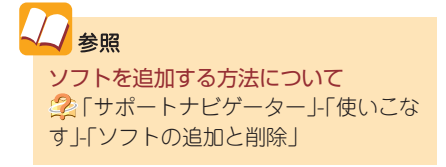

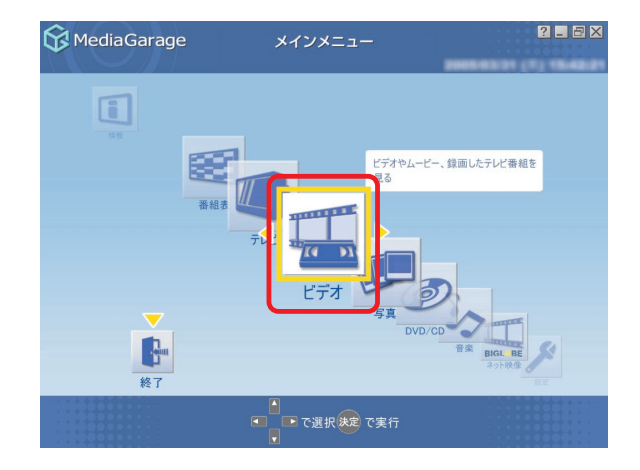

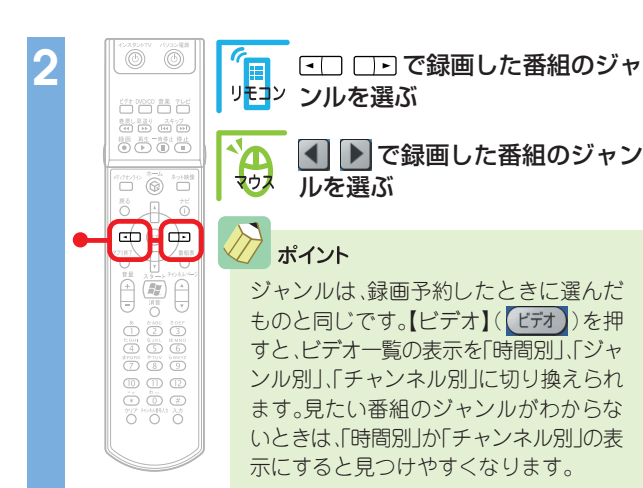

| 😚 MediaGarage                                                                                                    | ビデオ<br>(ジャンル別)                          | 2 _ 8 ×                     |
|----------------------------------------------------------------------------------------------------|-----------------------------------------|-----------------------------|
| 他 その他 <b>【</b><br>時間順 ▼                                                                                                    | すべてのビデオ                                 | 社 ニュース/報道                   |
| <b>б</b> тву <del>т</del> и                                                                                                    | 詳細情報なし<br>MediaGarage Server neccompute | r 標準了                       |
| 8         フジテレビ                                                                                                    | [毎王字]ハチミツとクローバー                         | 標準ア                         |
| 10 テレビ朝日                                                                                                    | 国際した非にあーな                               | 標準 11                       |
| 12 テレビ東京                                                                                                    | (4日平)軍領主ビット「鹿札梁し非不                      | €標準 7                       |
| 10 テレビ朝日                                                                                                    | (5)[N(Jデャンキル 遺植二子山銀                     | きましき ・ 🎖 標準 社               |
|                                                                                                    | Sample4                                 | 他                           |
| ()     ()     ()     ()     ()     ()     ()     ()     ()     ()     ()     ()     ()     ()     ()     ()     ()     ()     ()     ()     ()     ()     ()     ()     ()     ()     ()     ()     ()     ()     ()     ()     ()     ()     ()     ()     ()     ()     ()     ()     ()     ()     ()     ()     ()     ()     ()     ()     ()     ()     ()     ()     ()     ()     ()     ()     ()     ()     ()     ()     ()     ()     ()     ()     ()     ()     ()     ()     ()     ()     ()     ()     ()     ()     ()     ()     ()     ()     ()     ()     ()     ()     ()     ()     ()     ()     ()     ()     ()     ()     ()     ()     ()     ()     ()     ()     ()     ()     ()     ()     ()     ()     ()     ()     ()     ()     ()     ()     ()     ()     ()     ()     ()     ()     ()     ()     ()     ()     ()     ()     ()     ()     ()     ()     ()     ()     () | で選択決定で再生                                | で[機能選択メニュー]表示<br>で[チャンネル別]へ |

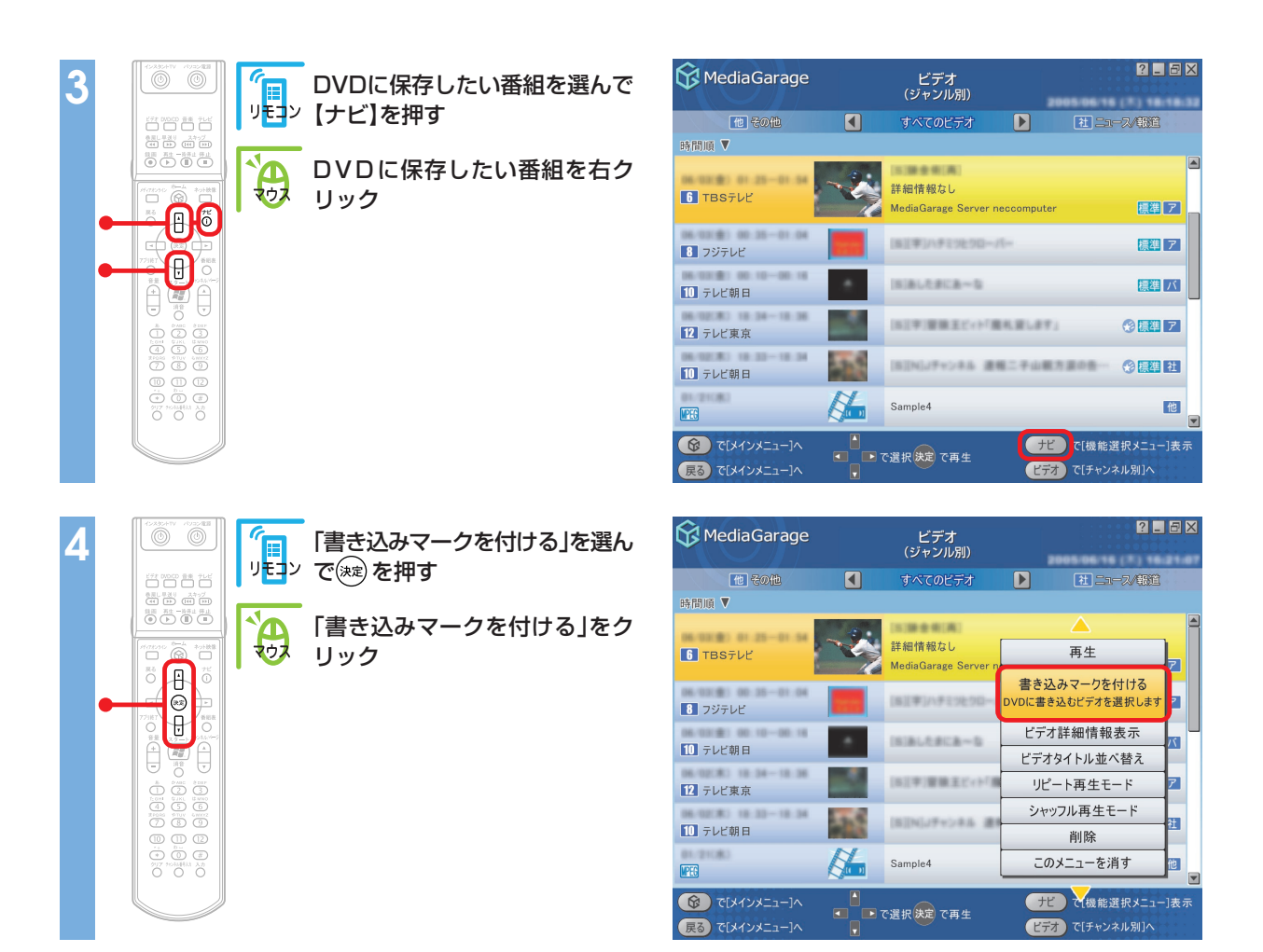

手順3~4を繰り返して、保存したい番組すべてに書き込みマーク( 💟 )を付けてください。

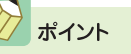

-度付けた書き込みマークを消したい場合は、手順4で「書き込みマークを消す」を選びます。

DVD/CDドライブに未使用のDVD-Rメディアをセットする

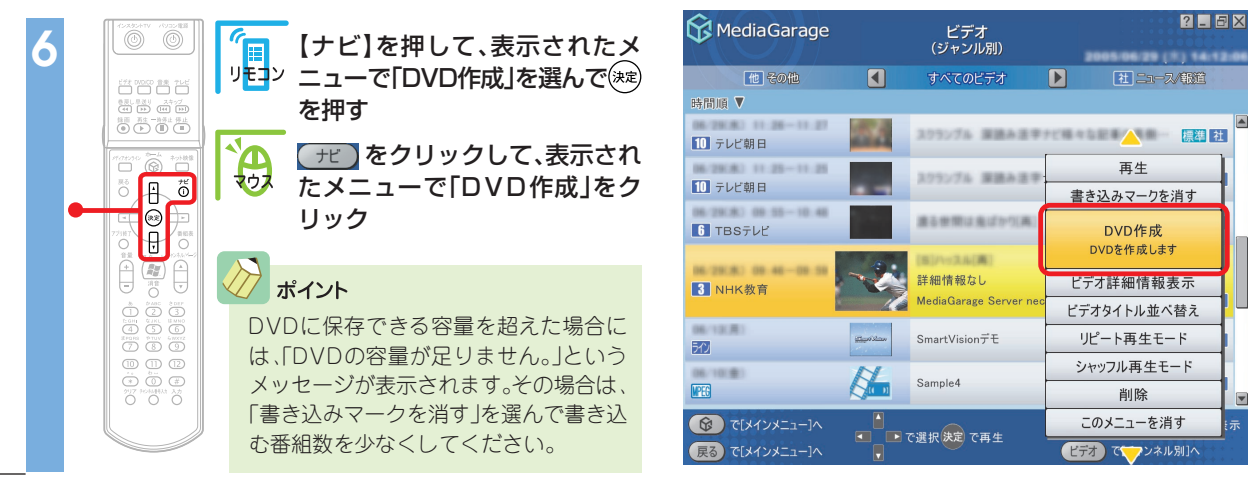

確認画面が表示されます。

<u>oк</u>を選んで<br/>
一を選んで<br/>
一を<br/>
を<br/>
クリックして)く<br/>
ださい。

DVDに書き込みが始まります。何も操作せずに、その まましばらくお待ちください。

「書き込みが完了しました。」と表示されたら、保存完了 です。

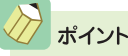

番組表が正しく取得され、SmartVisionの設定で主・副音 声ともに録音される設定になっていれば、2か国語など の放送をDVDに保存することができます。映像の編集や タイトルを付けたりしたい場合は、SmartVisionをご利用 ください。詳しくは、『もっとテレビを楽しむ本』(TVモデ ルの場合)、『AirTVガイド』(AirTVセットモデルの場合) をご覧ください。

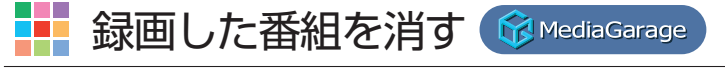

録画した番組を削除するときは、ビデオの一覧画面から操作します。

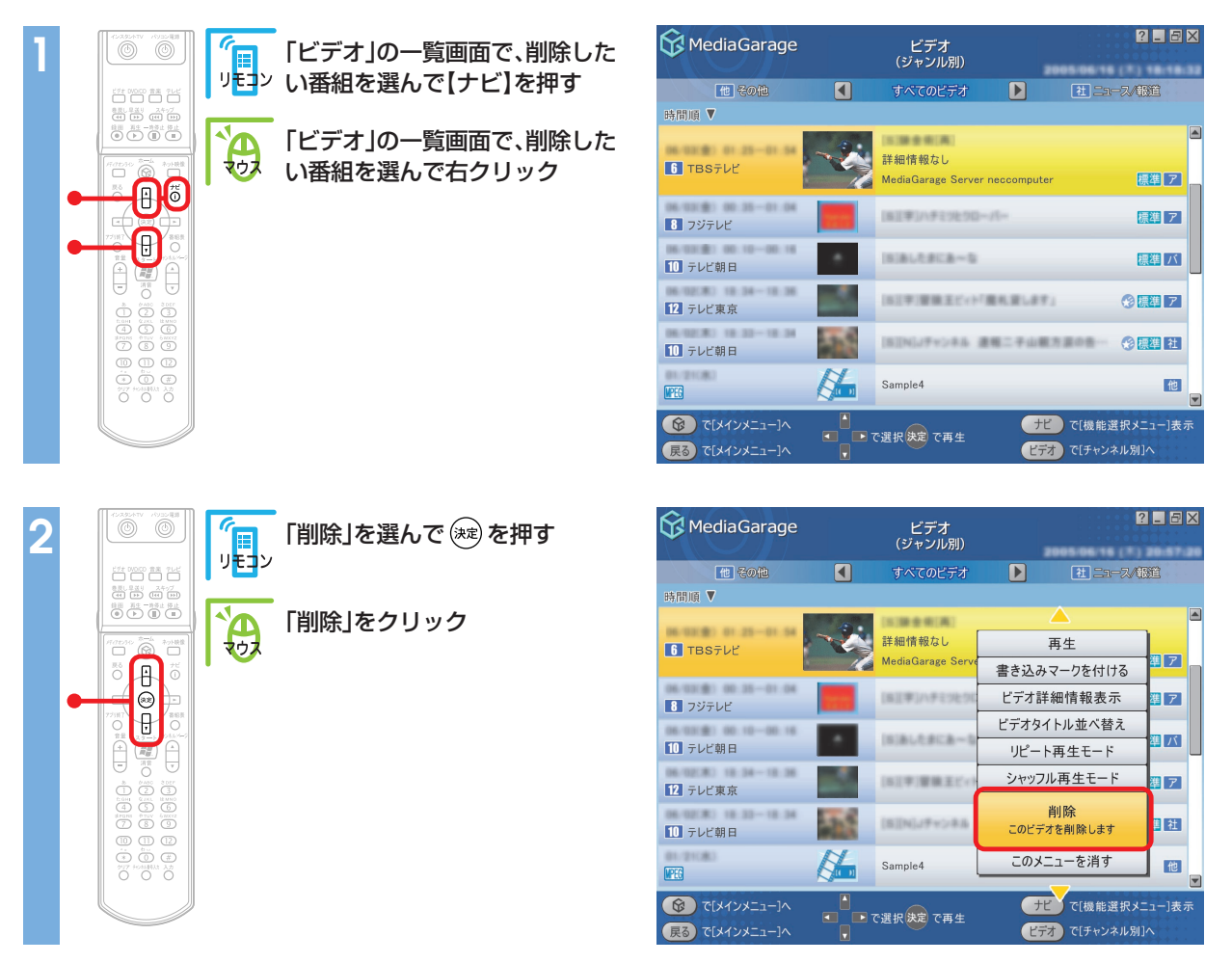

削除の確認画面が表示されます。

・
を選んで

なり、

なり、

なり、

なり、

・

・

・

・

・

・

・

・

・

・

・

・

・

・

・

・

・

・

・

・

・

・

・

・

・

・

・

・

・

・

・

・

・

・

・

・

・

・

・

・

・

・

・

・

・

・

・

・

・

・

・

・

・

・

・

・

・

・

・

・

・

・

・

・

・

・

・

・

・

・

・

・

・

・

・

・

・

・

・

・

・

・

・

・

・

・

・

・

・

・

・

・

・

・

・

・

・

・

・

・

・

・

・

・

・

・

</p

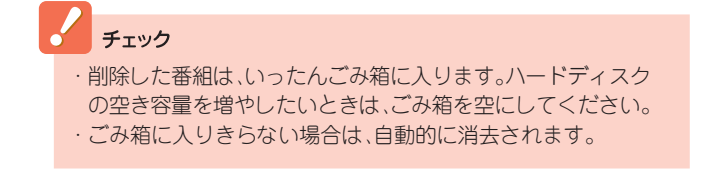

インターネットの映像 (BIGLOBEストリーム)を見る

インターネット<mark>上には、い</mark>ろいろな動画や映像がいっぱい。MediaGarageで は、「BIGLOBEストリーム」(NECのインターネットプロバイダ「BIGLOBE」 が提供しているブロードバンド映像サイト)の映像を、テレビ感覚で見るこ とができます。ニュースや天気、映画の予告編、アニメ、レジャー情報などさ まざまなジャンルの映像を好きなときに楽しめます。

※インターネット接続環境が必要です ※BIGLOBE会員でないかたもご覧いただけます ※画面デザインおよびメニューは、予告なく変更になる場合があります

🔀 MediaGarage

(ンターネット上の映像を見る

ネット映像

▶ で選択決定 で実行

x (Ø

-終了

2 . 8 ×

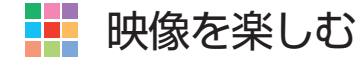

#### チェック

映像を見るには、インターネットに接続する必要があります。 インターネット接続の設定については『準備と設定』をご覧く ださい。

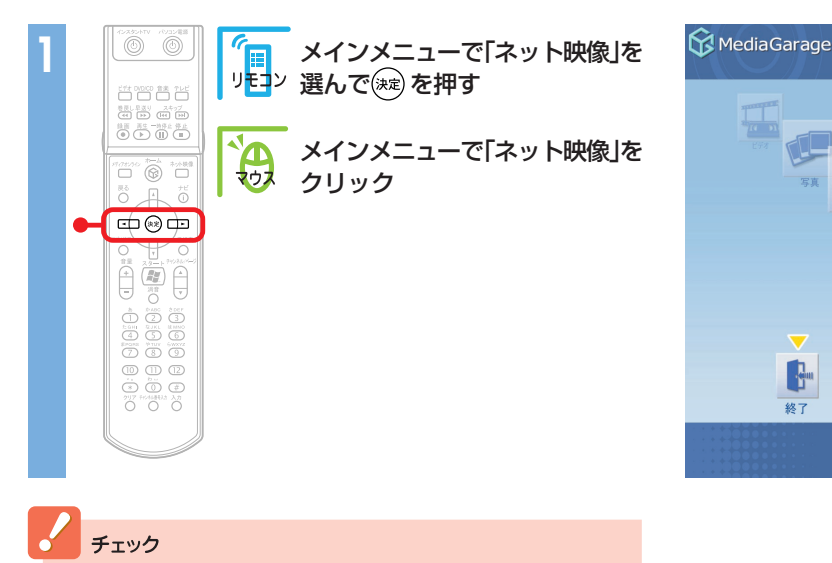

初回起動時、初期設定の画面に続いて画質を選ぶ画面が表示 されます。「回線速度テスト」を選ぶと、お使いの環境に合った 画質が設定できます。

インターネット上の映像(BIGLOBEストリーム)が表示されます。

映像を見ているときは、次のような操作ができます。

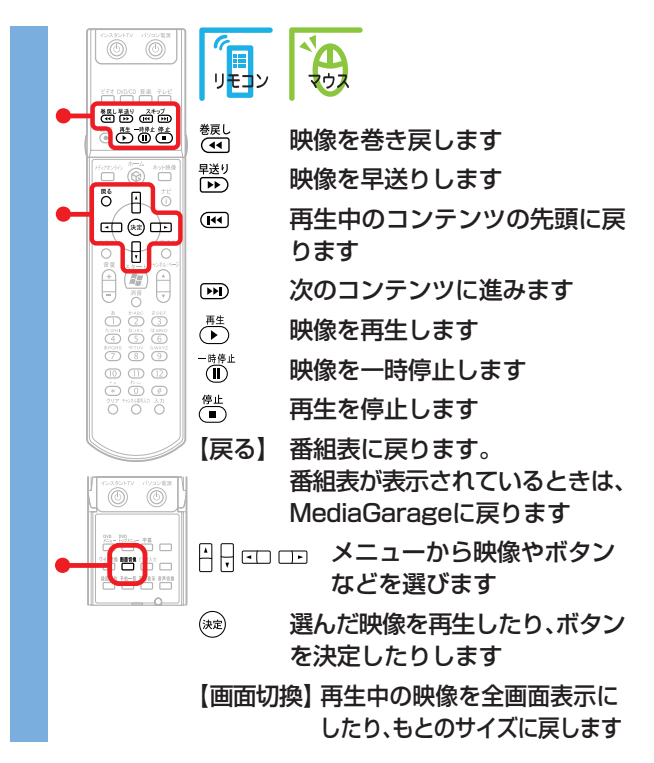

#### また、画面内のボタンで次の操作ができます。

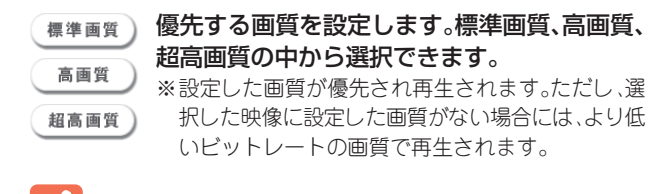

#### チェック

・映像を選択しているときに下の画面が表示されることがあ ります。その場合は、「はい」をクリックしアップグレードを おこなってください。

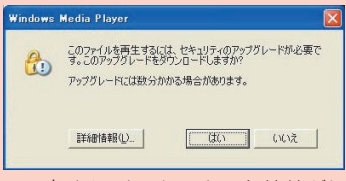

・映像を見ているときにインターネット接続が切断される と、「オフライン作業」画面が表示されます。インターネット に接続されているかを確認して、「再試行」をクリックして ください。

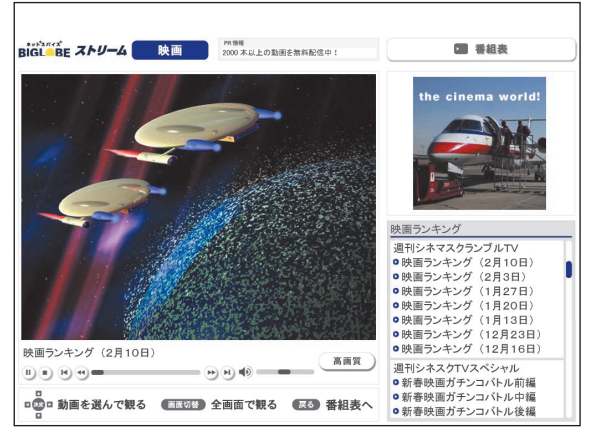

#### 映像に関するお問い合わせ

「BIGLOBEカスタマーサポート」 お問い合わせフォーム http://support.biglobe.ne.jp/ask.html

「BIGLOBEブロードバンドサービスデスク」 通話料無料 0120-71-0962 携帯電話・PHS・CATV電話の場合 03-3945-0962(9:00~22:00 365日受付)

□ 番組表

番組表を表示します。

- ウィンドウモードは使用できません。最大表示でご利用く ださい。
- ·ネット映像が対応している画面解像度は、1,024×768以上です。
- ・ネット映像を見ているときにエラーメッセージが表示された場合、MediaGarageは終了します。この場合は再度 MediaGarageを起動してください。
- 「ネット映像は終了します。これより先は、マウスとキー ボードでご利用ください。」というメッセージが表示されて
   「進む」を選択した場合も、MediaGarageは終了します。
- ご使用の回線速度や回線状況、またパソコンの負荷状況に よって、映像がコマ落ちする場合があります。また、画面切 換に時間がかかる場合があります。
- ・映像の性質上、巻き戻し、早送り、一時停止などの操作がで きない場合があります。

# DVDを見る

思い出のあの映画や話題の最新作。大好きなアーティス トのコンサート。

このパソコンでDVDも楽しみましょう。 TVモデル、AirTVセットモデルなら、録画した番組から 作ったオリジナルDVDも楽しめます。

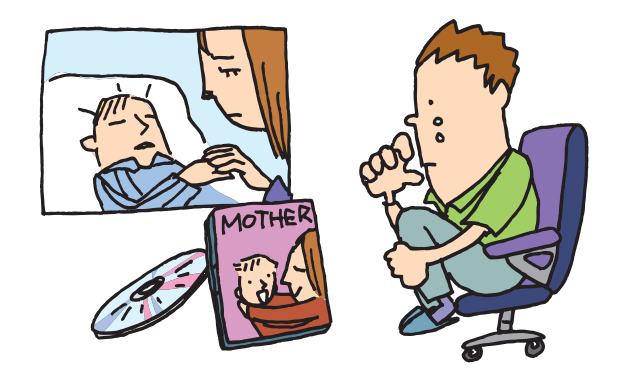

# 📕 DVDを利用するときの注意

- 次のDVDが再生可能です。
  - ・市販のDVD-Video
  - ・DVD-Videoフォーマットで作成したDVD-R、DVD+R、DVD-RW
  - ・DVD-VRフォーマットで作成したDVD-RAM
  - ・DVD+VRフォーマットで作成したDVD+RW
- ・VideoCDには対応しておりません。
- ・このパソコンでは、次のようなDVDは使用できません。無理に使用した場合、再生や作成ができないだけ でなく、破損の原因になる場合があります。
  - · 8cmDVD
  - ・名刺型、星型などの円形ではない、異型DVD
  - ・厚さが薄いDVD
  - ・規格外に容量の大きな書き込みDVD など
- ・このパソコンでは、リージョンコード(国別地域番号)が「2」または「ALL」に設定されているDVD-Video のみ再生することができます。
- MediaGarageは、次のモデルでDTS(Digital Theater Systems)に対応しています。
   VALUESTAR L スタンダードタイプ、VALUESTAR R、VALUESTAR W、VALUESTAR X、
   VALUESTAR G タイプC、LaVie T
- ・インスタント機能はDTS(Digital Theater Systems)には対応しておりません。
- CPRM対応のDVDを見ることはできません。「WinDVD 5 for NEC」の有償アップデートをおこなうと、 「WinDVD 5 for NEC」での再生が可能になります。詳しくは、「WinDVD 5 for NEC」のヘルプをご覧く ださい。

# 🚺 DVDを見る

パソコンでDVDを楽しみましょう。

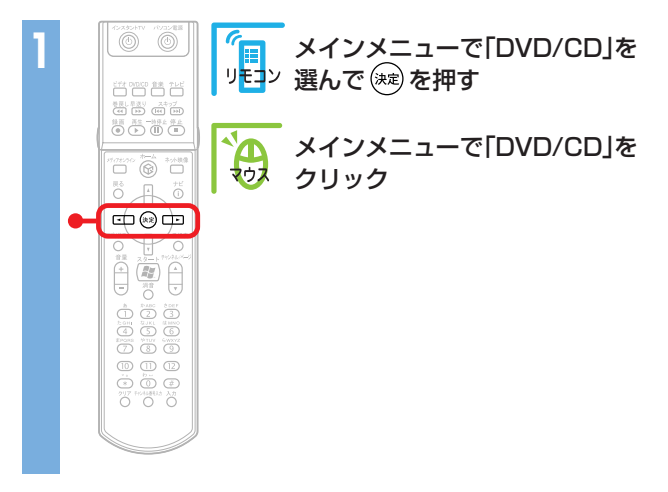

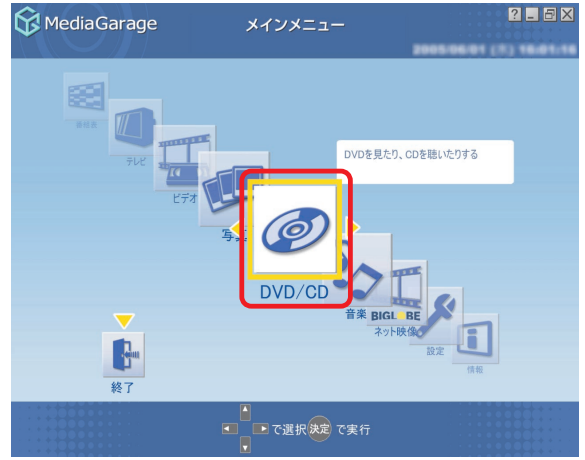

「ディスクを挿入してください。」と表示されます。

#### 自動的に、DVDの再生が始まります。 DVDの再生中は、次のような操作ができます。

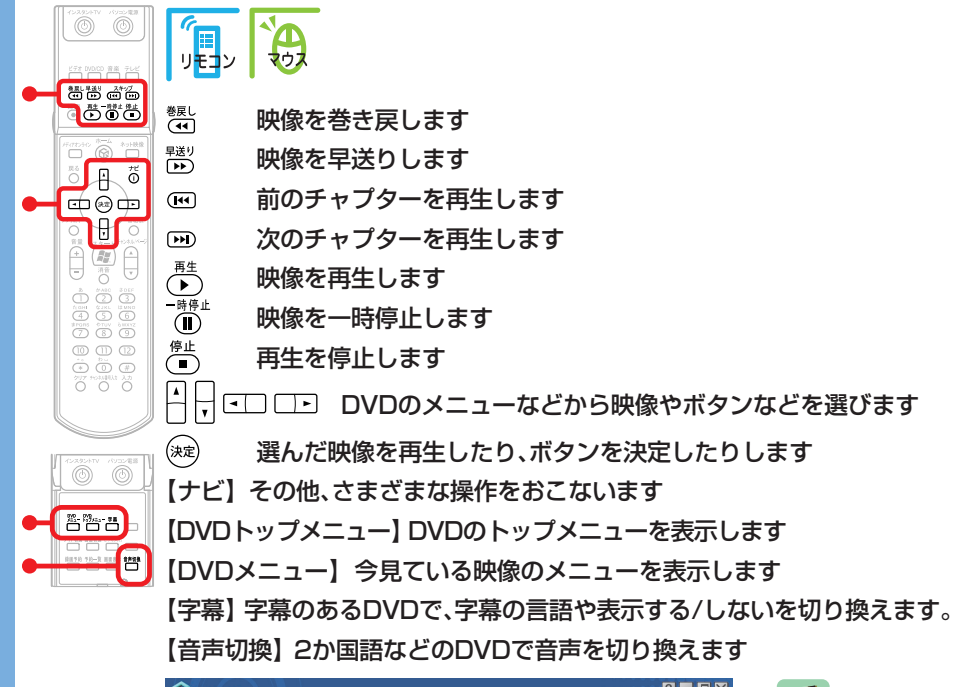

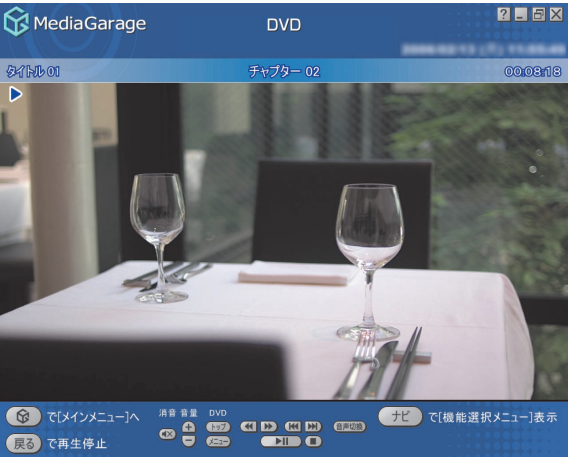

## > ポイント

- ・ 再生が始まるときの動作は、メニューが表示されたり、本編が再生された りと、DVDによって異なります。
- ・タイトルやガイドに隠れてDVDのメニューが操作しにくいときは、【ナ ビ】(「ゼビ」)を押して、「画面表示」を選ぶか、リモコンのフタを開けて 【画面切換】を押すと、タイトルやガイドの表示方法を切り換えられます。 表示方法は、次のように切り換わります。
  - -自動モード:マウス(NXパッド)を動かしたときに、タイトルやガイドが 表示される
  - -常に表示:タイトルやガイドが常に表示される
  - -常に隠す:タイトルやガイドが常に消えている
  - -自動モード:マウス(NXパッド)を動かしたときに、タイトルやガイドが 表示される ※以下繰り返し

🖉 ポイント

マウス(NXパッド)で操作する場合は、 DVDのメニューなどを直接クリックする と映像の再生やボタンの決定ができま す。

し参照

さらに詳しいDVD再生の操作について 「「DVD」の操作」(p.109)

チェック

DVDを途中で停止すると、次に同じDVDを 再生するときに、続きから再生されます。 最初から再生したいときは、【ナビ】 (<u>+</u>)を押して、「始めから再生」を選 んでください。

■音楽を聴く

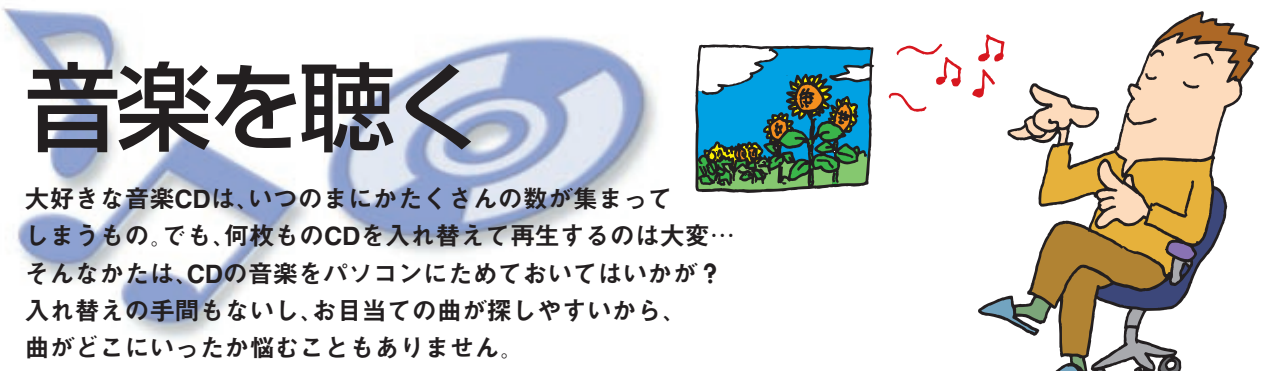

もちろん、普通にCDを聴くこともできます。

# CDを利用するときの注意

#### ・次のCDが再生可能です。

- ・市販の音楽CD\*
- ・CD-DAフォーマットで作成したCD-R、CD-RW
- ※CD-EXTRAは音楽データ部のみ再生可能
- ・このパソコンでは、次のようなCDは使用できません。無理に使用した場合、再生や作成ができないだけで なく、破損の原因になる場合があります。
  - ・音楽CD以外の8cmCD
  - ・名刺型、星型などの円形ではない、異型CD
  - ・厚さが薄いCD
  - ・規格外に容量の大きな書き込みCDなど

また、コピーコントロールCDなど、CD(Compact Disc)規格に準拠しない特殊なCDには対応していません。

- ・DVD/CDメディアを縦にセットするタイプやスロットインタイプのDVD/CDドライブを搭載している モデルでは、8cm音楽CDは使用できません。ただし、VALUESTAR Lスリムタイプの場合は、横置きにし た場合のみ使用することができます。

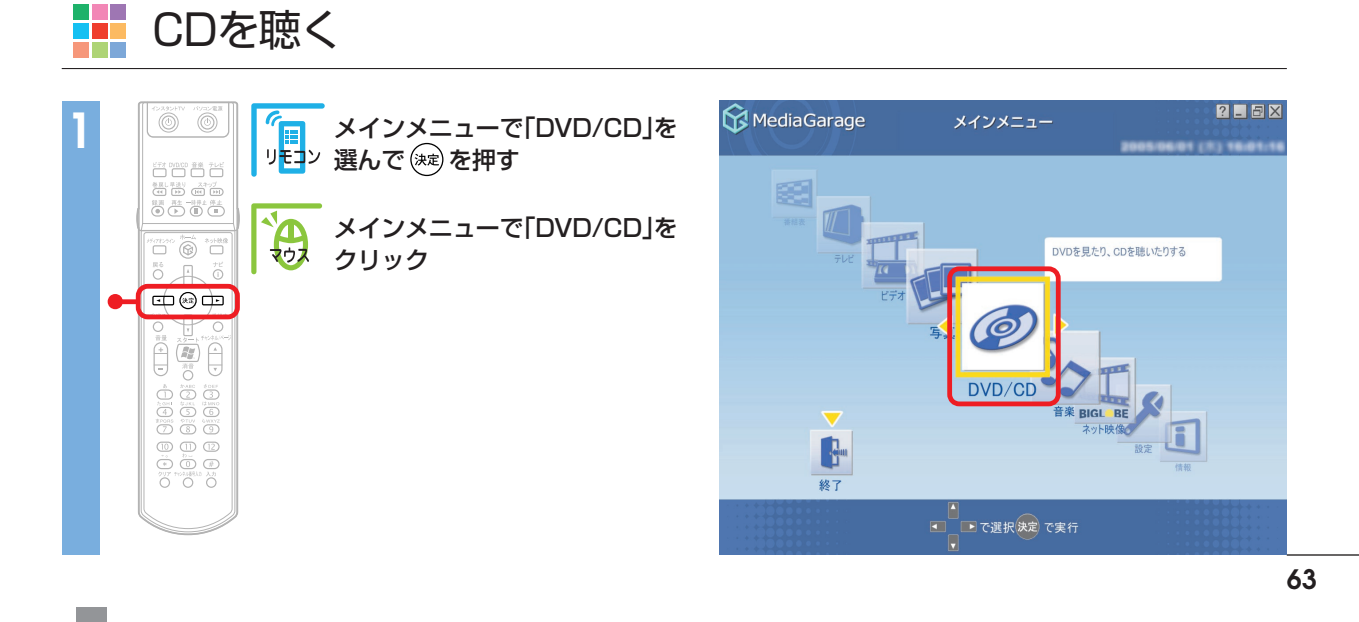

#### 「ディスクを挿入してください。」と表示されます。

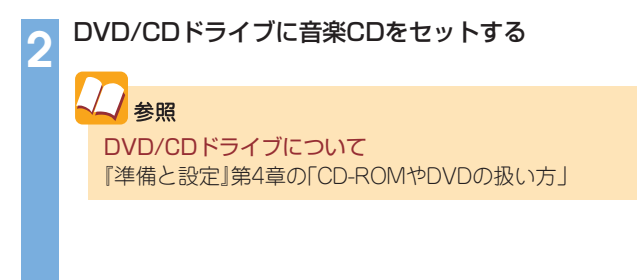

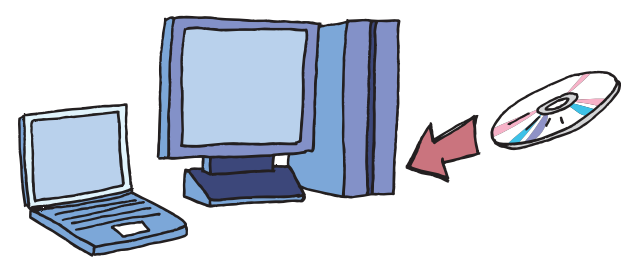

#### 音楽CDの曲一覧が表示されます。

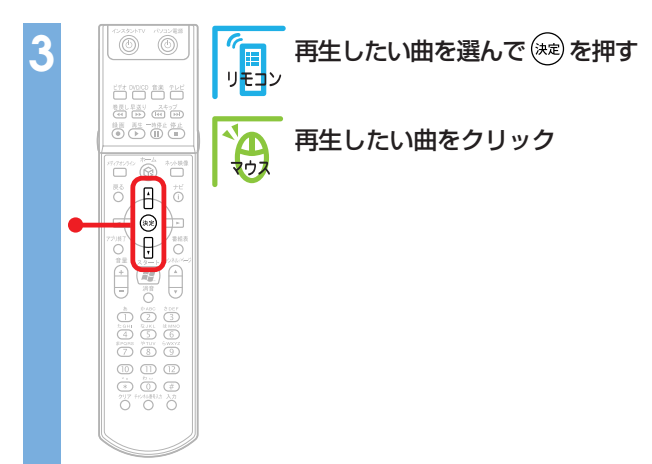

| K MediaGarage                                              |    | CD       | 2_6×             |
|------------------------------------------------------------|----|----------|------------------|
| 収録曲順▼                                                      |    |          |                  |
| 05:59                                                      | 10 | トラック 1   |                  |
| 03:37                                                      | Po | トラック 2   | 1                |
| 03:02                                                      | 10 | トラック 3   |                  |
| 03:25                                                      | 20 | トラック 4   |                  |
| 03:04                                                      | 20 | トラック 5   |                  |
| 02:52                                                      | 20 | トラック 6   |                  |
| <ul> <li>         で「メインメニュー]へ         </li> <li></li></ul> |    | で選択決定で聴く | ナビ で[機能選択メニュー]表示 |

#### 再生が始まります。

音楽CDの再生中は、次のような操作ができます。

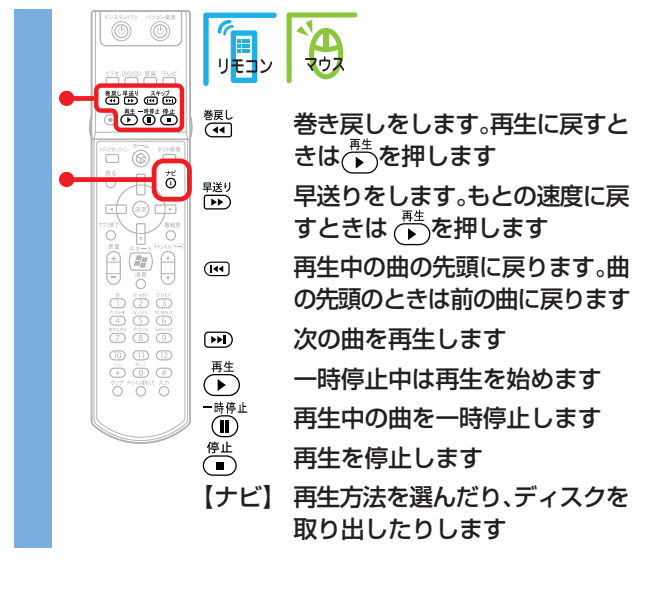

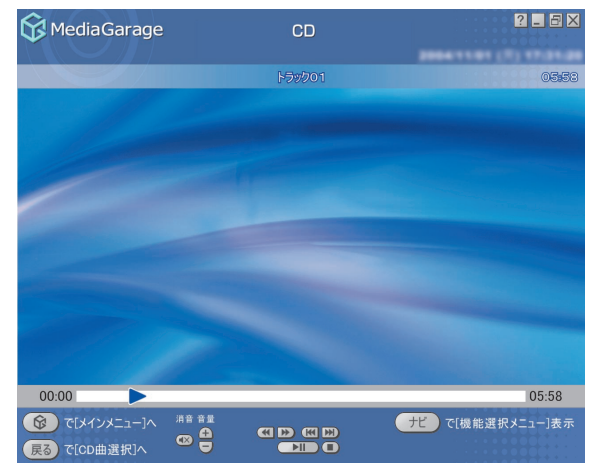

2 参照 さらに詳しいCDの操作について 「「CD」の操作」(p.111)

#### 

#### 音楽CDから曲をパソコンに取り込んでみましょう。

#### チェック

- ・コピーコントロールCDなど一部の音楽CDからは曲を取り 込むことができない場合があります。
- ・CDに録音するには「BeatJam」というソフトが必要です。このパソコンにあらかじめインストールされていますが、削除してしまっているときは追加してください。
- 市販のBeatJamでソフトをバージョンアップすると、この 機能は使えなくなります。

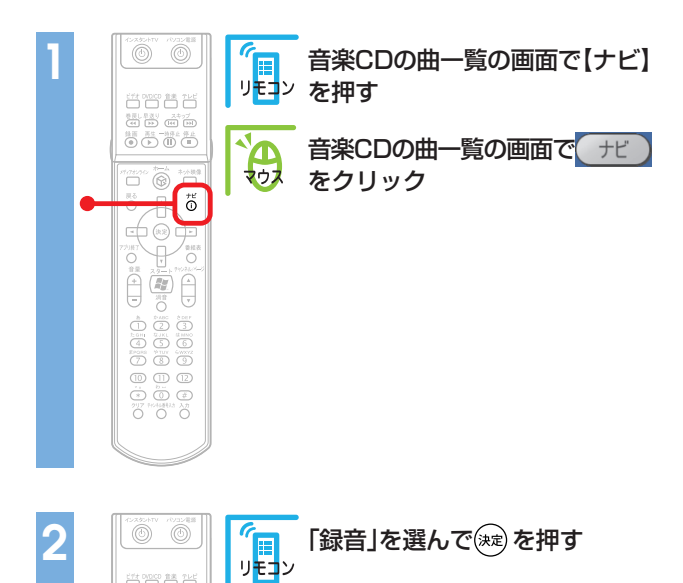

「録音」をクリック

| 😚 MediaGarage                                                                                |      | CD       | ?_ & ×                   |
|----------------------------------------------------------------------------------------------|------|----------|--------------------------|
|                                                                                              |      |          |                          |
| 収録曲順 ▼                                                                                       |      |          |                          |
| 05:27                                                                                        | Po   | トラック 1   |                          |
| 05:11                                                                                        | 10   | トラック 2   |                          |
| 04:41                                                                                        | 20   | トラック 3   |                          |
| 04:19                                                                                        | 26   | トラック 4   |                          |
| 05:20                                                                                        | 20   | トラック 5   |                          |
| 04:50                                                                                        | 2-20 | トラック 6   |                          |
| <ul> <li>         で[メインメニュー]へ         </li> <li>         戻る) で[メインメニュー]へ         </li> </ul> |      | で選択決定で聴く | <b>ナビ</b> 1 【機能選択メニュー】表示 |

| 😚 MediaGarage                                                                                 |      | CD       | ? 🗖 🗙            |
|-----------------------------------------------------------------------------------------------|------|----------|------------------|
|                                                                                               |      |          |                  |
| 収録曲順 ▼                                                                                        |      |          |                  |
| 05:27                                                                                         | P    | トラック 1   |                  |
|                                                                                               |      | 4        |                  |
| 05:11                                                                                         | 20   | トラック 2   | 録音               |
| 04:41                                                                                         | N.A. | トラック 3   | このCDの主曲を録音します    |
|                                                                                               |      |          | リレート演奏モート        |
| 04:19                                                                                         | 20   | トラック 4   | シャッフル演奏モード       |
| 05:20                                                                                         | -1   | LEND F   | ディスク取り出し         |
|                                                                                               | 2.0  | F799 5   | このメニューを消す        |
| 04:50                                                                                         | 20   | トラック 6   | ·                |
| <ul> <li>         で[メインメニュー]へ         </li> <li>         (戻る) で[メインメニュー]へ         </li> </ul> |      | で選択決定で聴く | ナビ で[機能選択メニュー]表示 |

#### チェック

ビオオ 00000 意美 7レビ 教長し早近り 2477 何日 日本 (日日) 美田 高生 一所分点 学上 ④ (本) (日) (日) (日)

> тф (%) ф

**A** 

「使用許諾契約の確認」が表示されたときは、内容をよく読ん で「同意する」をクリックしてください。

## 🖉 ポイント

- このとき、インターネットに接続していると、イン ターネットからCDの情報(CDのタイトル、アーティス ト名、曲名など)を自動的に取得します。
- ・録音した曲の情報の編集は、BeatJamでおこないま す。

パソコンへ録音が始まります。

「録音が完了しました」と表示されたら寒(<u>ок</u>)を押します。 録音が終わると、「音楽」画面に切り換わり、1曲目から自動的に再生が始まります。

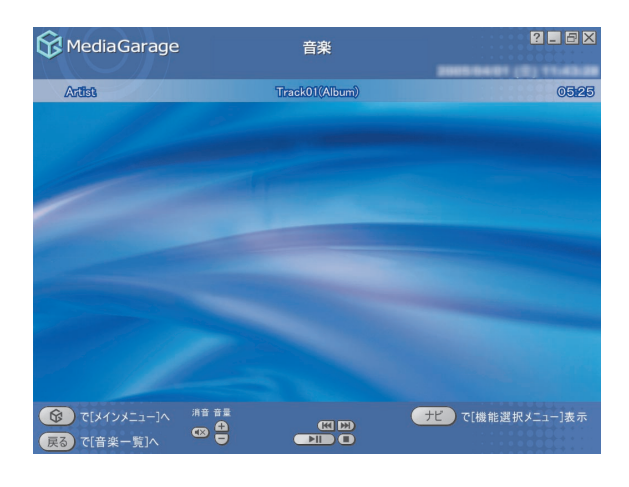

チェック
 CDの情報が特定できない場合、マウスでの操作が必要になる場合があります。

#### 🖉 ポイント

音楽CDから1曲だけ選んで取り込む場合は、取り込みたい曲の再生 中に【ナビ】(「モー)を押し、「録音」を選びます。

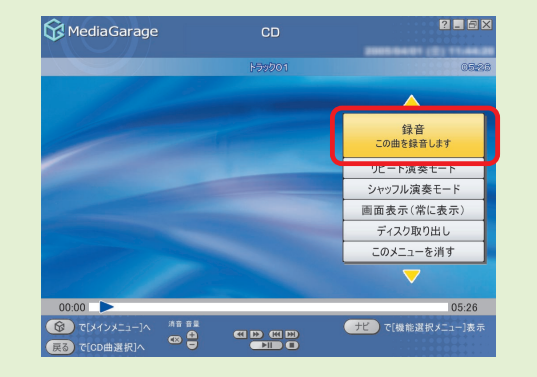

プ ポイント

録音された曲は、「マイコンピュータ」「共有ドキュメント」-「共有ミュージック」フォルダに保存されます。

? \_ BX

いついに保友した音楽を時(

# - パソコンにためた音楽を聴く

CDなどからパソコンに保存した音楽を聴いてみましょう。

### チェック

- MediaGarageで再生できるのは、ご購入時の状態では「マイコンピュータ」-「共有ドキュメント」-「共有ミュージック」フォルダ と、ログオンしているユーザーの「マイミュージック」フォルダに保存された音楽データです。「コンテンツ管理ツール」を使う と、その他のフォルダに入っている音楽データも再生できるようになります。詳しくは、MediaGarageのヘルプをご覧ください。
- ・インスタント機能で再生できるのは、「共有ミュージック」フォルダに保存された音楽データのみです。
- ·MediaGarageを使ってCDからパソコンに保存した音楽データ(p.65)は、自動的に「共有ミュージック」フォルダに保存されます。

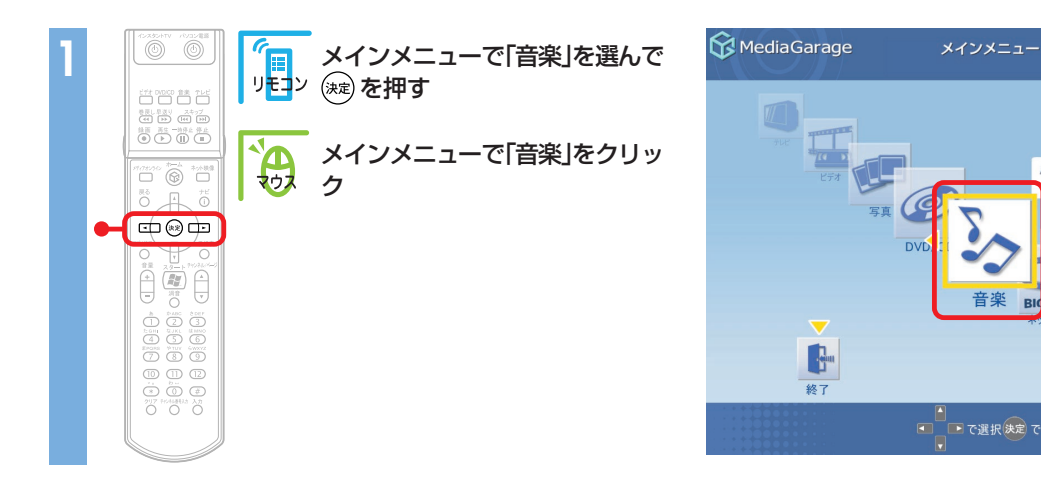

再生が始まります。前に音楽を再生したことがある場合は、その曲から再生されます。 音楽の再生中は、次のような操作ができます。

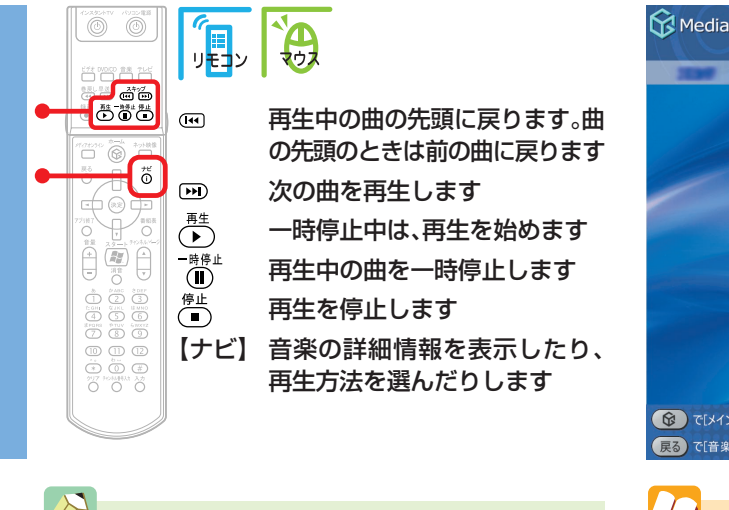

ポイント 音楽を再生しているときに、好きな写真を連続で表示す ることもできます(スライド)。 スライドの設定は、【ナビ】(「ナビ」)で表示されるメ ニューの「スライド設定」から変更できます。

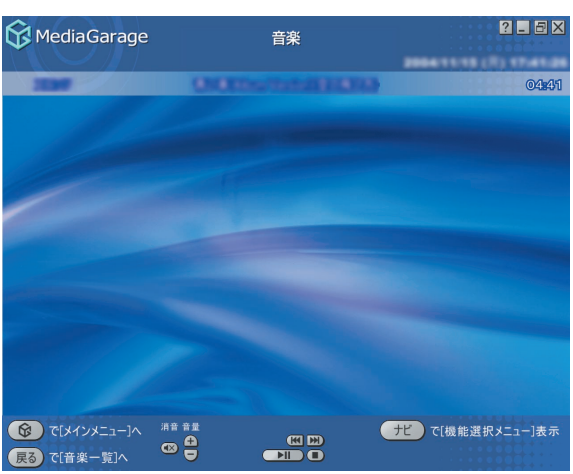

## ↓ 参照

スライドの設定項目について 「設定できる項目」(p.78) さらに詳しい音楽再生の操作について 「「音楽」の操作」(p.113)

#### 曲を選んで聴きたいときは、【戻る】((戻る))を押すと、曲の一覧画面が表示されます。

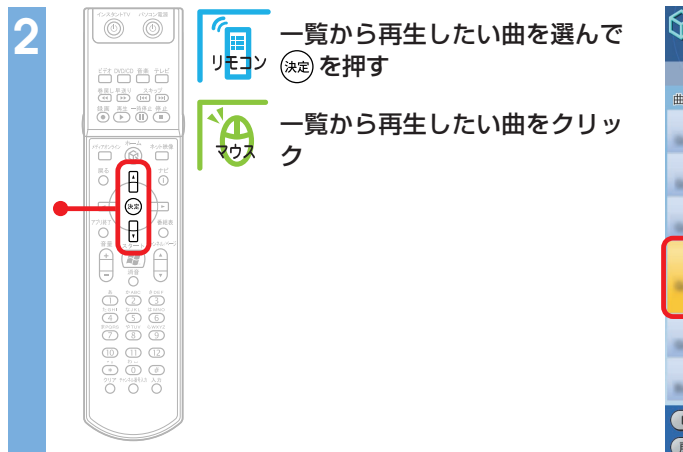

| <b>В</b> М     | ediaGarage                 |       | 音楽                 |             | 2 🖬 🗄        |    |
|----------------|----------------------------|-------|--------------------|-------------|--------------|----|
|                | 71W14-5                    |       | すべての曲              |             | TUAIL        |    |
| 曲順 🔺           |                            |       |                    |             |              |    |
| -              | 03:31                      | 20    | Dar's Stag We Now  |             |              |    |
| -              | 03:24                      | 20    | Fat Bettered Site  |             |              |    |
| -              | 02:48                      | 200   | Fact.              |             |              |    |
|                | 02:55                      | P     | MediaGarage Server | neccomputer |              |    |
| -              | 03:02                      | 2 and | Ole Gases          |             |              |    |
| Berry          | 01:10                      | 2ª    | Mare Dava          |             |              |    |
| <b>後</b><br>戻る | で[メインメニュー]へ<br>で[メインメニュー]へ |       | で選択決定で再生           | ť           | で[機能選択メニュー]ま | 支示 |

#### 選んだ曲の再生が始まります。

#### チェック

著作権保護のかかったWMAデータ(拡張子が.wmaのファイル)の再生はできません。また、著作権保護のかかった曲をスキップするときは、一度【戻る】(【戻る】)で音楽一覧に戻ってください。

#### 7 ポイント

音楽は、次の5つの方法で分けられます。<br/>
・<br/>
・<br/>
・<br/>
・<br/>
・<br/>
・<br/>
・<br/>
・<br/>
・<br/>
・<br/>
・<br/>
・<br/>
・<br/>
・<br/>
・<br/>
・<br/>
・<br/>
・<br/>
・<br/>
・<br/>
・<br/>
・<br/>
・<br/>
・<br/>
・<br/>
・<br/>
・<br/>
・<br/>
・<br/>
・<br/>
・<br/>
・<br/>
・<br/>
・<br/>
・<br/>
・<br/>
・<br/>
・<br/>
・<br/>
・<br/>
・<br/>
・<br/>
・<br/>
・<br/>
・<br/>
・<br/>
・<br/>
・<br/>
・<br/>
・<br/>
・<br/>
・<br/>
・<br/>
・<br/>
・<br/>
・<br/>
・<br/>
・<br/>
・<br/>
・<br/>
・<br/>
・<br/>
・<br/>
・<br/>
・<br/>
・<br/>
・<br/>
・<br/>
・<br/>
・<br/>
・<br/>
・<br/>
・<br/>
・<br/>
・<br/>
・<br/>
・<br/>
・<br/>
・<br/>
・<br/>
・<br/>
・<br/>
・<br/>
・<br/>
・<br/>
・<br/>
・<br/>
・<br/>
・<br/>
・<br/>
・<br/>
・<br/>
・<br/>
・<br/>
・<br/>
・<br/>
・<br/>
・<br/>
・<br/>
・<br/>
・<br/>
・<br/>
・<br/>
・<br/>
・<br/>
・<br/>
・<br/>
・<br/>
・<br/>
・<br/>
・<br/>
・<br/>
・<br/>
・<br/>
・<br/>
・<br/>
・<br/>
・<br/>
・<br/>
・<br/>
・<br/>
・<br/>
・<br/>
・<br/>
・<br/>
・<br/>
・<br/>
・<br/>
・<br/>
・<br/>
・<br/>
・<br/>
・<br/>
・<br/>
・<br/>
・<br/>
・<br/>
・<br/>
・<br/>
・<br/>
・<br/>
・<br/>
・<br/>
・<br/>
・<br/>
・<br/>
・<br/>
・<br/>
・<br/>
・<br/>
・<br/>
・<br/>
・<br/>
・<br/>
・<br/>
・<br/>
・<br/>
・<br/>
・<br/>
・<br/>
・<br/>
・<br/>
・<br/>
・<br/>
・<br/>
・<br/>
・<br/>
・<br/>
・<br/>
・<br/>
・<br/>
・<br/>
・<br/>
・<br/>
・<br/>
・<br/>
・<br/>
・<br/>
・<br/>
・<br/>
・<br/>
・<br/>
・<br/>
・<br/>
・<br/>
・<br/>
・<br/>
・<br/>
・<br/>
・<br/>
・<br/>
・<br/>
・<br/>
・<br/>
・<br/>
・<br/>
・<br/>
・<br/>
・<br/>
・<br/>
・<br/>
・<br/>
・<br/>
・<br/>
・<br/>
・<br/>
・<br/>
・<br/>
・<br/>
・<br/>
・<br/>
・<br/>
・<br/>
・<br/>
・<br/>
・<br/>
・<br/>
・<br/>
・<br/>
・<br/>
・<br/>
・<br/>
・<br/>
・<br/>
・<br/>
・<br/>
・<br/>
・<br/>
・<br/>
・<br/>
・<br/>
・<br/>
・<br/>
・<br/>
・<br/>
・<br/>
・<br/>
・<br/>
・<br/>
・<br/>
・<br/>
・<br/>
・<br/>
・<br/>
・<br/>
・<br/>
・<br/>
・<br/>
・<br/>
・<br/>
・<br/>
・<br/>
・<br/>
・<br/>
・<br/>
・<br/>
・<br/>
・<br/>
・<br/>
・<br/>
・<br/>
・<br/>
・<br/>
・<br/>
・<br/>
・<br/>
・<br/>
・<br/>
・<br/>
・<br/>
・<br/>
・<br/>
・<br/>
・<br/>
・<br/>
・<br/>
・<br/>
・<br/>
・<br/>
・<br/>
・<br/>
・<br/>
・<br/>
・<br/>
・<br/>
・<br/>
・<br/>
・<br/>
・<b

「アルバム一覧」と「プレイリスト一覧」(MediaGarageのみ) を選んだときは、曲を選ぶ前にアルバムやプレイリストを 選ぶ必要があります。

ここをクリックすると、曲の並び順が切り換わる

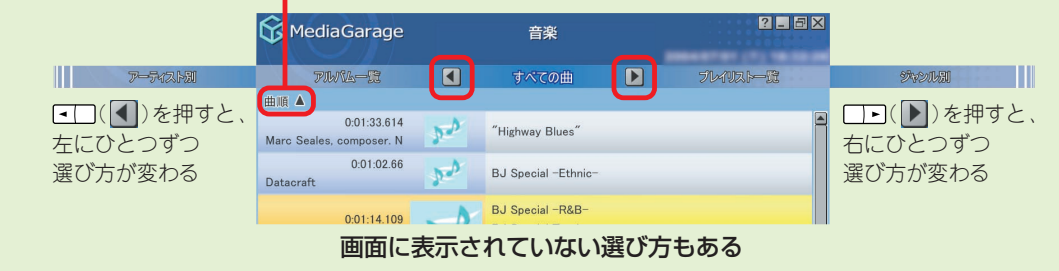

## / ポイント

- ・MediaGarageでは、曲の一覧画面で削除したい曲を選び、【ナ ビ】(「+ビ」)を押して「削除」を選ぶと、曲を削除できます。
- MediaGarageでCDから録音した曲は、BeatJamで管理できます。
- BeatJamのMusicライブラリに不整合が生じたときは、 BeatJamの「メニュー」「ツール(T)」「Musicライブラリの最 適化(M)」で解消できます。

| MediaGarage       |       |                             | 音楽                  |                       |          |
|-------------------|-------|-----------------------------|---------------------|-----------------------|----------|
| PIWA-9            |       |                             |                     | • 5WARD-92            |          |
| 曲順 🔺              |       |                             |                     |                       |          |
| Mars Seates, core | 01:33 | 20                          | "Highway Bloos"     |                       |          |
| *****             | 05:18 | per                         | MediaGarage Server  | 再生<br>曲詳細情報表:         | 示        |
| Dataoraft         | 01:02 | 200                         | BJ Special -Ethnic- | リピート演奏モー<br>シャッフル演奏モー | - F      |
| Datasraft         | 01:13 | $\mathcal{Y}_{\mathcal{Y}}$ | BJ Special -PMD-    | スライド設定                |          |
| <b>F#8155</b>     | 05:09 | 200                         | Can You Keep A 3    | 削除                    |          |
| 甲基册1255           | 03:58 | 20                          | COLORS              | この曲を削除しま:             | t<br>t   |
| 🛞 ত্রেন্স্র       |       |                             | で選択決定で再生            | TE Cl機能:              | 直訳メニュー]表 |

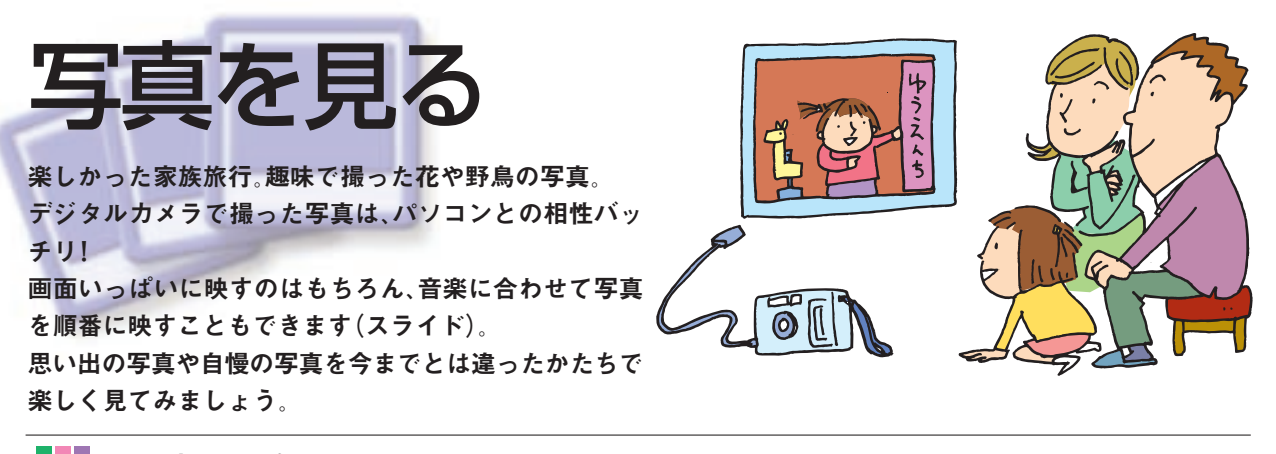

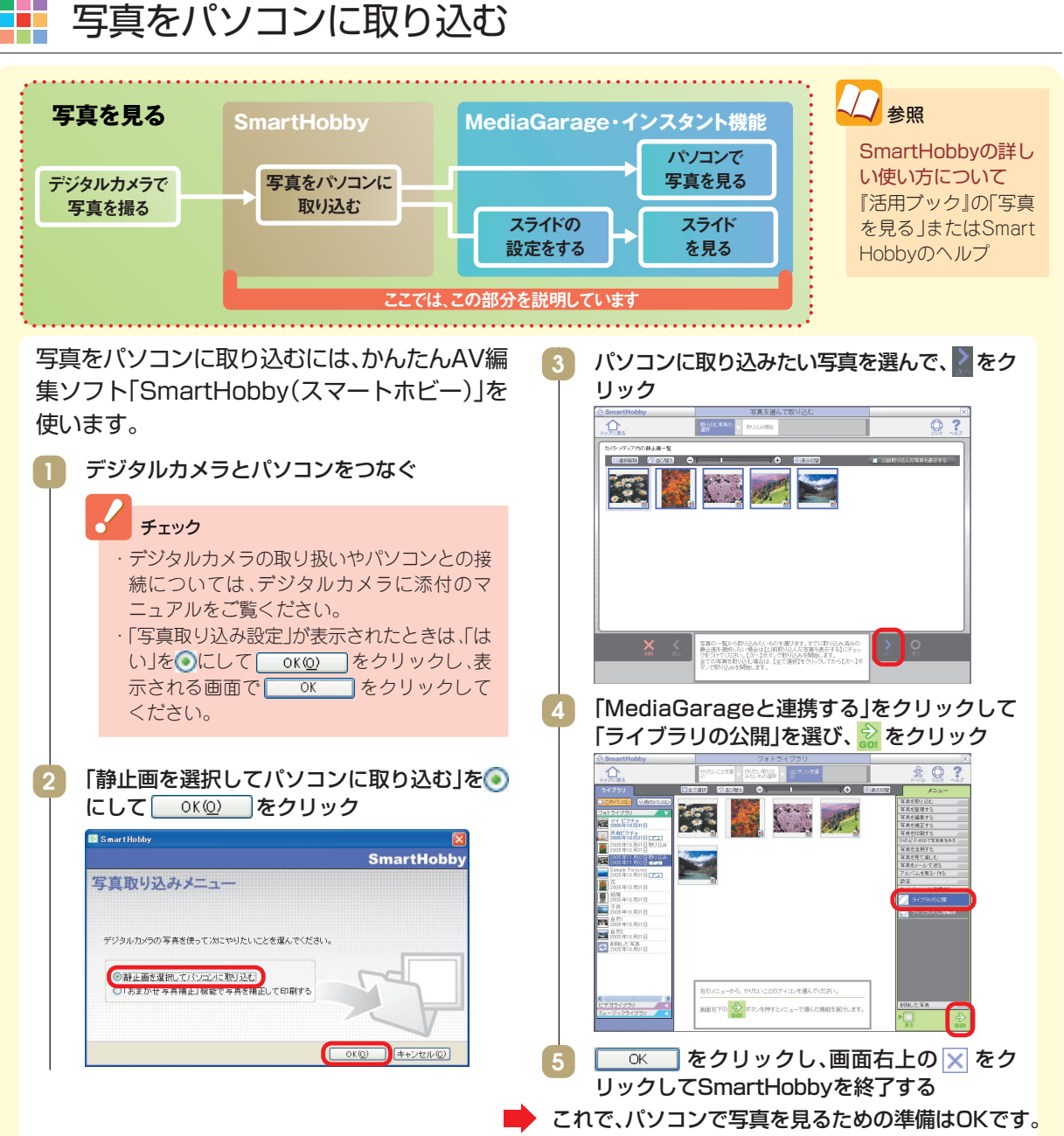

# 1枚ずつ写真を見る

まずは、パソコンに取り込んだ写真を1枚ずつ見てみましょう。

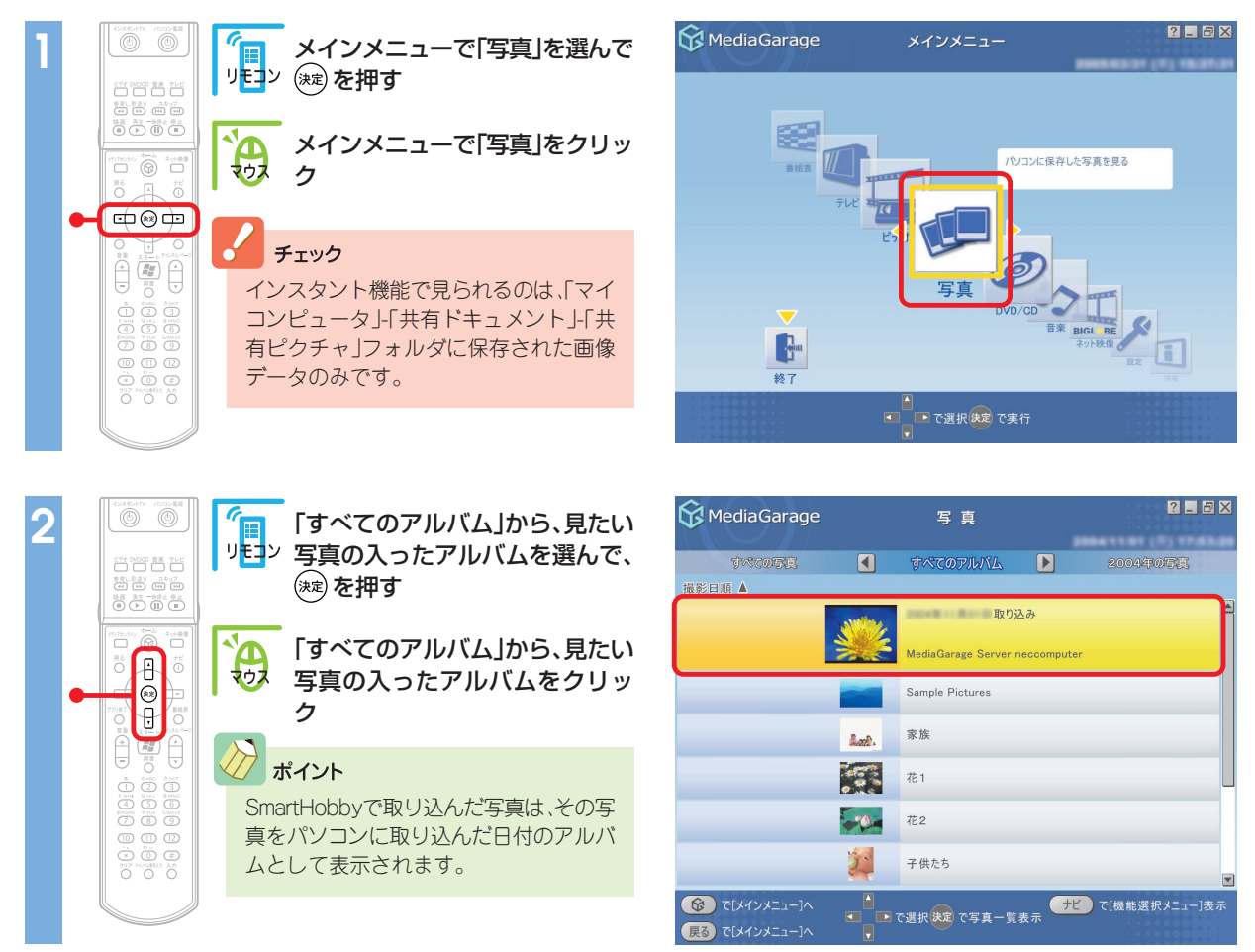

#### ポイント

写真は、「すべてのアルバム」、「すべての写真」と、「○○○○年の写真」(○○○○には写真を撮った年が入ります)で分けられます。 【●】 ● を選ぶたびに、ひとつずつ変わります。

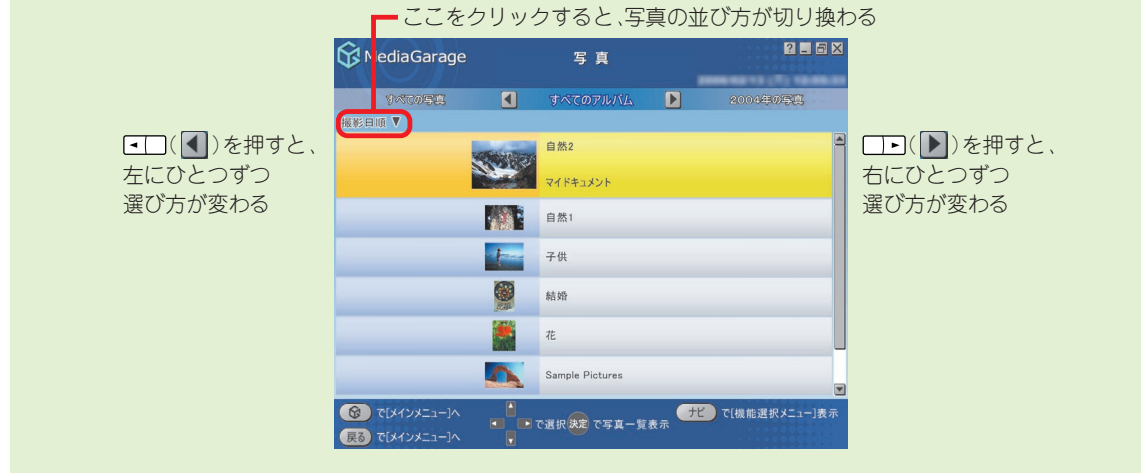
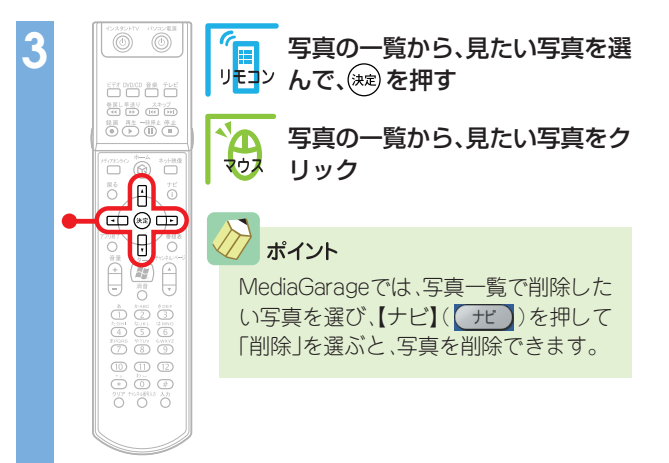

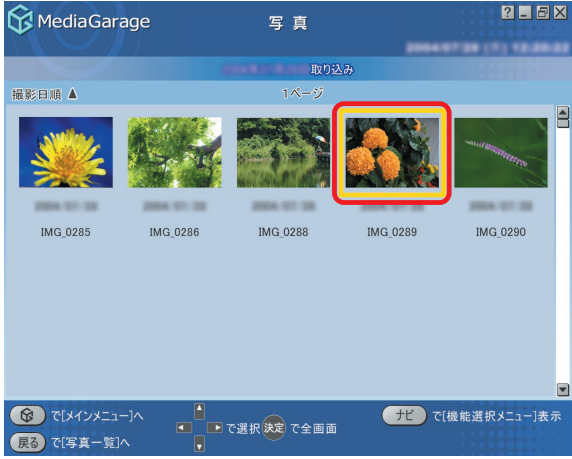

## これで、選んだ写真が表示されます。

写真が表示されている画面では、こんな操作ができます。

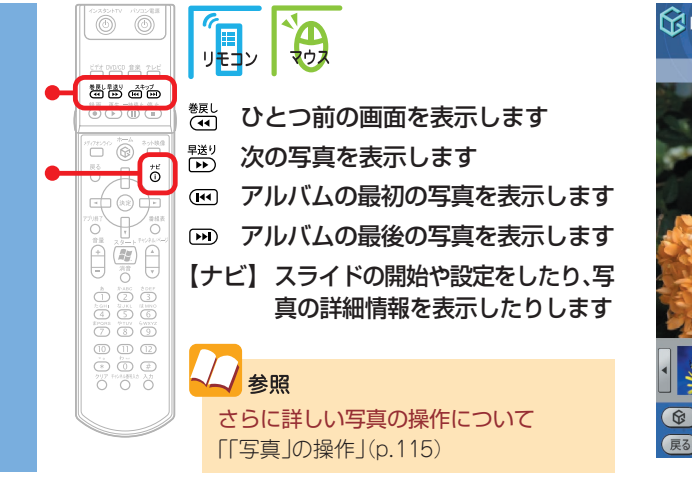

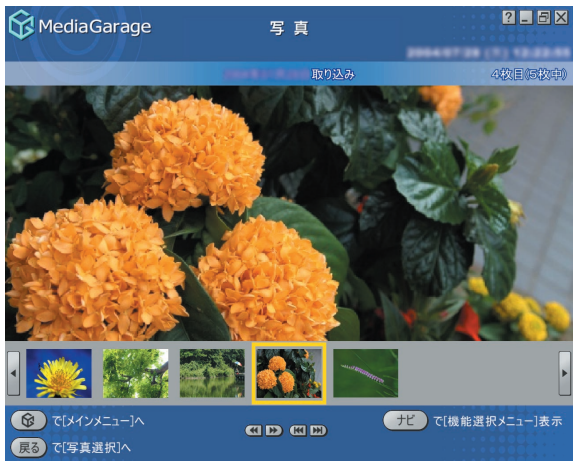

#### チェック

【ナビ】(「ナビ」)を押して「写真詳細情報表示」を選ぶと、写真の解像 度や撮影日を表示できます。

ただし、「ペイント」などの画像編集ソフトで編集すると、撮影日などの情報が変わってしまうことがあります。情報を変えないようにするには、SmartHobbyで編集をしてください。

また、スキャナなどで印刷済みの写真を取り込んだ場合は、撮影日な どの情報は正しく表示できません。

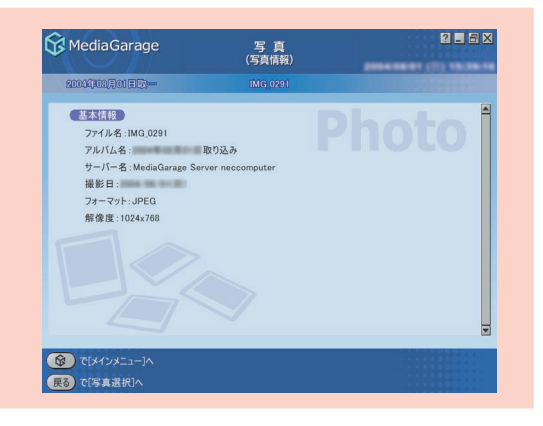

# 📕 スライドで写真を見る

スライドとは、写真が自動的に切り換わる表示方法です。

バックに好きな音楽を流すこともできるので、お気に入りの音楽と写真を合わせれば、まるでビデオのよう に写真が楽しめます。

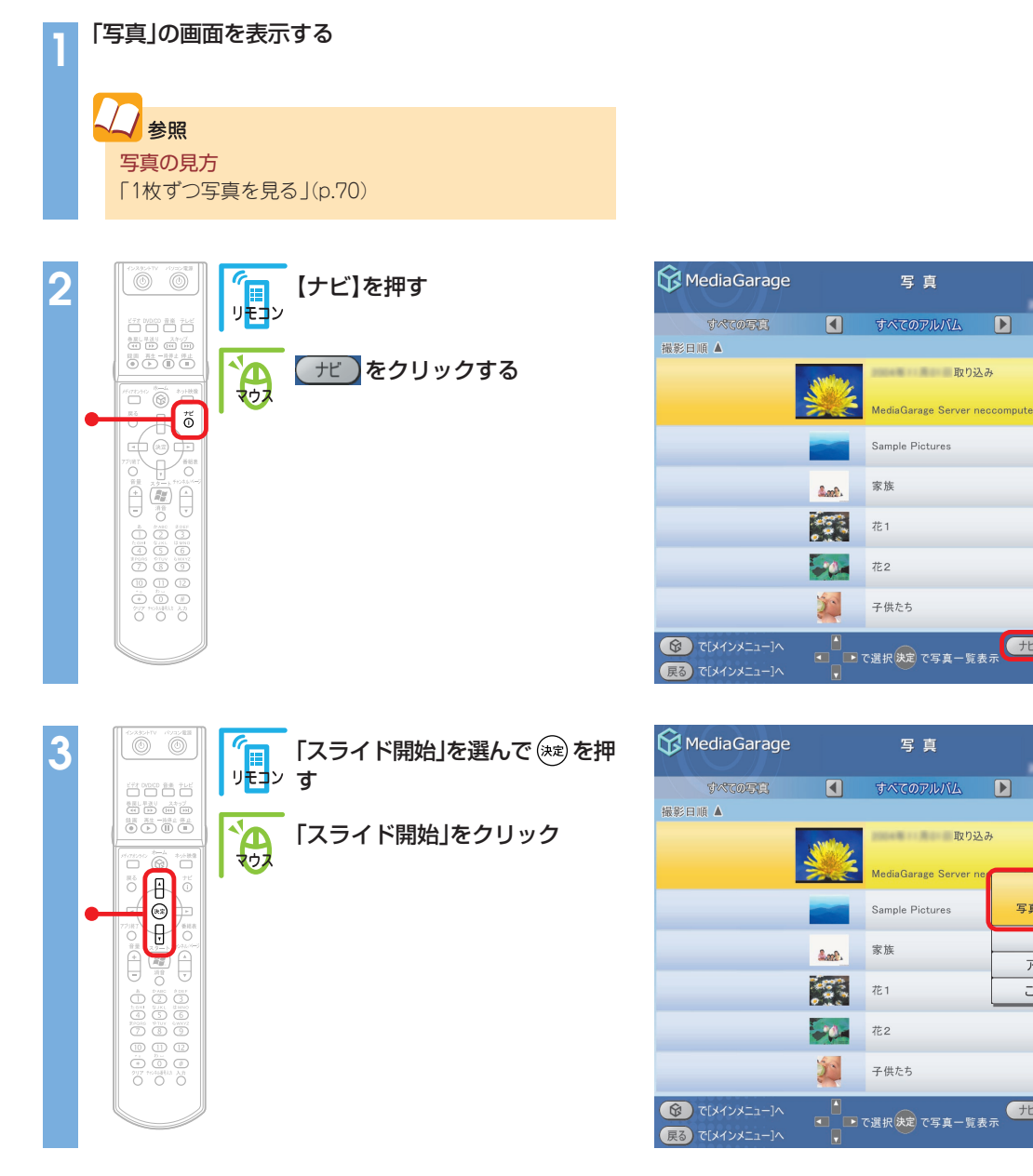

スライドが始まります。

#### オイント

スライドの設定は、【ナビ】 (ナビ)で表示されるメニューの 「スライド設定」から変更できます。スライドの間隔やBGMの 選択は、ここでおこなってください。

## 参照

スライドの設定項目について 「設定できる項目」(p.78) さらに詳しいスライドの操作について 「「写真」の操作」(p.115)

? \_ 8 X

ナビで[機能選択メニュー]表示

スライド開始 写真を順番に表示します

スライド設定

アルバム並べ替え

このメニューを消す

ナビ で[機能選択メニュー]表示

? \_ = X

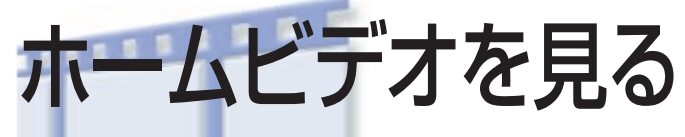

家族旅行や成長の記録。 写真もいいけど、ビデオでも残しておきたいもの。 ホームビデオの映像もパソコンで家族みんなで楽しみましょう。

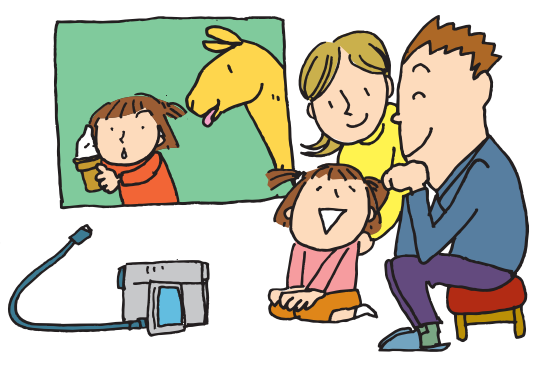

# ビデオをパソコンに保存する

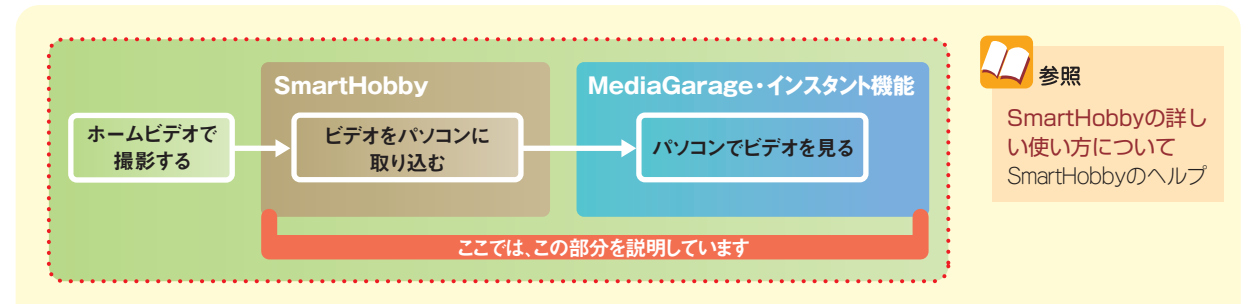

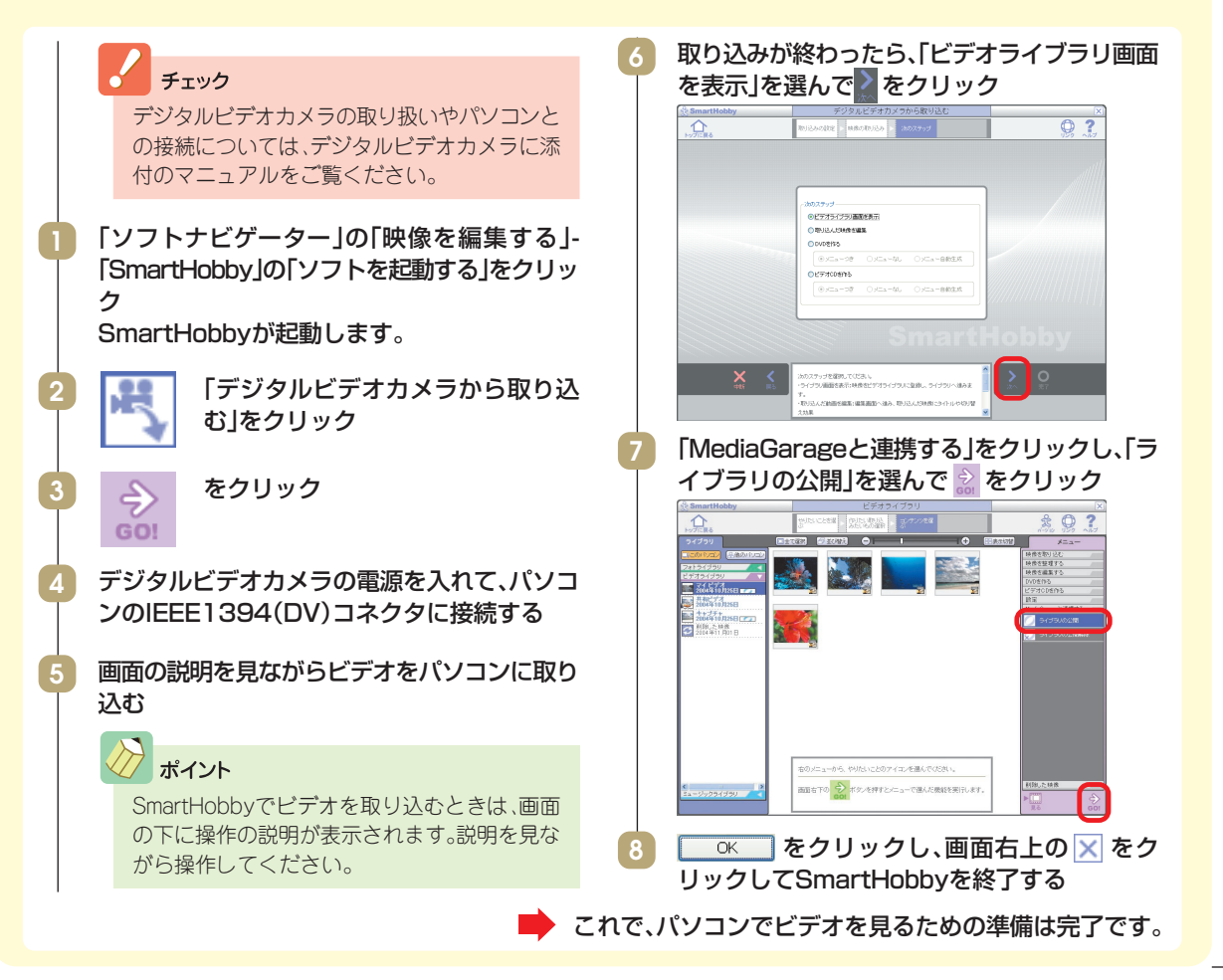

#### ビデオを見る

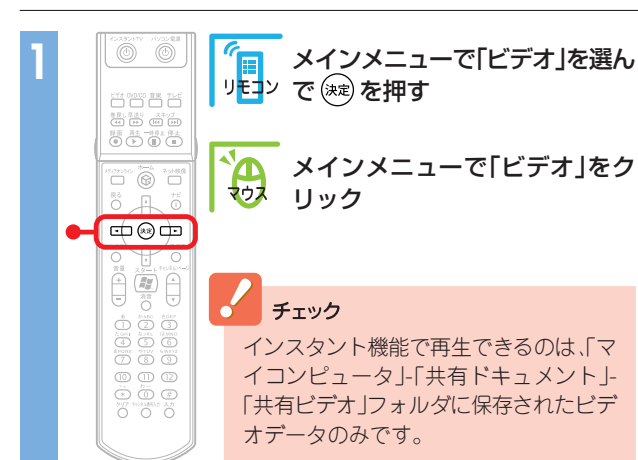

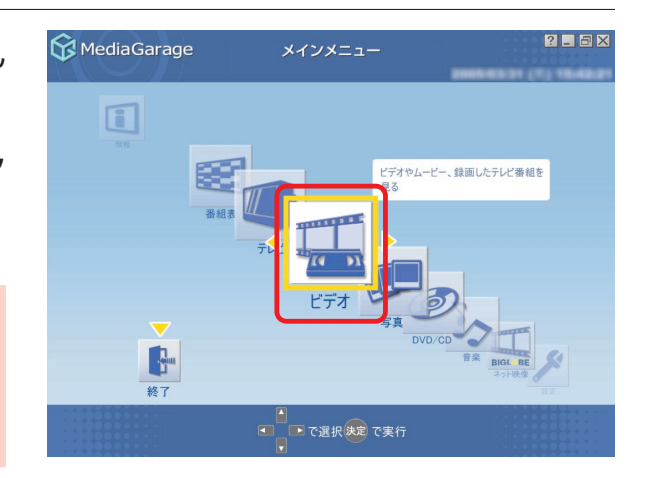

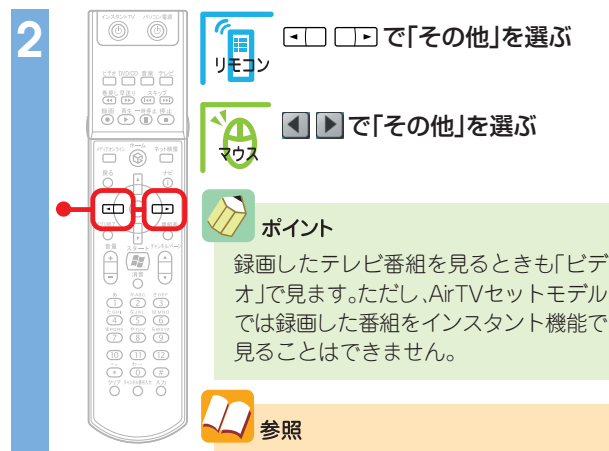

テレビ番組の録画や再生について 「テレビを録る」(p.42)

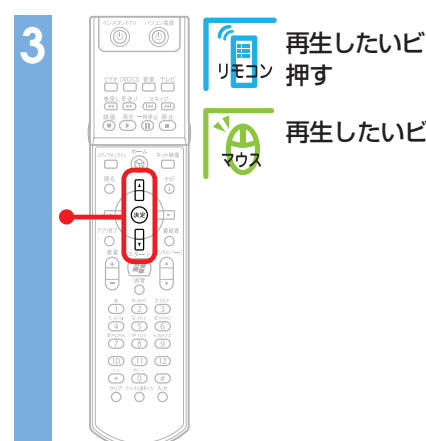

再生したいビデオを選んで(速)を

再生したいビデオをクリック

| 😚 MediaGarage                                                                                       |                        | ビデオ<br>(ジャンル別)                                         | ? _ @ X                          |
|----------------------------------------------------------------------------------------------------|------------------------|--------------------------------------------------------|----------------------------------|
| 他その他                                                                                                |                        | すべてのビデオ D                                              | 社ニュースノ報道                         |
| 時間順 ▼                                                                                               |                        |                                                        |                                  |
|                                                                                                    | <u>energy</u> (Marine) | SmartVisionデモ<br>詳細情報なし<br>MediaGarage Server neccompu | ter EES te                       |
| WEG                                                                                                 |                        | Sample1                                                | 他                                |
| WEG                                                                                                 | a second               | Sample2                                                | 他                                |
| MPEG .                                                                                              |                        | Sample3                                                | 他                                |
| WEG                                                                                                 |                        | Sample4                                                | 他                                |
| WPEG                                                                                                |                        | Sample1                                                | 他                                |
| <ul> <li>         で[メインメニュー]へ         </li> <li>         長る         で[メインメニュー]へ         </li> </ul> | ▲<br>■ ■ 7             | ○選択決定で再生                                               | ビ で[機能選択メニュー]表示<br>デオ で[チャンネル別]へ |

| 😚 MediaGarage                          |   | ビデオ<br>(ジャンル別)             | ? _ 8 ×                           |
|----------------------------------------|---|----------------------------|-----------------------------------|
| 福福祉                                    |   | 他 その他 🕨 🕨                  | すべてのビデオ                           |
| 時間順 🔻                                  |   |                            |                                   |
| MPEG                                   |   | Sample1                    |                                   |
| MEE .                                  | - | Sample2                    |                                   |
| WPEG                                   |   | Sample3                    |                                   |
| WEG                                    |   | Sample4                    |                                   |
| WFEG                                   |   | clip2004072813554500       |                                   |
|                                        | 2 | edit20040728140131         |                                   |
| Wild                                   |   | MediaGarage Server neccomp | uter 🗾                            |
| で[メインメニュー]へ       展る       で[メインメニュー]へ |   | で選択決定で再生                   | ナビ で[機能選択メニュー]表示<br>デオ で[チャンネル別]へ |

ビデオが表示されます。 ビデオの再生中は、次のような操作ができます。

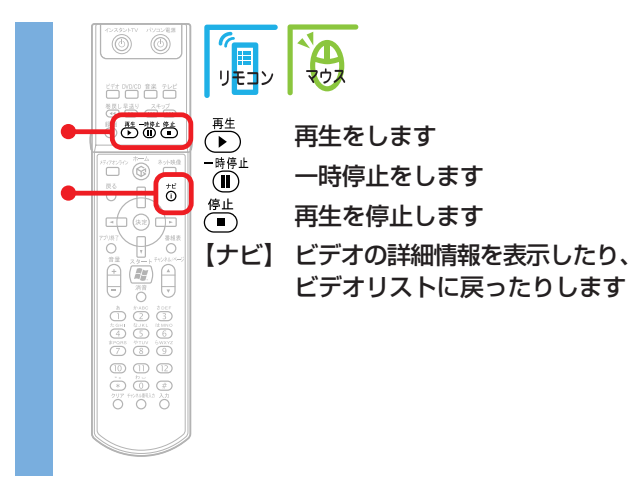

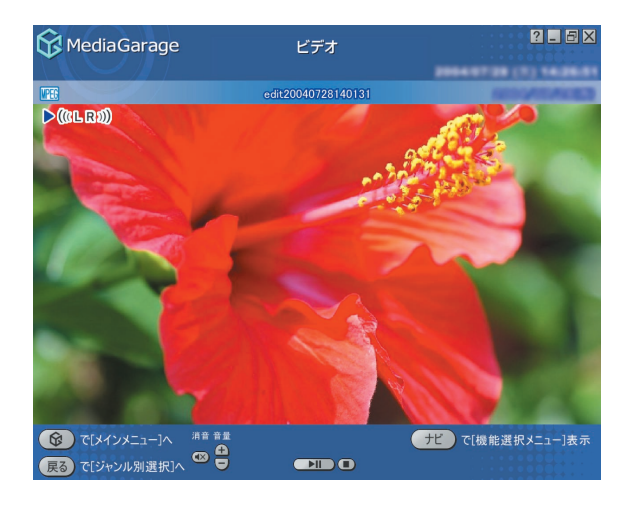

く 参照 さらに詳しいビデオ再生の操作について 「「ビデオ」の操作」(p.105)

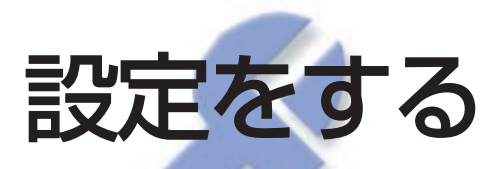

MediaGarage、インスタント機能それぞれの設定を変更 して、さらに使いやすくすることができます。 自分好みに設定してみてください。

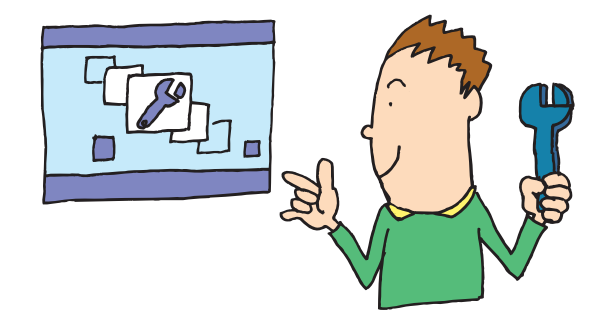

## 設定変更のしかた

ここでは、「スライドショー(写真)」の「スライドショー効果」の設定変更を例に、操作方法を説明します。

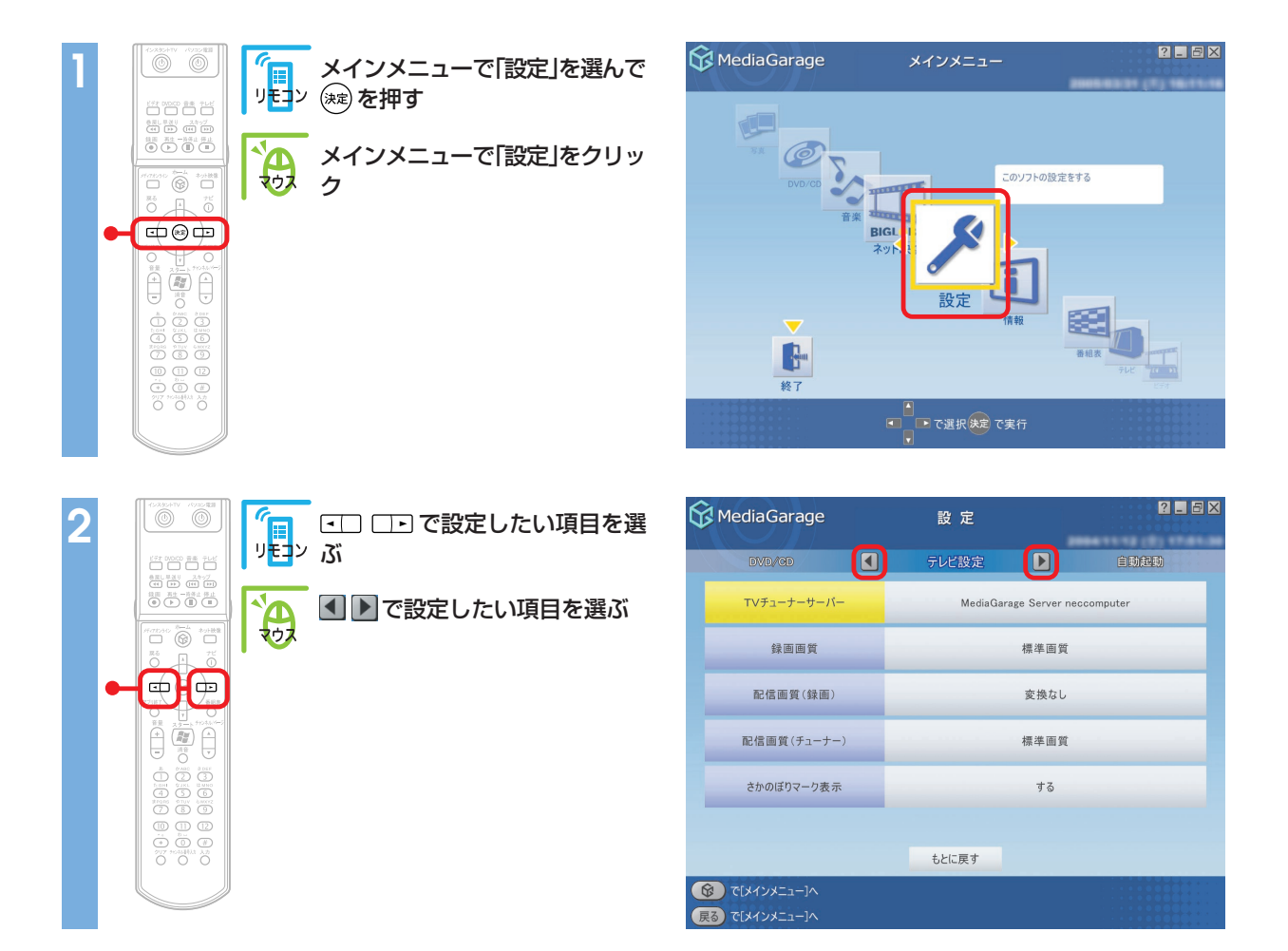

76

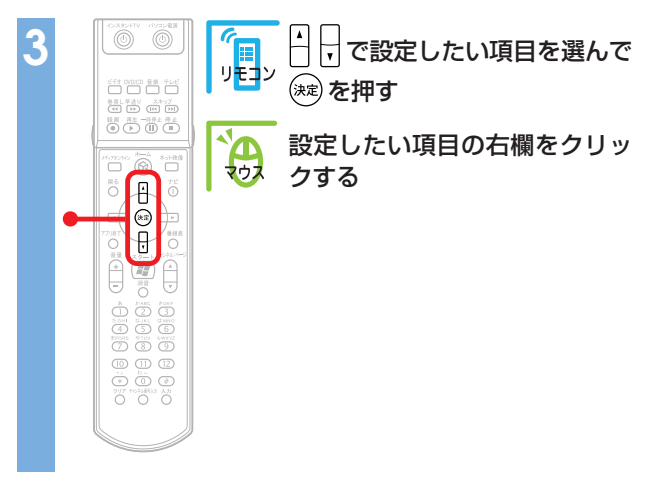

| 😚 Media Garage                                          | 設 定         |          | ? _ 8 × |
|---------------------------------------------------------|-------------|----------|---------|
| スライドショー(音楽)                                             | スライドショー(写真) |          | 演出効果    |
| 切り替え間隔                                                  |             | 5秒       |         |
| スライドショー効果                                               | 71-         | ードイン/アウト |         |
| 繰り返し                                                    |             | する       |         |
| BGMの有無                                                  |             | あり       |         |
| BGMの曲指定                                                 |             |          |         |
|                                                         |             |          |         |
|                                                         | もとに戻す       |          |         |
| <ul> <li>で[メインメニュー]へ</li> <li>戻る で[メインメニュー]へ</li> </ul> |             |          |         |

## 設定できる項目一覧が表示されます。

(項目によっては、 🔼 🤝 だけが表示されるものもあります。)

| 4 |            | ↓ ↓ で設定を選んで 🐲 を押す                                | K MediaGarage                                                                                                    | 設定                                             | 2 - 5 ×          |
|---|------------|--------------------------------------------------|----------------------------------------------------------------------------------------------------|------------------------------------------------|------------------|
|   |            |                                                  | スライドショー(音楽)                                                                                                    | スライドショー(写真) 🕨                                  | 演出効果             |
|   |            | -<br>項目一覧または 🔼 🤝 をクリッ                            | 切り替え間隔                                                                                                    | 5秒                                             |                  |
|   |            | クして設定を選ぶ                                         | スライドショー効果                                                                                                    | 効果なし                                           |                  |
|   | Ĩ, la c    |                                                  |                                                                                                    | ホワイトアウト/イ                                      | ν<br>            |
|   | 77)項7 (22) |                                                  | 繰り返し                                                                                                    | フェードイン/アウ                                      | +                |
|   |            |                                                  |                                                                                                    | ズームイン/アウト                                      | ۲                |
|   |            |                                                  | BGMの有無                                                                                                    | チェッカーワイプ                                       |                  |
|   |            |                                                  | BGMの曲指定                                                                                                    | ディゾルブ                                          |                  |
|   |            |                                                  |                                                                                                    | 7787                                           |                  |
|   |            |                                                  |                                                                                                    | もとに戻す                                          |                  |
|   |            |                                                  | <ul> <li>(ぼくインメニュー)へ</li> <li>(戻る) で[メインメニュー]へ</li> </ul>                                                                                                    |                                                |                  |
|   |            |                                                  |                                                                                                    |                                                |                  |
| 5 |            | 設定が終わったら【戻る】を押す                                  | 😚 MediaGarage                                                                                                    | 設定                                             | 2 - 6 ×          |
| 5 |            | - 設定が終わったら【戻る】を押す                                | ि MediaGarage                                                                                                    | 設定<br>スライドショー(写真) ▶                            | 2 - S X<br>治研究界  |
| 5 |            | 設定が終わったら【戻る】を押す<br>、<br>設定が終わったら【戻る】をクリッ         | MediaGarage     Z気化物を一代能測     d     切り替え間隔                                                                                                    | 設定<br>スライドショー(写真)<br>5秒                        | 2 - 5 X<br>MIMOR |
| 5 |            | 設定が終わったら【戻る】を押す<br>2<br>設定が終わったら【戻る】をクリッ<br>ク    | WediaGarage           20分化的なーの企業の           切り替え間隔           スライドショー効果                                                                                                    | 設定<br>スライドショー(写真) ♪<br>5秒<br>ランダム              | 2 - 5 X<br>MR08  |
| 5 |            | 設定が終わったら【戻る】を押す<br>2<br>設定が終わったら、戻る<br>をクリッ<br>ク | (2)         (2)         (2)         (2)         (2)         (2)         (2)         (2)         (2)         (2)         (2)         (2)         (2)         (2)         (2)         (2)         (2)         (2)         (2)         (2)         (2)         (2)         (2)         (2)         (2)         (2)         (2)         (2)         (2)         (2)         (2)         (2)         (2)         (2)         (2)         (2)         (2)         (2)         (2)         (2)         (2)         (2)         (2)         (2)         (2)         (2)         (2)         (2)         (2)         (2)         (2)         (2)         (2)         (2)         (2)         (2)         (2)         (2)         (2)         (2)         (2)         (2)         (2)         (2)         (2)         (2)         (2)         (2)         (2)         (2)         (2)         (2)         (2)         (2)         (2)         (2)         (2)         (2)         (2)         (2)         (2)         (2)         (2)         (2)         (2)         (2)         (2)         (2)         (2)         (2)         (2)         (2)         (2)         (2)         (2)         (2)         (2) </td <td>設定<br/>スライト&gt;z=-(写真) ♪<br/>5秒<br/>ランダム<br/>する</td> <td>2 - O X</td> | 設定<br>スライト>z=-(写真) ♪<br>5秒<br>ランダム<br>する       | 2 - O X          |
| 5 |            | 設定が終わったら【戻る】を押す<br>設定が終わったら【戻る】をクリッ<br>ク         | 又同省(物面一)(音楽)       【         又同省(物面一)(音楽)       【         切り替え間隔       【         スライドショー効果       【         級り返し       BGMの有無                                                                                                    | 設定<br>スライトショー(写真) ♪<br>5秒<br>ランダム<br>する<br>あり  | 2 - O X          |
| 5 |            | 設定が終わったら【戻る】を押す<br>設定が終わったら【戻る】をクリッ<br>ク         | シライ(学2年)《音楽2)         【           ワワ替え間隔         【           スライドショー効果         【           線り返し         日           BGMの有無         BGMの曲指定                                                                                                    | 設定<br>スライ(5ショー(写真) ♪<br>5秒<br>ランダム<br>する<br>あり |                  |
| 5 |            | 設定が終わったら【戻る】を押す<br>設定が終わったら【戻る】 をクリッ<br>ク        | <ul> <li>         ・ KediaGarage         <ul> <li></li></ul></li></ul>                                                                                                    | 設 定<br>スライトシュー(写真) ♪ 5秒 ワンダム する あり もとに戻す       |                  |

設定を変更したときは、「設定が変更されています。この変更を反映しますか?」と表示されます。 <br/>
。 <br/>
を選んで (<br/>
を押して(マウスの場合は <br/>
。 <br/>
をクリックして)ください。<br/>
設定が変更され、次回から反映されます。

# 設定できる項目

設定できる項目は、次のとおりです。

テレビ設定
 自動起動 <sup>()</sup> MediaGarage
 スライドショー(音楽)
 スライドショー(写真)
 演出効果
 DVD/CD

## 

テレビの画質を変えたり、TVチューナーの設定をした りします。

※TVモデル、AirTVセットモデル以外のモデルは、設 定の必要はありません。

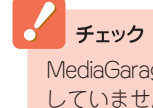

MediaGarageの設定とインスタント機能の設定は、連動 していません。それぞれのソフトで設定をおこなってく ださい。

| 😚 MediaGarage | 設定       | ? _ & X                 |
|---------------|----------|-------------------------|
| DVD/GD        | テレビ設定    | 自動起動                    |
| テレビチューナーサーバー  | MediaGar | rage Server neccomputer |
| 録画画質          |          | 標準画質                    |
| 配信画質(録画)      |          | 変換なし                    |
| 配信画質(チューナー)   |          | 標準画質                    |
| さかのぼりマーク表示    |          | する                      |
| ダブルチューナー選択    |          | メインチューナー                |
|               | もとに戻す    |                         |
|               |          |                         |

※画面はモデルによって異なります。

それぞれの項目では、次のように設定できます。

| 項目                       | 設定内容                                                          |
|--------------------------|---------------------------------------------------------------|
| テレビチューナーサーバー*1           | MediaGarageで使用するTVチューナーのメディアサーバ名を設定します。<br>通常は設定を変える必要はありません。 |
|                          |                                                               |
| 録画画質*1                   | 見ている番組を録画するときの、録画画質を設定します                                     |
| 配信画質(録画)*1               | ほかのパソコンに録画した番組を配信するときの画質を設定します                                |
| 配信画質(チューナー)*1            | ほかのパソコンにテレビ番組を配信するときの画質を設定します                                 |
| さかのぼりマーク表示               | タイムシフトモードで見ている番組を巻き戻したとき、「さかのぼりマーク」<br>を表示するかどうかを設定します        |
| ダブルチューナー選択* <sup>2</sup> | テレビを受信するチューナー(メインチューナー/サブチューナー)を切り<br>換えます                    |

※1:MediaGarageのみ表示されます。

※2:ダブルチューナTVモデルのみ表示されます。

### 

ホームネットワークを使ってほかのパソコンから MediaGarageを使っているときに、ホームネット ワーク上のパソコンを自動的に起動する設定をしま す。

設定項目について詳しくは、MediaGarageのオンラ インヘルプをご覧ください。

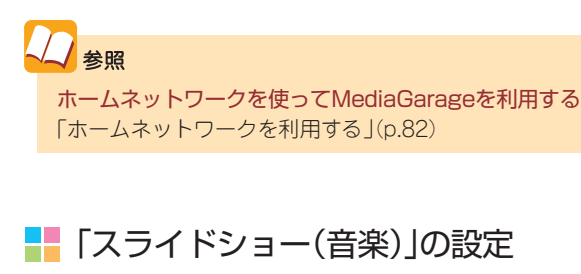

パソコンにためた音楽を再生するときに、画面にスラ イドを映したり、写真が切り換わるまでの時間や効果 を設定します。

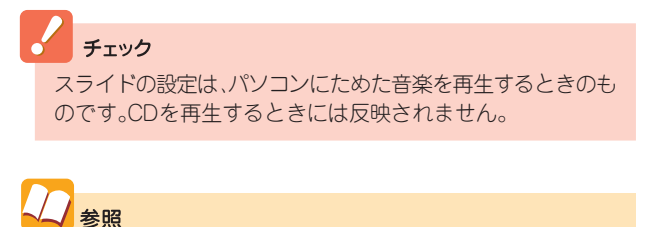

- - ···· 音楽再生について 「パソコンにためた音楽を聴く」(p.67)

#### それぞれの項目では、次のように設定できます。

| 😚 Media Garage | 設定    | ? 🗕 🗗        | × |
|----------------|-------|--------------|---|
|                | 自動起動  | 254 РУа-(音樂) |   |
| 自動起動させるサーバー1   |       | 使用しない        |   |
| 自動起動させるサーバー2   |       | 使用しない        |   |
|                |       |              |   |
|                |       |              |   |
|                |       |              |   |
|                |       |              |   |
|                | もとに戻す |              |   |
|                |       |              |   |

| 😚 Media Garage                                                                                | 設 定         | ?_ & X          |
|-----------------------------------------------------------------------------------------------|-------------|-----------------|
| 自動起動                                                                                          | スライドショー(音楽) | D 254 P2a-(503) |
| スライドショー                                                                                       |             | しない             |
| 切り替え間隔                                                                                        |             | 5秒              |
| スライドショー効果                                                                                     | 71-         | -ドイン/アウト        |
| 繰り返し                                                                                          |             | する              |
| 写真アルバム                                                                                        |             |                 |
|                                                                                               |             |                 |
|                                                                                               | もとに戻す       |                 |
| <ul> <li>         で「メインメニュー]へ         </li> <li>         (戻る) で「メインメニュー]へ         </li> </ul> |             |                 |

| 項目        | 設定内容                                            |
|-----------|-------------------------------------------------|
| スライドショー   | 音楽を再生するときに、スライドを表示するかどうかを設定します                  |
| 切り替え間隔    | 写真が切り換わるまでの時間を1秒~60秒に設定します                      |
| スライドショー効果 | 写真が切り換わるときの効果を設定します                             |
| 繰り返し      | アルバムの最後の写真までスライドをしたときに、最初に戻って繰り返すか<br>どうかを設定します |
| 写真アルバム    | 音楽を再生するときに表示する写真アルバムを設定します                      |

## 📕 「スライドショー(写真)」の設定

写真をスライドで表示するときのバックに音楽を流した り、写真が切り換わるまでの時間や効果を設定します。

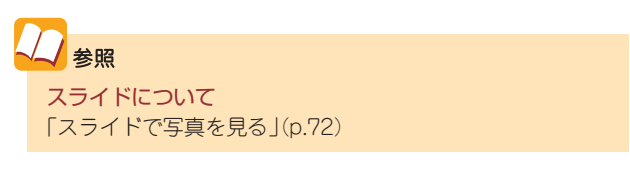

| K MediaGarage                                            | 設定          | ? _ @ ×     |
|----------------------------------------------------------|-------------|-------------|
| 254 1929(音樂)                                             | スライドショー(写真) | ▶ 病理効果      |
| 切り替え間隔                                                   |             | 5秒          |
| スライドショー効果                                                | 71-1        | ・イン/アウト     |
| 繰り返し                                                     |             | <b>\$</b> 3 |
| BGMの有無                                                   |             | ສຽ          |
| BGMの曲指定                                                  |             |             |
|                                                          |             |             |
|                                                          | もとに戻す       |             |
| <ul> <li>(ドインメニュー)へ</li> <li>(戻る) で「メインメニュー]へ</li> </ul> |             |             |

#### それぞれの項目では、次のように設定できます。

| 項目        | 設定内容                                            |
|-----------|-------------------------------------------------|
| 切り替え間隔    | 写真が切り換わるまでの時間を1秒~60秒に設定します                      |
| スライドショー効果 | 写真が切り換わるときの効果を設定します                             |
| 繰り返し      | アルバムの最後の写真までスライドをしたときに、最初に戻って繰り返すか<br>どうかを設定します |
| BGMの有無    | スライドをするときに音楽を流すかどうかを設定します                       |
| BGMの曲指定   | スライドをするときに流す音楽を設定します                            |

## ▋■「演出効果」の設定

MediaGarage/インスタント機能を使用するときの 効果を設定します。

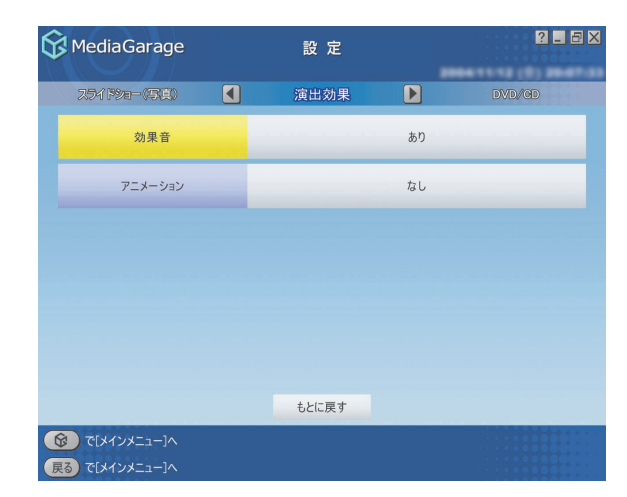

それぞれの項目では、次のように設定できます。

| 項目      | 設定内容                                               |
|---------|----------------------------------------------------|
| 効果音     | 項目を選んだときなどの効果音のあり/なしを設定します                         |
| アニメーション | オープニング、エンディング、画面が切り換わるときなどのアニメーション<br>のあり/なしを設定します |

## 

DVD/CDで使用するドライブを設定します。

シアクタ照
 DVDの再生について
 「DVDを見る」(p.61)
 音楽CDの再生について
 「CDを聴く」(p.63)

| 😚 Media Garage                                           | 設定     |       | ? = = X                        |
|----------------------------------------------------------|--------|-------|--------------------------------|
| 演曲効果                                                     | DVD/CD | 20    | 05/11/02 (水) 11:55:42<br>テレビ設定 |
| 使用するドライブ                                                 |        | Eドライブ |                                |
|                                                          |        |       |                                |
|                                                          |        |       |                                |
|                                                          |        |       |                                |
|                                                          |        |       |                                |
|                                                          |        |       |                                |
|                                                          |        |       |                                |
|                                                          | もとに戻す  |       |                                |
| <ul> <li>(ドインメニュー)へ</li> <li>(戻る) で[メインメニュー]へ</li> </ul> |        |       |                                |

※画面はモデルによって異なります。

それぞれの項目では、次のように設定できます。

| 項目       | 設定内容                              |
|----------|-----------------------------------|
| 使用するドライブ | 複数のDVD/CDドライブがある環境では使用するドライブが選べます |

ホームネットワーク を利用する

パソコンにためたデータをさらに活用してみましょう。 MediaGarageでは、ホームネットワークでつながったほ かの機器とこのパソコンの中の写真や音楽、ビデオをや りとりできます。

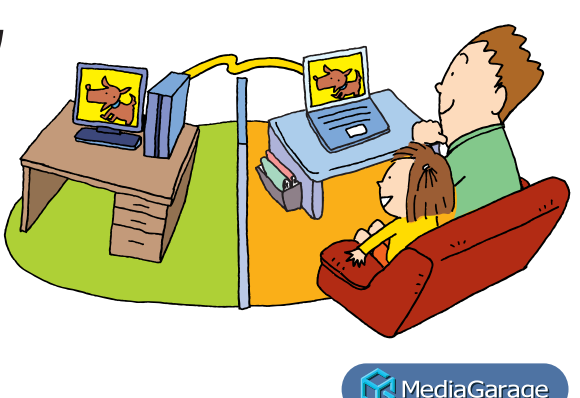

## ホームネットワークとは

複数のパソコンや機器がホームネットワークに接続されている場合、2006年4月以降のMediaGarageが インストールされたVALUESTAR、LaVie、またはDLNA CERTIFIED™製品とこのパソコンの間で、映像 や音楽を相互に見たり聴いたりできます。

また、VALUESTAR Xをご利用の場合、ホームネットワークにつながったパソコンにMediaGarageをインストールできます。

ホームネットワークとは複数のパソコンをLANケー ブルや無線LANでつないで使う方法のことです。ホー ムネットワークでは、MediaGarageを楽しむ以外にも、 インターネット接続を共有したり、ファイルやフォル ダをパソコンの間でやりとりしたりと便利に使えま す。

このパソコンには、ホームネットワークを簡単に作るためのソフト「ホームネットサポーター」が入っています。

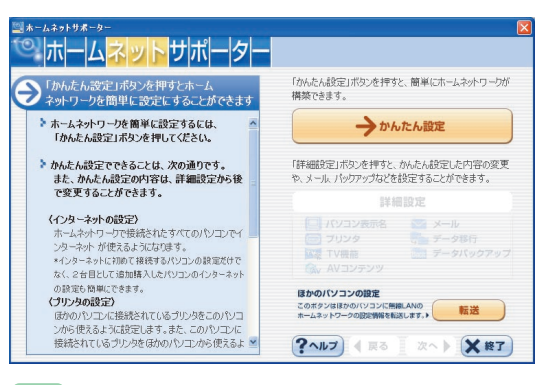

### ポイント

ホームネットサポーターは、ソフトナビゲーターの「ネット ワークの設定」「ホームネットサポーター」の「ソフトを起動す る」で始められます。

## プ ポイント

DLNA CERTIFIED™製品は、DLNA(Digital Living Network Alliance)が策定したデジタル機器の相互接続に関するガ イドラインに準拠していることを認定された製品です。 DLNA CERTIFIED™製品同士は、ネットワークを通じて 映像、音楽、画像などのコンテンツをやり取りできます。

## チェック

パソコン同士でセキュリティソフトを使っている場合 は、セキュリティソフトのマニュアルをご覧になり、ネッ トワーク上のパソコン同士が通信できるように設定して ください。

## 口参照

ほかのパソコンにMediaGarageをインストールする方法につ いて(VALUESTAR Xのみ) 「ほかのパソコンにMediaGarageをインストールして使 う(VALUESTAR Xのみ)」(p.86)

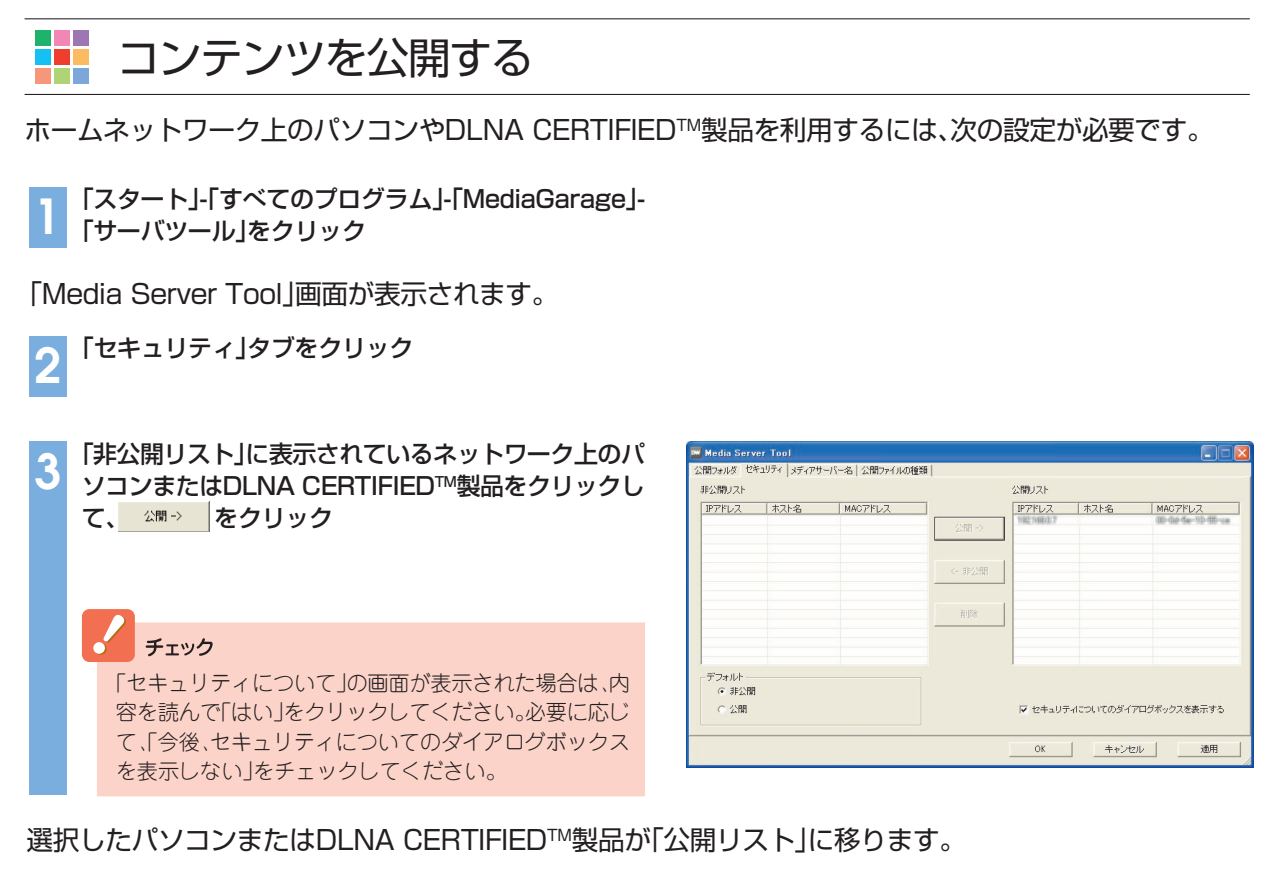

▲ OK をクリック

これで、設定は完了です。

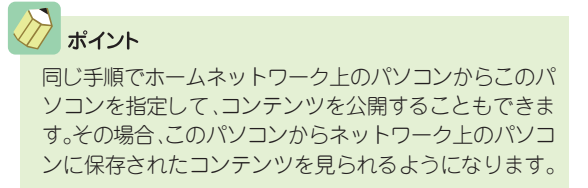

# ■ ほかのパソコンや機器から使う

ホームネットワーク上のほかのパソコンのMediaGarageを起動すると、そのパソコンに保存された映像や 音楽と同じように、このパソコンに保存された映像や音楽が表示されます。ただし、次の点に注意してください。

- ・ネットワーク上のパソコンのチューナを使ってテレビを見ることはできません\*。
- ・ネットワーク上のパソコンの録画予約をすることは
   できません\*。
- ・録画した番組をネットワーク上のほかのパソコンか ら再生するときは、早送り、巻き戻し、シーンインデッ クスを利用できません<sup>\*</sup>。
- ・リモコンは、使用するパソコンに添付されているリモ コンのみ使えます。ほかのパソコンのリモコンは使用 できません。
- ※VALUESTAR Xをご使用の場合は、SmartVision/ SERVERとSmartVision/PLAYERを利用するこ とで可能になります。

## 

DLNA CERTIFIED™製品から使う場合は、各機器に添付のマニュアルをご覧になり使用してください。

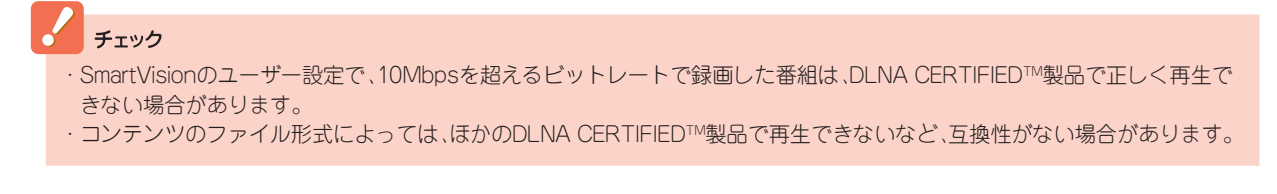

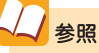

VALUESTAR Xを使う場合について 「ほかのパソコンにMediaGarageをインストールして使 う(VALUESTAR Xのみ)」(p.86)

# 🚺 ネットワークメディアプレーヤーとして使う

ホームネットワーク上にMediaGarageがインストールされたパソコンやDLNA CERTIFIED™製品があ る場合、それらの機器で公開されたコンテンツをこのパソコンのMediaGarageで楽しめます。

それぞれの機器で公開されたコンテンツは、このパソコンに保存されたコンテンツと同じように、写真、ビデオ、音楽の一覧に表示されます。

ここでは、MediaGarageがインストールされたホームネットワーク上のパソコンに保存された写真を見る 場合を例に説明します。

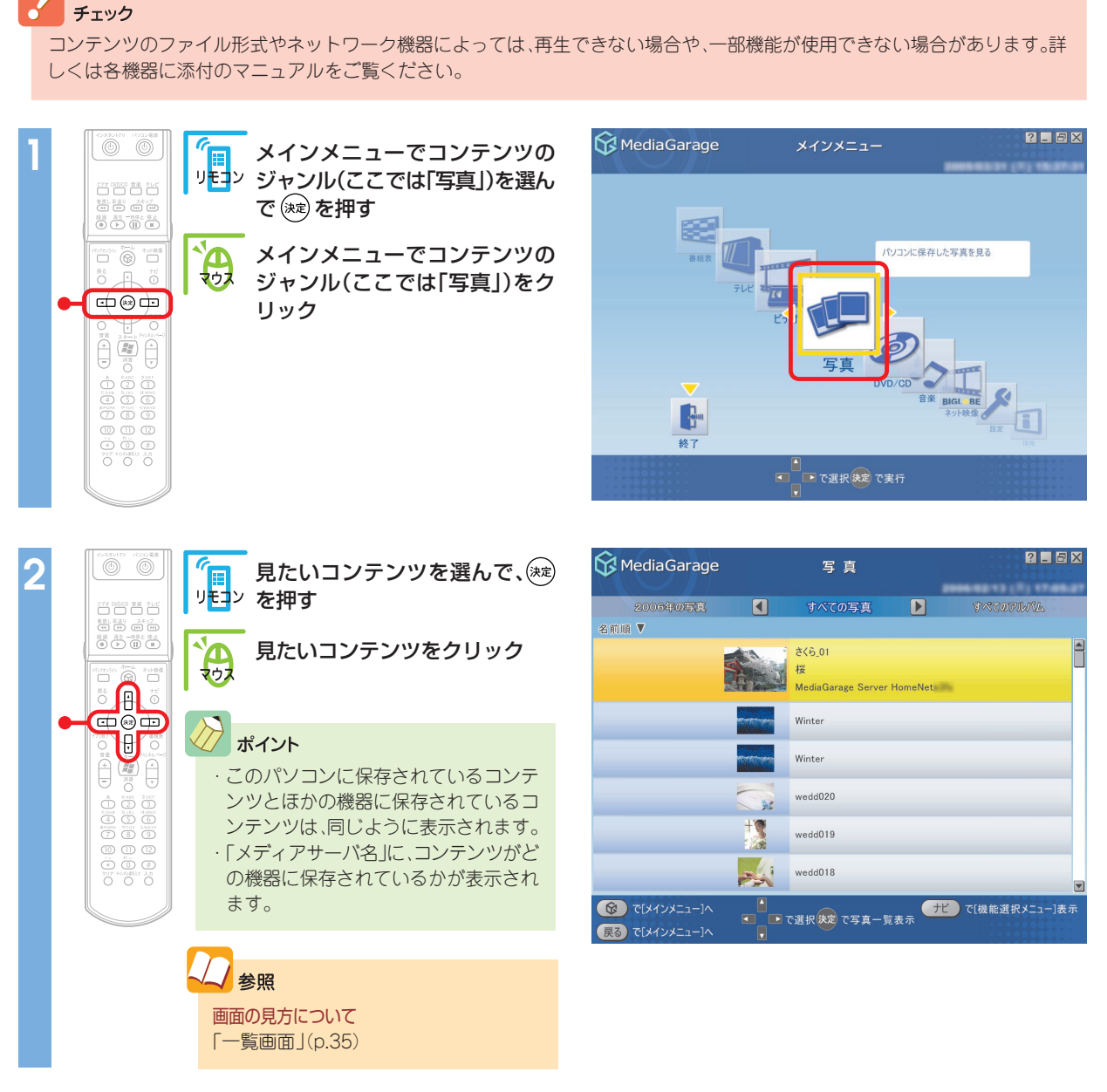

コンテンツ(ここでは選んだ写真)が表示されます。

# ほかのパソコンにMediaGarageをインストールして使う(VALUESTAR Xのみ)

VALUESTAR Xをご使用の場合、ホームネットワーク上のほかのパソコンにMediaGarageをインストールして使えます。

このとき、このパソコンをサーバパソコン、ホームネットワーク上のパソコンをクライアントパソコンと呼びます。

クライアントパソコンからは、MediaGarageの次の 機能が利用できます。

#### ●テレビを見る(TVモデルのみ)\*1

- ●テレビを録画予約する(TVモデルのみ)\*1\*2
- ●ハードディスクにためた音楽を聴く
- ●ハードディスクにためた写真を見る
- ●ハードディスクにためたビデオを見る
- ※1:この機能を使うには、あらかじめSmartVision/PLAYERでテレビ が見られるように設定しておく必要があります。
- ※2:この機能を使うには、サーバパソコンにSmartVision/SERVERが 必要です。

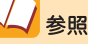

#### SmartVision/SERVER、SmartVision/PLAYERについて 『もっとテレビを楽しむ本』の「PART5 映像を配信しよ う」

#### チェック

クライアントパソコンでは、MediaGarageを使ってDVD を見たり、CDを聴いたりすることはできません。 パソコンにインストールされているDVDやCDの再生ソ フトをご利用ください。

## 🚦 MediaGarageを使用できるパソコンについて

ホームネットワークにつながった次の条件のパソコンで、MediaGarageをインストールして使用できます。

#### 動作必須環境

| 対象OS                | Windows XP Professional Service Pack 2<br>Windows XP Home Edition Service Pack 2                                                |
|---------------------|----------------------------------------------------------------------------------------------------|
| CPU                 | Pentium M 1.2GHz以上、Celeron M 1.2GHz以上<br>Athlon XP-2000+以上                                                                      |
| メモリ                 | 256Mバイト以上                                                                                                    |
| グラフィック機能/<br>サウンド機能 | 下記の機能をサポートできるグラフィック機能、サウンド機能を有すること<br>・Windows Media Player 10 以上必須<br>・DirectX 9.0c 以上必須<br>・マクロメディア社 FlashPlayer7 以上必須        |
| LAN環境<br>※MPEG2配信は、 | 有線LAN<br>1000BASE-T/100BASE-TX/10BASE-T                                                                                         |
| 100Mbps以上の<br>環境を推奨 | ワイヤレスLAN(無線LAN)<br>IEEE802.11a/IEEE802.11g<br>※使用する環境により十分な通信速度が得られないときは、ワイヤレスLANでのご利用ができない場合<br>があります。<br>その際は有線LAN環境でご利用ください。 |

#### チェック

- ・MediaGarageは、このパソコンのほかに2台までのパソコンで利用できます。
- ・追加セットアッププログラムは、VALUESTAR Xシリーズにのみ搭載されています。
- ・追加セットアッププログラムでのMediaGarageのサポートは、上記の動作必須環境を満たすNEC製のVALUESTAR/LaVieシリーズのみとなります。
- ・追加セットアッププログラムでインストールされたMediaGarageの機能は、クライアントパソコンの環境によって異なります。詳しくは、MediaGarageのオンラインヘルプをご覧ください。

クライアントパソコンでMediaGarageを楽しむまでの流れは、次のようになっています。詳しい手順については、MediaGarageのオンラインヘルプをご覧ください。

クライアントパソコンにMediaGarageをインストールする
 サーバパソコンのファイアウォールの設定をする
 ホームネットワークにコンテンツを公開する
 クライアントパソコンのファイアウォールを設定する

クライアントパソコンにMediaGarage をインストールする

ホームネットワークを使って、サーバパソコンからク ライアントパソコンにMediaGarageをインストール します。手順について詳しくは、『もっとテレビを楽し む本』の「PART5 映像を配信しよう」をご覧ください。 チェック

MediaGarageの、バージョン2.5以前が入ったパソコン をクライアントパソコンとしてご利用になる場合は、ク ライアントパソコンのMediaGarageをアンインストー ルしてからこの作業をおこなってください。その場合、以 前のバージョンのMediaGarageで利用できた機能の一 部が使えなくなることがあります。

### サーバパソコンと、クライアントパソコンのファイアウォールを設定する

パソコンでセキュリティソフトを使っている場合は、セキュリティソフトのマニュアルをご覧になり、ネットワーク上のパソコン同士が通信できるように設定してください。

Windowsのファイアウォールの設定

2005年1月以降発売のVALUESTAR、LaVie以外のパソコンをクライアントパソコンにしている場合、クライアントパソコンにWindowsのファイアウォールが設定されているときは、次の手順で設定を変更します。

#### チェック

·Windowsのファイアウォールを使用しているクライアントパソコンすべてに同じ設定をしてください。 ・ルータを使わずにパソコンをインターネットに直接接続している場合は、この設定はおこなわないでください。

「スタート」-「コントロールパネル」-「ネットワークとイ ンターネット接続」-「ネットワーク接続」をクリックし て表示される画面で、使用している接続をダブルクリッ ク

「ローカルエリア接続の状態」が表示されます。

「全般」タブをクリックして「フロパティ(P)」をクリック

「ローカルエリア接続のプロパティ」が表示されます。

「詳細設定」タブの「Windowsファイアウォール」で 酸定① をクリック

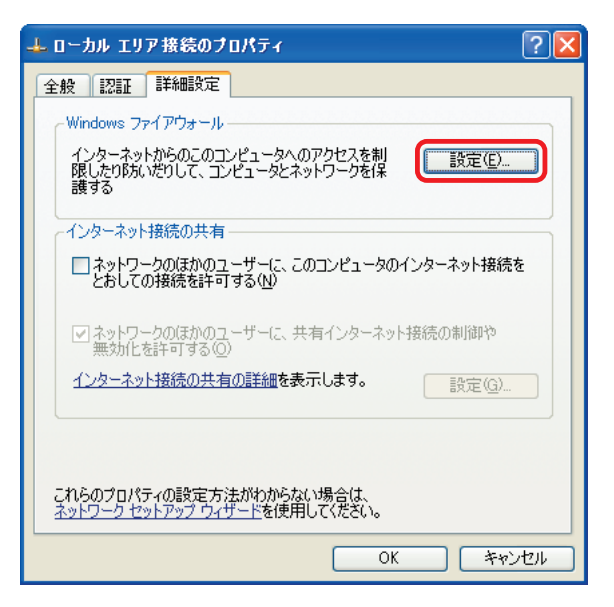

「Windowsファイアウォール」が表示されます。

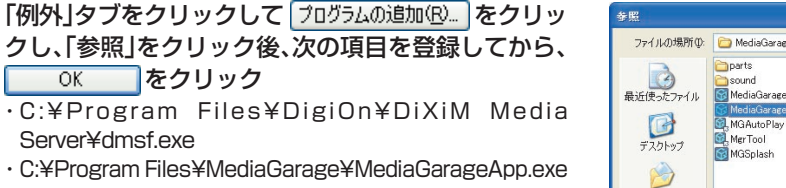

### チェック

設定によって、「dmsf.exe」、「MediaGarageApp.exe」は、 「dmsf」、「MediaGarageApp」と表示されます。

「dmsf」と「MediaGarageApp」、または 「MediaGarage」が ↓になっているのを確認して ○K をクリック

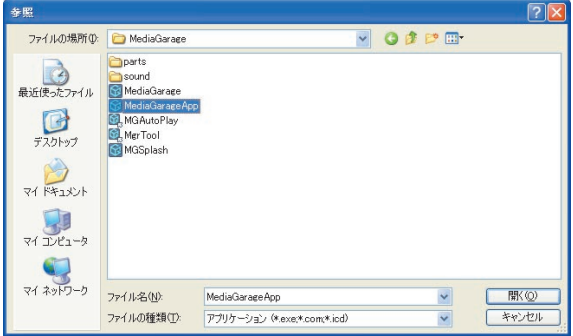

| 🔋 Windows ファイアウォール 🛛 🔀                                                                                                    |
|----------------------------------------------------------------------------------------------------|
| 全般例外詳細設定                                                                                                    |
| 入力方向のネットワーク接続は、下で選択されたフログラムおよびサービスのためのものを除き、<br>Windows ファイアウォールでブロックされています。例外として追加することにより、プログラムによって<br>は動作がよくなる場合もありますが、セキュリティの危険が増加する可能性があります。 |
| プログラムおよびサービス(P):                                                                                                    |
| 名前                                                                                                    |
| V<br>Vdmst                                                                                                    |
|                                                                                                    |
| V MediaGarage App                                                                                                    |
|                                                                                                    |
| 「プログラムの追加(R)」 ボートの追加(Q) 編集(E) 削除(Q)                                                                                                    |
| ✓ Windows ファイアウォールによるプログラムのプロック時に通知を表示する(№)                                                                                                    |
| 例外を許可することの危険の詳細を表示します。                                                                                                    |
| OK ++).721/                                                                                                    |

「Windowsセキュリティセンター」を終了する

0

#### 👫 ホームネットワークにコンテンツを公開する

クライアントパソコンを指定してコンテンツを公開します。 サーバパソコンでの作業になります。

参照
 コンテンツを公開する手順について
 「コンテンツを公開する」(p.83)

#### ポイント

同じ手順でクライアントパソコンからサーバパソコンを指定して、コンテンツを公開することもできます。 クライアントパソコンのコンテンツを公開すると、サーバパソコンからクライアントパソコンに保存したコンテンツを見られ ます。

#### 🚦 ほかのパソコンから使うときの注意

クライアントパソコンのMediaGarageも、サーバパソコンのMediaGarageと同じように使えます(一部の機能を除く)。ただし、次のことに注意してください。

- ・クライアントパソコンでは、以下の機能は使用できません。
   -DVD/CDの再生
   -DVDへの保存
   -音楽CDの録音
   -ネット映像
   ・クライアントパソコンでは、リモコンを利用できません。マウスやキーボードで操作してください。
- ・クライアントパソコンでテレビを見る場合は、あらかじめSmartVision/SERVERとSmartVision/ PLAYERでテレビが見られる状態になっている必要があります。
- ・テレビ番組を見られるクライアントパソコンは、MediaGarageとSmartVision/PLAYERあわせて同時 に1台までです。
- ・録画した番組を配信できるクライアントパソコンは、MediaGarageとSmartVision/PLAYERあわせて 同時に2台までです。
- ・MediaGarageとSmartVision/PLAYERの同時使用はできません。

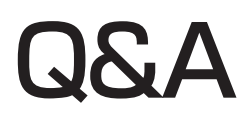

MediaGarageやインスタント機能がうまく動かないときや、問題が起きたときは ここをご覧ください。

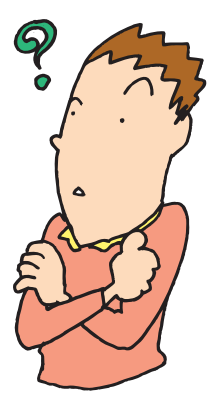

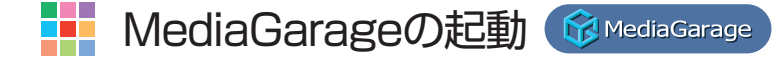

- ---- MediaGarageが起動しない
- ・ほかのソフトが起動していませんか?
   SmartVisionを起動中は、MediaGarageでテレビを見たり、録画した番組を見たりできません。
   また、WinDVD、SmartHobby、DVD MovieWriter、
   DVD-MovieAlbumを起動中はMediaGarageで
   DVD/CDの機能を使えません。

あらかじめそれらのソフトを終了してから MediaGarageを起動してください。

## インスタント機能の起動 23つえるの

「設定が変更されていますのでシステムのアップデートを行います。今すぐ更新します
か?」と画面に表示された

・インスタント機能を起動するとメッセージが表示されることがあります。
 「はい」を選ぶと、アップデートがおこなわれます。テレビのチャンネル設定後、インスタント機能を起動するとこのメッセージが画面に表示されます。

チェック

予約録画の開始時刻が近づいていたら、「いいえ」を選ん でください。「はい」を選んでアップデートをおこなう と、アップデート中の録画予約はキャンセルされます。

「アップデート情報が見つかりました。システムのアップデートをお勧めします。今す ぐ更新しますか?」と表示された

インスタント機能を起動するとメッセージが表示されることがあります。
 「はい」を選ぶと、アップデートがおこなわれます。
 インスタント機能のアップデートの必要がある場合は、NECパーソナル商品総合情報サイト「121ware.com」(http://121ware.com/)や、「121ポップリンク」から詳細についてもお知らせします。

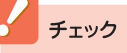

予約録画の開始時刻が近づいていたら、「いいえ」を選ん でください。「はい」を選んでアップデートをおこなう と、アップデート中の録画予約はキャンセルされます。

- 「前回インスタント機能利用時から、メモリ容量が変更されました。」と画面に表示された。
- ・メモリなどの構成を変更した後にインスタント機能
   を起動するとメッセージが表示されることがあります。

この場合、次の手順でインスタント機能を再セット アップしてください。

- 1 画面に表示された内容をよくお読みになり、 「次へ」をクリック 「インスタント機能の再セットアップの準備中です。」の 画面が表示されます。
- インスタント機能の再セットアップ準備が完 了しました。」の画面が表示されたら、「再起 動」をクリック
   インスタント機能の再セットアップが開始されます。
- **3** 「パソコンを再起動します。」の画面が表示さ れたら、「再起動」をクリック Windowsを再起動します。
- これで、インスタント機能の再セットアップは終了です。

🚦 インスタント機能が起動しない、動作がおかしい

・Windows XPが起動していませんか?

Windows XPが起動しているとき、または省電力状態のときは、インスタント機能は起動しません。一度電源を切ってからインスタント機能を起動してください。

電源が切れていても休止状態のときはインスタント 機能は起動しません。

・インスタント機能がこわれている可能性があります。

いったんインスタント機能を終了して、再起動して みてください。それでも動作がおかしい場合は、次の 手順でインスタント機能を再セットアップしてくだ さい。

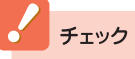

LaVieの場合は、次の手順を始める前に、必ずACアダプタを 接続しておいてください。バッテリだけでは再セットアップ できません。

#### チェック

LaVieの場合は、次の手順を始める前に、必ずACアダプ タを接続しておいてください。バッテリだけでは再セッ トアップできません。

#### チェック

再セットアップの終了後は、チャンネル設定をしてイン スタント機能を起動してください。インスタント機能の 起動時にアップデートがおこなわれ、チャンネル設定が 更新されます。

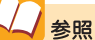

電源の切り方について 『準備と設定』第4章の「電源の切り方」 省電力状態について ⅔「サポートナビゲーター」-「使いこなす」-「パソコンの 機能」-「省電力機能」

チェック

- ・メモリの取り付けや取り外しをした場合や、BIOSセットアップユーティリティでビデオメモリサイズの設定を変更した場合、DVD/CDドライブのファームウェアやBIOSをアップデートした場合にインスタント機能が正常に動作しないことがあります。その場合は、インスタント機能を再セットアップしてください。
- ・BIOSセットアップユーティリティでビデオメモリサ イズなどの設定を変更するとインスタント機能が正常 に動作しなくなる場合があります。その場合はBIOSの 設定をもとに戻してお使いください。
- ハードディスクの領域を分割してインスタント機能が 起動しなくなった場合は、「再セットアップ用DVD/ CD-ROM」を作成して「ハードディスクをご購入時の状 態に戻して再セットアップ」をおこなってください。詳 しくは、『準備と設定』の「第8章 再セットアップする」 をご覧ください。

1 パソコン本体の電源を切る 通常の操作で電源を切ることができないときは、電源ス

イッチを4秒以上押したままにして電源を切ってくださ い。

- 2 パソコン本体の電源を入れる
- 3 「NEC」のロゴマークが表示されたら、【F11】 を何度か押す
- 4「再セットアップツール」の画面が表示されたら「開始」をクリック 「再セットアップツール」の画面が表示されず、パソコンが通常のように起動してしまったときは、いったん電源を切り、手順2からやりなおしてください。
- 5 「再セットアップとは」の画面が表示された ら、「次へ」をクリック
- 6 「準備するもの」の画面が表示されたら、必要なものがそろっているか確認し、「次へ」をクリック
- 7「再セットアップを始める前に」の画面が表示 されたら、「次へ」をクリック
- 8 「再セットアップの種類を選択する」の画面が 表示されたら、「インスタントの再セットアッ プ」を選び、「次へ」をクリック
- 9 「インスタントの再セットアップ」の画面が表示されたら「実行」をクリック
- 10「パソコンを再起動します。」の画面が表示されたら「再起動」をクリック
- 11 「パソコンを再起動します。」の画面が表示されたら「再起動」をクリック

これでインスタント機能の再セットアップは完了です。 次にインスタント機能を使うときは、「インスタント機能のセットアップ」(p.20)をご覧になり、 セットアップをしてください。

#### リモコン

▋ リモコンを操作しても反応がない、動きが悪い

#### ・リモコンを使用する範囲は正しいですか?

リモコンを使用する範囲や周囲の環境によって、リ モコンが正しく動作しない場合があります。使用す る範囲や環境を変えてみてください。

・リモコンの電池は正しく入れてありますか? また、 電池が切れていませんか?

乾雷池を正しく入れてあるか確認してください。正 しく入れてもうまく動かないときは、乾電池が切れ ているか、乾電池の残量が少なくなっています。その 場合は、乾電池を新しいものに入れ替えてください。

・ウィンドウモードで使用していませんか? MediaGarage

ウィンドウモードでは、MediaGarageのウィンド ウが一番前に表示されていないと、リモコンが正し く動作しません。また、ポップアップ画面などが手前 に表示されている場合も同様です。

リモコンで操作するときは、MediaGarageを一番 前に表示してください。

### ▋ リモコンに飲み物をこぼしてしまった

#### ・リモコンの使用を中止して、次のように対処してく ださい。

やわらかい布などで水分を拭き取ります。内部に 入ってしまったときは、乾電池を取り出し、水分が乾 くのを待ってからお使いください。

乾いた後で、ボタンを押しても動作しないなどの不 具合があるときは、121コンタクトセンターにお問 い合わせください。

## 参照

リモコンを使用する範囲や環境について 「リモコンについて」(p.22)

## 参照

電池の入れ方について 『準備と設定』第2章の「リモコンを使う準備をする |

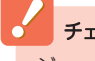

#### チェック

ジュースなどをこぼしたときは、きれいに拭き取っても 内部に糖分などが残り、故障することがあります。

参昭

121コンタクトセンターへのお問い合わせについて 『活用ブック』

# テレビ

### 

#### ・アンテナ線は正しく接続されていますか?

このマニュアルの「テレビを見るための準備」(TVモ デルの場合)(p.12)、『AirTVガイド』(AirTVセット モデルの場合)をご覧になり、アンテナ線の接続を確 認してください。

#### ・チャンネル設定は済んでいますか?

テレビを見るには、このマニュアルの「テレビを見る ための準備」(TVモデルの場合)(p.12)、『AirTVガイ ド』(AirTVセットモデルの場合)をご覧になり、あら かじめチャンネル設定を済ませてください。

#### ・ 外部入力になっていませんか?

リモコンのフタを開けて【ビデオ入力】を押すとTV/ 外部入力の設定を切り換えることができます。

・AirTVセットモデルをお使いではありませんか? *Arozsのの* 

AirTVセットモデルでは、インスタント機能でテレビ を見ることはできません。Windows XPを起動して、 MediaGarageやSmartVisionでテレビをご覧くだ さい。

## ・ほかのユーザーで、SmartVisionなどを起動したま まユーザー切り換えをおこなっていませんか?

MediaGarageでテレビや録画番組を見ているとき や、SmartVisionなどの映像を表示するソフトを起 動したままユーザー切り換えをすると、切り換えた ユーザーではMediaGarageでテレビや録画番組を 見ることはできません。

#### ・ウイルス対策・セキュリティソフトなどをインス トールしませんでしたか? <sup>GMediaGarage</sup>

MediaGarageは、ファイアウォールソフトウェア などによってネットワーク通信がブロックされると 正しく動作しません。お使いのソフトのマニュアル やヘルプをご覧になり、「dmsf」、「SmartVision TV Application」、および「SmartVision UPnP Contents Manager」には、アクセス権を与えてく ださい。

## チェック

ご購入時や再セットアップ後は、チャンネル設定をしてからインスタント機能を起動してください。インスタント機能の起動時にアップデートがおこなわれ、チャンネル設定が更新されます。

・チャンネル設定がおかしいと思ったときは、再度チャンネル設定をおこなってください。チャンネル設定が 正しくおこなわれたことを確認した後で、インスタン ト機能を起動してください。 📙 映像が乱れる(コマ落ちする) 😚 MediaGarage

- ・ほかのソフトが起動していませんか?
   パソコンのCPU使用率が高くなると映像がコマ落ちします。ほかのソフトを終了してから、
   MediaGarageを起動してください。
- ・「ウイルスバスター」の自動アップデート確認で、コマ落ちしたり音飛びすることがあります。 次の手順をおこなってください。
  - 1 通知領域にある

    【 通知領域にある

    【 ウイルスバスターのアイコ

    ン)を右クリック
  - 2 「メイン画面を起動」 をクリック
  - 3「インテリジェントアップデート」の右にある 「設定する」をクリック
  - 4「アップデート設定」で「インテリジェントア ップデート(自動アップデート)を有効にす る」の▼をクリックして□にする
  - 5 「適用」 をクリック

「インテリジェントアップデート」を無効にすると、 ウイルス定義ファイルや製品の更新(アップデート) が自動的におこなわれなくなります。画面いっぱい に表示されるソフトを終了した後は、「インテリジェ ントアップデート」をするように設定を変更するか、 最低1週間に1回は手動で更新をおこなってください。

#### ▋ テレビの画面が白っぽい

#### ・Visualボタンを押してください。

ディスプレイに「Visualボタン」がある場合、「Visual ボタン」を押すと、色補正がおこなわれ、メリハリの ついた見やすい表示にできます。

#### 🖌 参照

ウイルスバスターの自動アップデートについて ② 「サポートナビゲーター」-「安心安全に使う」-「ウイ ルス感染の防止」-「ウイルス対策ソフトを更新する」-「イ ンテリジェントアップデート(自動アップデート)を無効 にする」

#### チェック

アップデートの確認は、番組を視聴していないときにお こなってください。

## 公参照

Visualボタンについて

- ・(LaVie、液晶ディスプレイー体型モデルの場合) (2)「サ ポートナビゲーター」-「使いこなす」-「パソコンの機 能」-「各部の名称と役割」
- (その他のモデルの場合)ディスプレイに添付のマニュ アル

#### 番組表

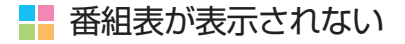

#### ・番組表は受信されていますか?

番組表が受信されるまで、番組表は表示されません。 番組表は、SmartVisionを使ってインターネットか らダウンロードすることもできます。

## ▋ 番組表が2日分しか表示されない

#### ・ご利用の地域はどこですか?

ご利用の地域によって、放送されている番組情報が 異なります。

番組表は通常、最大8日分が配信されます。ただし北 陸朝日放送および静岡朝日テレビのエリアでは7日 分、北九州エリアのNHK総合・教育に関しては2日分 の配信となります。

この日数は、今後予告なく変更される可能性があり ます。

## 参照

番組表の取得について 「番組表の受信設定をする」(p.16) 『もっとテレビを楽しむ本』PART1、『AirTVガイド』 PART2の「インターネットから番組表をダウンロードす る | ADAMS-EPGについて 詳しくは、http://www.tadv.ip/service/adams.html

をご覧ください。 ※アドレスは予告なく変更になる場合があります。

#### 録画予約

#### ・パスワードの設定はどうなっていますか?

パソコンをシングルユーザーでお使いの場合、 Windowsのログオンパスワードを設定していると、 電源オフから録画予約を実行することができません。 また、外出先から録画予約をするためには、 Windowsのログオンパスワードの設定が必要にな ることがあります。

詳しくは、『もっとテレビを楽しむ本』(TVモデルの 場合)、または『AirTVガイド』(AirTVセットモデルの 場合)をご覧ください。

 「結果リスト」で予約実行結果を確認してください。 「結果リスト」に予約実行結果が表示されます。予約 録画が失敗すると番組名の右に、と表示されます。

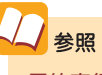

予約実行結果の確認について 「予約内容を確認/変更する」(p.48)

### 📙 ビデオ、タイトル一覧に録画した番組が見あたらない、再生できない

- ・録画が失敗していませんか?
   何らかの事情で予約録画が失敗した場合は、録画番組一覧に表示されません。
   予約録画が成功しているかどうかは、結果リストで確認することができます。
- DVD-RAMに直接録画していませんか?
   SmartVisionでDVD-RAMに録画した番組は、
   VIDEOリストには表示されません。「DVD/CD」から
   再生してください。
- 「シークレット予約」で録画していませんか?
   シークレット予約で録画すると、ほかのユーザーで ログオンしたときには、番組を再生できません。
- ・SmartVisionで録画番組の保存場所を変えてください い 27つズロアント SmartVisionで録画番組の保存場所をご購入時に設 定されていたフォルダ以外に変更すると、インスタ ント機能で録画した番組が見られなくなります。

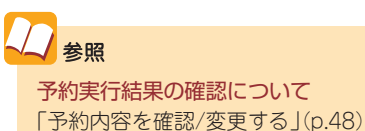

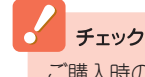

#### **チェック** ご購入時の状態では、「マイコンピュータ」「一共有ドキュ

メント」-「SV Video」フォルダに保存されます。

ビデオ

➡ シーンインデックスが表示されない

・ビデオは録画した番組ですか?

シーンインデックスは、MediaGarageや SmartVisionで録画した番組でのみ表示されます。 それ以外のビデオデータでは表示されません。 チェック

SmartVisionでファイル出力した録画番組を再生すると きも、シーンインデックスは表示されません。

## 📕 ネット映像 😚 MediaGarage

🚦 インターネットに接続しているのに「インターネットに接続されていません」と表示される

Internet Explorerの設定がオフラインになっていませんか?

「スタート」-「すべてのプログラム」-「Internet Explorer」をクリックして、Internet Explorerを起 動します。「ファイル」メニューの「オフライン作業」 にチェックが付いている場合は、クリックして チェックを外してください。

・無線LANが接続されるまで時間がかかっていません か?

無線LANの場合、接続されるまでしばらく時間がか かることがあります。無線LANの接続を確認してく ださい。

 ・ネット映像を別のユーザーで表示したままになって いませんか?
 ネット映像を表示していると、別のユーザーに切り 換えても映像が再生されたままになります。もとの ユーザーに切り換えて、ネット映像を終了するか、ロ

グオフしてください。

# その他

・インスタント機能を起動していませんか?

インスタント機能では、MediaGarageと使用でき る機能が異なります。インスタント機能を終了して、 Windows XPを起動してから、MediaGarageを起 動してください。

## 📙 パソコンに保存されたAVコンテンツが表示できない

# ・AVコンテンツは公開されていますか?

MediaGarageでAVコンテンツを表示するには、 「コンテンツ管理ツール」で、コンテンツが入った フォルダを公開してください。またはSmartHobby でMediaGarageと連携する操作をおこなってくだ さい。

#### ・AVコンテンツの保存場所は正しいですか? <u> るでの気のでの</u>

インスタント機能でAVコンテンツを表示するには、 コンテンツを次の場所に保存してください。

・音楽データ

「マイコンピュータ」-「共有ドキュメント」-「共有 ミュージック」フォルダ(C:¥Documents and Settings¥All Users¥Documents¥My Music)

・動画データ

「マイコンピュータ」-「共有ドキュメント」-「共有ビ デオ」フォルダ(C:¥Documents and Settings¥All Users¥Documents¥My Videos)

・画像(写真)データ

「マイコンピュータ」-「共有ドキュメント」-「共有ピ クチャ」フォルダ(C:¥Documents and Settings¥All Users¥Documents¥My Pictures)

#### 📑 音が出ない、音が大きすぎる

#### ・音量を調節してください。

リモコンの【音量調節】、パソコン本体の音量調節つ まみ、またはキーボードで音量を調節してください。 ミュート(消音)になっていると音が出ません。 ミュートを解除してください。

## ・外付けディスプレイやビデオ(TV-OUT)に出力して いませんか?

インスタント機能を使っているときは、外付けディ スプレイやビデオ(TV-OUT)への出力はできません。 出力先を変更してください。

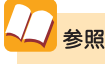

コンテンツ管理ツールについて MediaGarageのオンラインヘルプ インスタント機能を使用中に「予約録画の開始時刻が近づいています。インスタントを 終了して録画に備えますか?」と画面に表示された。 2723年7月

#### ・テレビの録画予約をしていませんか?

予約録画はWindows XP上で実行されるため、テレビの録画予約をしている場合は、予約時間の約10分前になるとメッセージが表示されます。予約録画を実行する場合は「終了して録画に備える」を選んできを押してください。予約をキャンセルしてインスタント機能の利用を続ける場合は「録画をキャンセルする」を選んできを押してください。 どちらも選択しなかった場合は、約30秒後に自動的に「終了して録画に備える」が選択され、インスタン

## ➡ タイトル、ガイドの表示方法を変えたい

・「機能選択メニュー」で「画面表示」を選んでください。 タイトルやガイドの表示方法を次の順で切り換えら れます。

- ・画面表示(常に表示):タイトルやガイドを常に 表示する
- ・画面表示(常に隠す):タイトルやガイドを常に
   隠す
- ・ 画面表示(自動モード):タイトルやガイドを自 動的に隠す

※以下繰り返し

ト機能を終了します。

### チェック

- ・録画予約の時間が近づいているときにインスタント機能を起動した場合は、このメッセージは表示されないことがあります。テレビ予約録画をする場合は、インスタント機能を終了し、Windows XPを起動しておくことをおすすめします。
- ・「録画をキャンセルする」を選ぶと予約時刻の最も近い 録画予約がキャンセルされます。
- ・録画予約の設定について詳しくは、『もっとテレビを楽しむ本』(TVモデルの場合)、または『AirTVガイド』 (AirTVセットモデルの場合)をご覧ください。

・インスタント機能のセットアップ中に音量や輝度な どを変更しませんでしたか?

インスタント機能のセットアップ中に音量や輝度な どの変更をおこなうと、設定の変更が保存されなく なります。この場合は、インスタント機能を再セット アップしてください。

再セットアップ後にインスタント機能を起動し、インスタント機能のセットアップが始まったら、アップデート処理完了のメッセージが表示され、自動的に電源が切れるまでほかの操作をおこなわないでください。

↓ 参照

インスタント機能の再セットアップについて 「インスタント機能が起動しない、動作がおかしい」 (p.91)

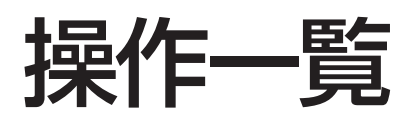

「テレビ」の操作

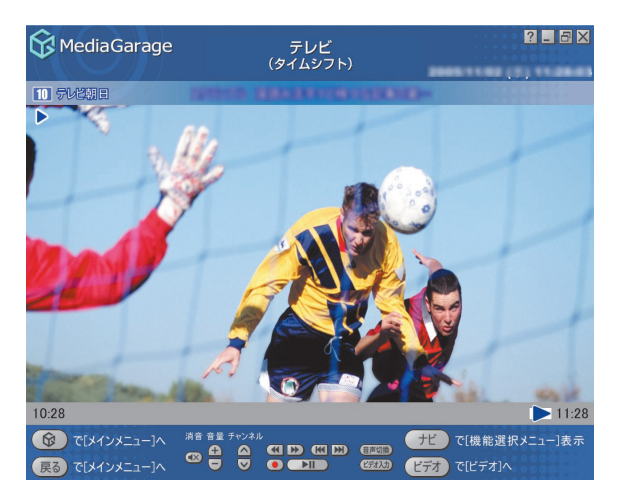

| 機能                                                                                          | リモコンの操作                                | マウスの操作                                                                     |
|---------------------------------------------------------------------------------------------|----------------------------------------|----------------------------------------------------------------------------|
| チャンネルを切り換える                                                                                 | ・<br>①~⑫を押す                            | 🛆 💟 をクリック                                                                  |
|                                                                                             | ・山、しを押す                                |                                                                            |
| 早送りをする(押すごとに3倍→10倍→50倍→3倍…と速度が変わります)*1*4                                                    | ▶●を押す                                  | ▶ をクリック                                                                    |
| 巻き戻しをする(押すごとに3倍→10倍→50倍→3倍…と速度が変わります)*1*4                                                   | ●●●●●●●●●●●●●●●●●●●●●●●●●●●●●●●●●●●●●  | 💽 をクリック                                                                    |
| 時停止をする*1                                                                                    | │ <sup>-時₽⊥</sup> を押す                  | ▶Ⅱ】をクリック                                                                   |
| 通常再生に戻す*1                                                                                   | ●を押す                                   | ▶Ⅱ をクリック                                                                   |
| 前のタイムシフト位置にジャンプする*1                                                                         | ・・・・・・・・・・・・・・・・・・・・・・・・・・・・・・・・・・・・・・ | 📧 をクリック                                                                    |
| 最新のタイムシフト位置にジャンプする*1                                                                        | ∞を押す                                   | 腕 をクリック                                                                    |
| 全画面表示と、タイトルバー・コマンドバー表示を切り換える                                                                | 【画面切換】を押す                              | マウスを動かす                                                                    |
| 音量を調節する*2                                                                                   | ⊖、⊡を押す                                 | ⊕、 ▼ ● をクリック                                                               |
| 消音/消音解除をする                                                                                  | 【消音】を押す                                | ඟ をクリック                                                                    |
| スタジアム表示/ノーマル表示/ワイド表示/ズーム表示を切り換える                                                            | 【ワイド切換】を押す                             | -(機能選択メニュー<br>で、「ノーマル切り換<br>え/ワイド切り換え/<br>ズーム切り換え/ス<br>タジアム切り換え」<br>を選択する) |
| 録画をする(押すごとに「停止を押すまで録画」→「この番組終了まで録画」→<br>「30分間録画」→「60分間録画」→「120分間録画」→「停止を押すまで録画」…<br>と変わります) | <sup>歸</sup> ●を押す                      | ● をクリック                                                                    |
| 録画を停止する                                                                                     | ●を押す                                   | をクリック                                                                      |
| 音声モードを切り換える**3                                                                              | 【音声切換】を押す                              | 音声切換 をクリック                                                                 |
| 入力を切り換える(TV/ビデオ入力)                                                                          | 【ビデオ入力】を押す                             | (ビデオ入力) をクリック                                                              |

※1:タイムシフトモードのときのみ可能です。

※2: MediaGarageの場合、【音量調節】はWindowsのボリュームコントロールに連動しています。

※3: MediaGarageの場合、タイムシフトモードのときのみ可能です。またSmartVisionの設定で、音声

設定が「主音声のみ」、「副音声のみ」の場合は切り換えできません。

※4: 速度はおおよその目安の値です。

## 🚦 キーボード上部のボタンでの操作(LaVie)

#### ●LaVie Lアドバンストタイプ(TVモデル)

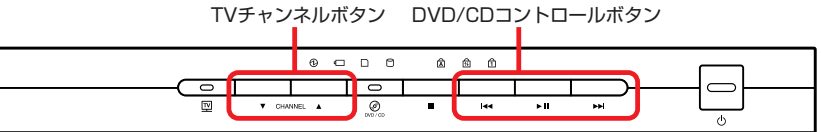

| 機能                  | 操作                |
|---------------------|-------------------|
| チャンネルを切り換える         | TVチャンネルボタンを押す     |
| 一時停止をする*            | 【▶ <b>II</b> 】を押す |
| 通常再生に戻す*            | 【▶ <b>II</b> 】を押す |
| 前のタイムシフト位置にジャンプする*  | 【 ◀◀】を押す          |
| 最新のタイムシフト位置にジャンプする* | 【▶▶ ]を押す          |

※: タイムシフトモードのときのみ可能です。

#### LaVie T

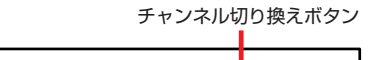

| • (10)                                                |  |
|-------------------------------------------------------|--|
| $\check{\mathbf{O}} \mathbf{O} \mathbf{O} \mathbf{O}$ |  |

| 機能          | 操作                     |
|-------------|------------------------|
| チャンネルを切り換える | チャンネル切り換えボタンの「+」「-」を押す |

### LaVie A(AirTVセットモデルのみ)

#### ※MediaGarageのみの機能です。

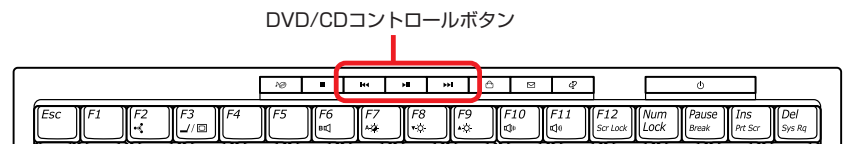

| 機能                  | 操作                |
|---------------------|-------------------|
| 一時停止をする※            | 【▶Ⅱ】を押す           |
| 通常再生に戻す※            | 【▶ <b>II</b> 】を押す |
| 前のタイムシフト位置にジャンプする*  | 【 ◀◀】を押す          |
| 最新のタイムシフト位置にジャンプする* | 【▶▶ 】を押す          |

※: タイムシフトモードのときのみ可能です。

## 機能選択メニューの操作

| 項目                    | 内容                                  |
|-----------------------|-------------------------------------|
| 番組表(放送中)表示            | 今放送中の番組一覧を表示します                     |
| 番組表表示                 | 番組表を表示します                           |
| 番組詳細情報表示              | 今見ている番組について詳しく表示します                 |
| 画面表示(常に表示/常に隠す/自動モード) | ガイドの表示方法を変更します                      |
| ノーマル切り換え/ワイド切り換え/ズーム切 | 映像の表示方法を切り換えます                      |
| り換え/スタジアム切り換え         |                                     |
| 画質設定                  | 輝度/コントラスト/シャープネス/色合い/カラー強度の設定をします*1 |
| ライブ切り換え/タイムシフト切り換え    | ライブモードとタイムシフトモードを切り換えます             |
| オートオフタイマー*2           | 指定時間後に電源が切れます                       |
| バッテリ残量表示*2            | バッテリ残量を表示します(LaVieのみ)               |
| このメニューを消す             | 機能選択メニューを閉じます                       |

※1:設定できる内容はモデルによって異なります。

※2: インスタント機能のみ表示されます。

# ■「番組表」の操作

| 😚 MediaGarage                                                  | 番組表<br>(チャンネル別)                  |
|----------------------------------------------------------------|----------------------------------|
| 12 テレビ東京                                                       | ▲ NHK総合 ▲ NHK教育                  |
| 時間順 🔺                                                          |                                  |
| 12:00-12:45                                                    | (R December 2 - See              |
| パラエティ                                                          | MediaGarage Server neccomputer   |
| 12:45-13:00<br>ドラマ                                             |                                  |
| 13:00-14:00<br>バラエティ                                           | 00000000001-0 8488+ 8888+8+      |
| 14:00-17:00<br>趣味/教育                                           | ARRA TERAL-27(8-61-27)07(#       |
| 17:00-19:00<br>社 ニュース/報道                                       | 000-08888+000 T84982+-379328480- |
| 19:00-19:30<br>社 ニュース/報道                                       | CLEANWRIGHT TRACERSUITIONER      |
| <ul><li>     で[メインメニュー]へ     戻る     で[ジャンル別選択]へ     </li></ul> |                                  |

| 機能                               | リモコンの操作                                | マウスの操作                     |
|----------------------------------|----------------------------------------|----------------------------|
| チャンネルを変えたり、ジャンルや時間を選んだりする        | ・□、□・を押す                               | <ul><li>◀、▶をクリック</li></ul> |
| 前の日の番組表を表示する                     | ・・・・・・・・・・・・・・・・・・・・・・・・・・・・・・・・・・・・・・ | Mをクリック                     |
| 次の日の番組表を表示する                     | ∍を押す                                   | м を クリック                   |
| 番組表の表示方法を切り換える(ジャンル別/チャンネル別/時間別) | <sup>飜</sup> を押す                       | 番組表をクリック                   |
| 番組を選ぶ                            | ▲↓を押す                                  | 番組名をポイント                   |
| 録画する番組を決める                       | 番組を選んで 減 を<br>押す                       | 番組名をクリック                   |

## ■ 機能選択メニューの操作

| 項目                     | 内容                                |
|------------------------|-----------------------------------|
| 番組録画予約                 | 選んでいる番組の録画予約をします                  |
| 録画予約変更*1               | 録画予約を変更します                        |
| 番組詳細情報表示               | 選んでいる番組について詳しく表示します               |
| 録画予約削除 <sup>*1</sup>   | 録画予約を取り消します                       |
| 予約一覧表示                 | 録画予約を一覧表示します                      |
| 番組表(チャンネル別/ジャンル別/時間別)表 | 番組表の表示方法を切り換えます(チャンネル別/ジャンル別/時間別) |
| 示                      |                                   |
| 番組タイトル並べ替え             | 番組の並べ方の規則を変えます                    |
| ADAMS-EPGについて          | ADAMSからの情報を表示します                  |
| オートオフタイマー*2            | 指定時間後に電源が切れます                     |
| バッテリ残量表示**2            | バッテリ残量を表示します(LaVieのみ)             |
| このメニューを消す              | 機能選択メニューを閉じます                     |

※1:録画予約している番組を選んだときのみ表示されます。

※2: インスタント機能のみ表示されます。

# 「ビデオ」の操作

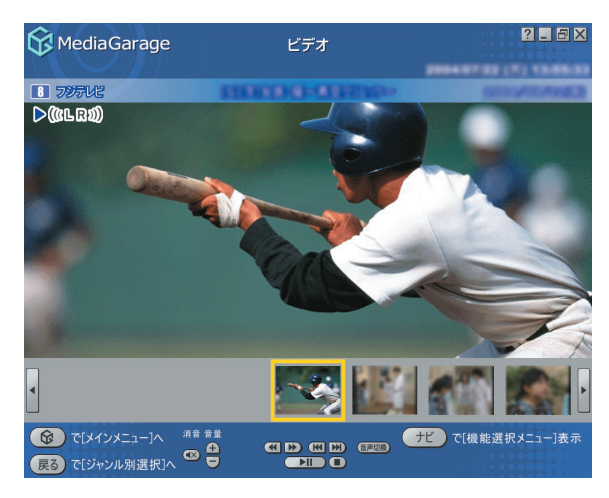

| 機能                                        | リモコンの操作                                | マウスの操作                                                                     |
|-------------------------------------------|----------------------------------------|----------------------------------------------------------------------------|
| 早送りをする(押すごとに3倍→10倍→50倍→3倍…と速度が変わります)*1*5  | ₽≝りを押す                                 | ▶ をクリック                                                                    |
| 巻き戻しをする(押すごとに3倍→10倍→50倍→3倍…と速度が変わります)*1*5 | を押す                                    | 💽 をクリック                                                                    |
| 一時停止をする                                   | └■を押す                                  | ▶■ をクリック                                                                   |
| 通常再生に戻す                                   | ▶●を押す                                  | ▶■ をクリック                                                                   |
| 前のシーンにジャンプする*1                            | ・・・・・・・・・・・・・・・・・・・・・・・・・・・・・・・・・・・・・・ | 📧 をクリック                                                                    |
| 次のシーンにジャンプする*1                            | ∍を押す                                   | 🔊 をクリック                                                                    |
| 再生を停止する                                   | ●を押す                                   | をクリック                                                                      |
| 全画面表示と、タイトルバー・コマンドバー表示を切り換える              | 【画面切換】を押す                              | マウスを動かす                                                                    |
| 音量を調節する <sup>*2</sup>                     | ⊖、⊡を押す                                 | 🚹、 🖸 をクリック                                                                 |
| 消音/消音解除をする                                | 【消音】を押す                                | 🐼 をクリック                                                                    |
| 音声モードを切り換える*1*3                           | 【音声切換】を押す                              | 音声切換 をクリック                                                                 |
| スタジアム表示/ノーマル表示/ワイド表示/ズーム表示を切り換える*4        | 【ワイド切換】を押す                             | -(機能選択メニュー<br>で、「ノーマル切り換<br>え/ワイド切り換え/<br>ズーム切り換え/スタ<br>ジアム切り換え」を選<br>択する) |

※1: SmartVision、MediaGarage、インスタント機能で録画したデータでのみ使用できます。

※2: MediaGarageの場合、【音量調節】はWindowsのボリュームコントロールに連動しています。

※3: SmartVisionの設定で、音声設定が「主音声のみ」、「副音声のみ」で録画したデータの場合は切り換えできません。

※4: スタジアム表示は、SmartVision、MediaGarage、インスタント機能で録画したデータでのみ可能です。

※5: 速度はおおよその目安の値です。

## 🚦 キーボード上部のボタンでの操作(LaVie)

●LaVie Lアドバンストタイプ

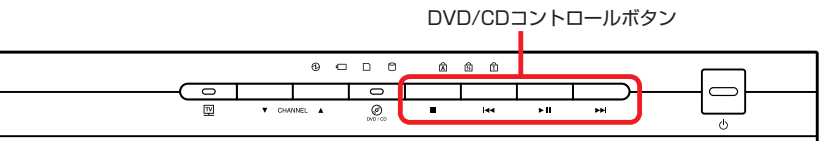

※ボタンはモデルによって異なります。

| 機能            | 操作               |
|---------------|------------------|
| 再生/一時停止をする    | 【▶ <b>Ⅱ】</b> を押す |
| 停止            | 【■】を押す           |
| 前のシーンにジャンプする* | 【 ◀◀】を押す         |
| 次のシーンにジャンプする* | 【▶▶】】を押す         |

※: SmartVision、MediaGarage、インスタント機能で録画したデータのみ使用できます(TVモデル、AirTVセットモデルのみ)。なお、AirTV セットモデルでは、録画したテレビ番組をインスタント機能で見ることはできません。

#### LaVie A

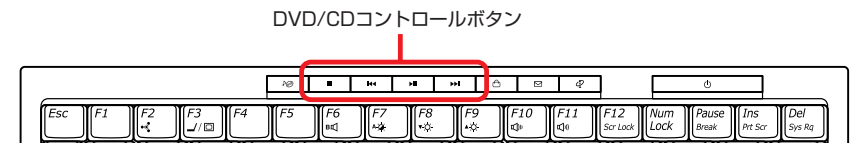

| 機能            | 操作       |
|---------------|----------|
| 再生/一時停止をする    | 【▶Ⅱ】を押す  |
| 停止            | 【■】を押す   |
| 前のシーンにジャンプする* | 【 ◀◀】を押す |
| 次のシーンにジャンプする* | 【▶▶ ]を押す |

※: SmartVision、MediaGarageで録画したデータのみ使用できます(AirTVセットモデルのみ)。
#### 機能選択メニューの操作

| 項目                                                     | 内容                        |  |
|--------------------------------------------------------|---------------------------|--|
| 再生*1                                                   | 選んでいるビデオを再生します            |  |
| 書き込みマークを付ける*1*3*5                                      | DVDに保存する録画番組を選びます         |  |
| 書き込みマークを消す*1*3*5                                       | DVDに保存する録画番組の選択を解除します     |  |
| DVD作成*1*5                                              | 書き込みマークを付けた録画番組をDVDに保存します |  |
| ビデオ詳細情報表示                                              | 選んでいる(見ている)ビデオの情報を表示します   |  |
| ビデオタイトル並べ替え*1                                          | ビデオの並べ方の規則を変えます           |  |
| リピート再生モード/リピート再生モード解除                                  | ビデオの繰り返し再生とその解除をします       |  |
| シャッフル再生モード/シャッフル再生モード解除                                | ビデオのランダム再生とその解除をします       |  |
| 削除*1*5                                                 | ビデオを削除します                 |  |
| ビデオタイトル一覧**2                                           | ビデオ一覧を表示します               |  |
| 画面表示(常に表示/常に隠す/自動モード)*2                                | ガイドの表示方法を変更します            |  |
| シーンインデックス表示/消去*2*3                                     | シーンの一覧の表示と消去を切り換えます       |  |
| ノーマル切り換え/ワイド切り換え/ズーム切り換え/スタジ<br>アム切り換え* <sup>2*4</sup> | ジー 映像の表示方法を切り換えます         |  |
| 始めから再生*2                                               | 映像を最初から再生します              |  |
| オートオフタイマー*6                                            | 指定時間後に電源が切れます             |  |
| バッテリ残量表示*6                                             | バッテリ残量を表示します(LaVieのみ)     |  |
| このメニューを消す                                              | 機能選択メニューを閉じます             |  |

※1:ビデオー覧の画面で表示されます。

※2: ビデオ再生中に表示されます。

※3: SmartVision、MediaGarage、インスタント機能で録画したデータでのみ使用できます。

※4: スタジアム表示は、SmartVision、MediaGarage、インスタント機能で録画したデータでのみ可能です。

※5: MediaGarageのみ表示されます。

※6: インスタント機能のみ表示されます。

# 「ネット映像」の操作 😚 MediaGarage

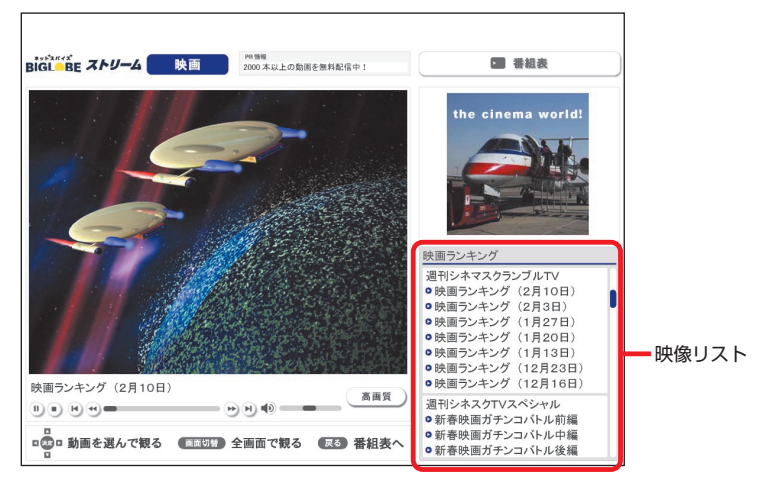

| 機能            | リモコンの操作            | マウスの操作     |
|---------------|--------------------|------------|
| 同じ映像リスト内を移動する | ₿₽₽₽₽              | 映像リストをクリック |
| 映像を早送りする      | <sup>軽り</sup> を押す  | 🍉 をクリック    |
| 映像を巻戻しする      | 響しを押す              | 🕙 をクリック    |
| 再生中の映像の先頭に戻る  | ∈■を押す              | ● をクリック    |
| 次の映像に移る       | 🗩 を押す              | 🕑 をクリック    |
| 映像の一時停止をする    | <sup>-</sup> 時型を押す | ● をクリック    |
| 再生する          | ● を押す              | をクリック      |
| 再生を停止する*3     | ●を押す               | ● をクリック    |
| 映像を全画面表示する*1  | 【画面切換】を押す          | 映像をクリック    |
| 音量を調節する**2    | ⊡、⊡を押す             | で調節する      |
| 消音/消音解除をする    | 【消音】を押す            | 動 をクリック    |

※1:通常モード→全画面表示→通常モード…というように切り換わります。

※2:【音量調節】はWindowsのボリュームコントロールに連動しています。

※3: 全画面表示中に再生を停止すると通常モードになります。

# 「DVD」の操作

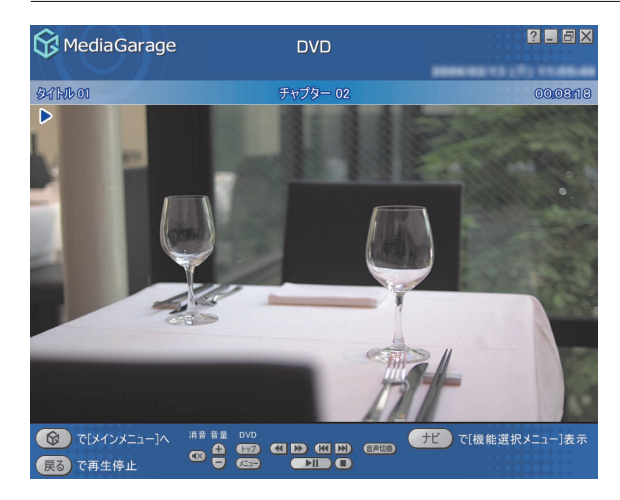

| 機能                            | リモコンの操作                                           | マウスの操作                              |
|-------------------------------|---------------------------------------------------|-------------------------------------|
| 早送りをする                        | <sup>賤り</sup> を押す                                 | ▶ をクリック                             |
| 巻き戻しをする                       | <sup>てていていていていていていていていていていていていていていていていていていて</sup> | 【◀ をクリック                            |
| 一時停止をする                       | <sup>-時停止</sup> を押す                               | ▶■ をクリック                            |
| 通常再生に戻す                       | ● を押す                                             | ▶■ をクリック                            |
| 前のチャプタに移る                     | ∈●を押す                                             | 📧 をクリック                             |
| 次のチャプタに移る                     | 🖮 を押す                                             | 🔛 をクリック                             |
| 再生を停止する                       | ●●を押す                                             | をクリック                               |
| 全画面表示と、タイトルバー・コマンドバー表示を切り換える  | 【画面切換】を押す                                         | マウスを動かす                             |
| 音量を調節する*1                     | 全、⊡を押す                                            | 🚹、 🗔 をクリック                          |
| 消音/消音解除をする                    | 【消音】を押す                                           | 🐼 をクリック                             |
| 音声モードを切り換える*2                 | 【音声切換】を押す                                         | 音声切換 をクリック                          |
| DVDトップメニューを表示する <sup>*2</sup> | 【DVDトップメニュー】を押す                                   | <u>「トップ」</u> をクリック                  |
| DVDメニューを表示する <sup>*2</sup>    | 【DVDメニュー】を押す                                      | ✓=== をクリック                          |
| 字幕を切り換える**2                   | 【字幕】を押す                                           | ー(機能選択メニュー<br>で[字幕言語切り換<br>え」を選択する) |

※1: MediaGarageの場合、【音量調節】はWindowsのボリュームコントロールに連動しています。

※2:機能に対応したDVDでのみ動作します。

#### ●LaVie Lアドバンストタイプ、LaVie A

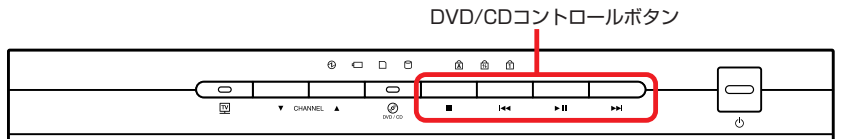

※ボタンはモデルによって異なります。

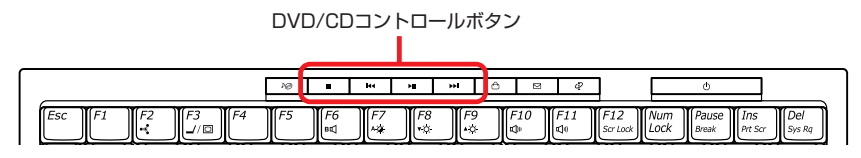

| 機能         | 操作                |
|------------|-------------------|
| 再生/一時停止をする | 【▶ <b>II</b> 】を押す |
| 停止         | 【■】を押す            |
| 前のチャプターに移る | 【 ◀◀】を押す          |
| 次のチャプターに移る | 【▶▶ ]を押す          |

#### ■ 機能選択メニューの操作

| 項目                                      | 内容                                      |
|-----------------------------------------|-----------------------------------------|
| DVDトップメニュー*1                            | DVDのトップメニューを表示します                       |
| DVD×==-*1                               | DVDのメニューを表示します                          |
| リピート演奏モード/リピート演奏モード解除                   | 今見ているチャプタの繰り返し再生とその解除をします               |
| 画面表示(常に表示/常に隠す/自動モード)                   | ガイドの表示方法を変更します                          |
| アングル切り換え*3*4                            | アングルを切り換えます                             |
| 音声切り換え*3*4                              | 音声を切り換えます                               |
| 字幕言語切り換え*3*4                            | 字幕言語を切り換えます                             |
| 再生方式設定*1*2*5                            | アングル/音声/字幕言語/アナログスピーカの設定を切<br>り換えます     |
| ワイド切り換え/パン&スキャン切り換え/ノーマル切り換え            | 映像の表示方法を切り換えます                          |
| サラウンド(スピーカ/ヘッドホン/AUTHENSURROUND/<br>無効) | 音響効果を切り換えます                             |
| ■質設定*5                                  | 輝度/コントラスト/シャープネス/色合い/カラー強度の<br>設定をします*6 |
| 始めから再生                                  | DVDの最初から再生します                           |
| ディスク取り出し                                | DVDを取り出します                              |
| オートオフタイマー*5                             | 指定時間後に電源が切れます                           |
| バッテリ残量表示*5                              | バッテリ残量を表示します(LaVieのみ)                   |
| このメニューを消す                               | 機能選択メニューを閉じます                           |

※1:機能に対応したDVDでのみ使用できます。

※3: MediaGarageのみ表示されます。

※4:機能に対応したDVDでのみ表示されます。

※5: インスタント機能のみ表示されます。

※6:設定できる内容はモデルによって異なります。

<sup>※2:</sup> アナログスピーカでは、内蔵スピーカからの音声出力設定を変更します。設定をOFFにすると、光デジタルオーディオ出力や、5.1 chサラ ウンドに対応します。

# 「CD」の操作

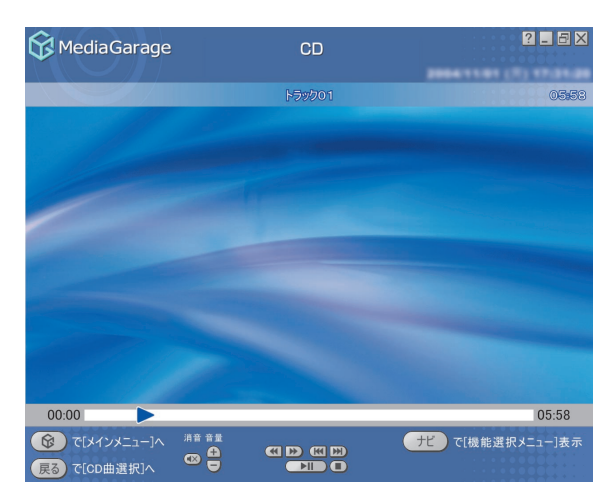

| 機能                           | リモコンの操作   | マウスの操作     |
|------------------------------|-----------|------------|
| 早送りをする                       | ₽≝りを押す    | ▶ をクリック    |
| 巻き戻しをする                      | ●を押す      | 💽 をクリック    |
| 一時停止をする                      | └♥♥┘を押す   | ▶Ⅱ をクリック   |
| 通常再生に戻す                      | ●を押す      | ▶Ⅱ をクリック   |
| 再生中の曲の先頭に戻る。先頭の場合はひとつ前の曲に戻る  | ●を押す      | 📧 をクリック    |
| 次の曲に移る                       | 🗩 を押す     | 腕 をクリック    |
| 再生を停止する                      | ●を押す      | をクリック      |
| 全画面表示と、タイトルバー・コマンドバー表示を切り換える | 【画面切換】を押す | マウスを動かす    |
| 音量を調節する*                     | ⊡、⊡を押す    | 庄、 🖸 をクリック |
| 消音/消音解除をする                   | 【消音】を押す   | 🐼 をクリック    |

※: MediaGarageの場合、【音量調節】はWindowsのボリュームコントロールに連動しています。

#### ●LaVie Lアドバンストタイプ、LaVie A

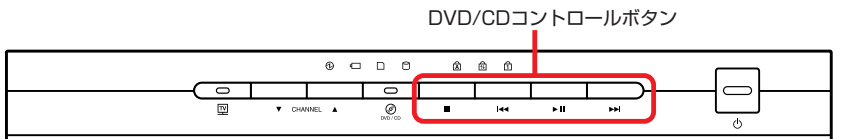

※ボタンはモデルによって異なります。

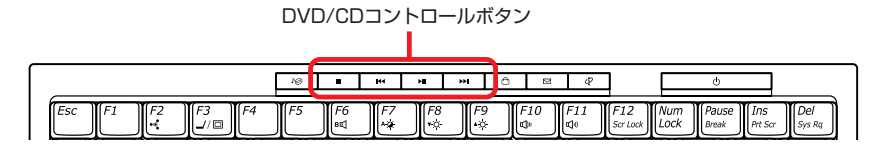

| 機能                          | 操作       |
|-----------------------------|----------|
| 再生/一時停止をする                  | 【▶Ⅱ】を押す  |
| 停止                          | 【■】を押す   |
| 再生中の曲の先頭に戻る。先頭の場合はひとつ前の曲に戻る | 【 ◀ 】を押す |
| 次の曲に移る                      | 【▶▶┃】を押す |

### ■ 機能選択メニューの操作

| 項目                      | 内容                         |
|-------------------------|----------------------------|
| 再生*1                    | 選んだ曲から再生を始めます              |
| <b>録音</b> *2            | CDの曲を録音します                 |
| リピート演奏モード/リピート演奏モード解除   | 曲を繰り返し再生する設定(1曲/全曲)を切り換えます |
| シャッフル演奏モード/シャッフル演奏モード解除 | 曲のランダム再生とその解除をします          |
| 画面表示(常に表示/常に隠す/自動モード)   | ガイドの表示方法を変更します             |
| ディスク取り出し                | CDを取り出します                  |
| オートオフタイマー*3             | 指定時間後に電源が切れます              |
| バッテリ残量表示*3              | バッテリ残量を表示します(LaVieのみ)      |
| このメニューを消す               | 機能選択メニューを閉じます              |

※1: CD曲選択の画面で表示されます。

※2: MediaGarageのみ表示されます。

※3: インスタント機能のみ表示されます。

# 「音楽」の操作

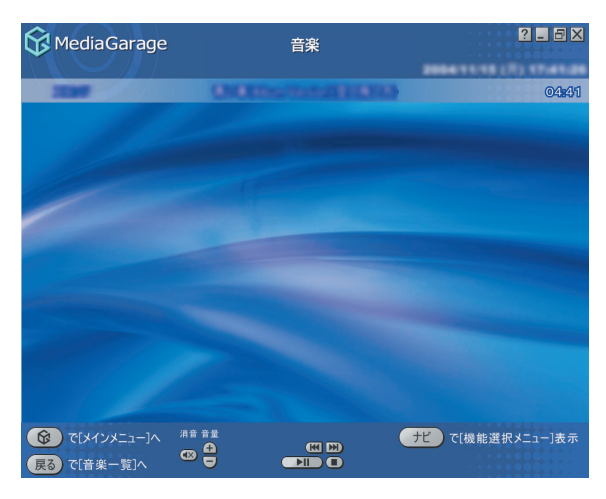

| 機能                            | リモコンの操作                               | マウスの操作     |
|-------------------------------|---------------------------------------|------------|
| 一時停止をする                       | ●●●●●●●●●●●●●●●●●●●●●●●●●●●●●●●●●●●●● | ▶■ をクリック   |
| 通常再生に戻す                       | ▶ を押す                                 | ▶■ をクリック   |
| 再生中の曲の先頭に戻る。曲の先頭の場合はひとつ前の曲に戻る | ∈■を押す                                 | 📧 をクリック    |
| 次の曲に移る                        | 🗩 を押す                                 | 🔛 をクリック    |
| 再生を停止する                       | ●を押す                                  | 🔲 をクリック    |
| 全画面表示と、タイトルバー・コマンドバー表示を切り換える  | 【画面切換】を押す                             | マウスを動かす    |
| 音量を調節する*                      | ⊡、⊡を押す                                | 庄、 🖸 をクリック |
| 消音/消音解除をする                    | 【消音】を押す                               | 🐼 をクリック    |

### ●LaVie Lアドバンストタイプ、LaVie A

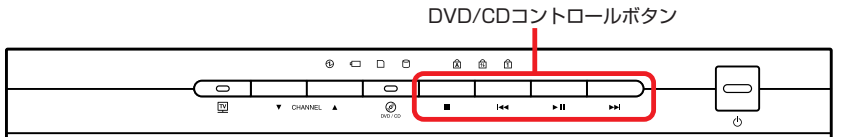

※ボタンはモデルによって異なります。

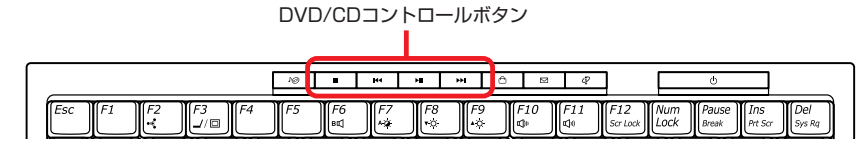

| 機能                          | 操作                |
|-----------------------------|-------------------|
| 再生/一時停止をする                  | 【▶ <b>II</b> 】を押す |
| 停止                          | 【■】を押す            |
| 再生中の曲の先頭に戻る。先頭の場合はひとつ前の曲に戻る | 【 ◀◀】を押す          |
| 次の曲に移る                      | 【▶▶┃】を押す          |

### 📲 機能選択メニューの操作

| 項目                      | 内容                         |
|-------------------------|----------------------------|
| 再生*1                    | 選んだ曲を再生します                 |
| 曲目一覧**2                 | 曲目一覧に戻ります                  |
| 曲詳細情報表示                 | 選んだ曲の情報を表示します              |
| リピート演奏モード/リピート演奏モード解除   | 曲を繰り返し再生する設定(1曲/全曲)を切り換えます |
| シャッフル演奏モード/シャッフル演奏モード解除 | 曲のランダム再生とその解除をします          |
| スライド設定                  | スライド表示効果を設定します             |
| 画面表示(常に表示/常に隠す/自動モード)*2 | ガイドの表示方法を変更します             |
| 曲目並べ替え*1                | 曲の並べ方の規則を変えます              |
| 削除*1*3                  | 曲を削除します                    |
| オートオフタイマー*4             | 指定時間後に電源が切れます              |
| バッテリ残量表示*4              | バッテリ残量を表示します(LaVieのみ)      |
| このメニューを消す               | 機能選択メニューを閉じます              |

※1:音楽一覧の画面で表示されます。

※2:音楽再生中に表示されます。

※3: MediaGarageのみ表示されます。

※4: インスタント機能のみ表示されます。

# 「写真」の操作

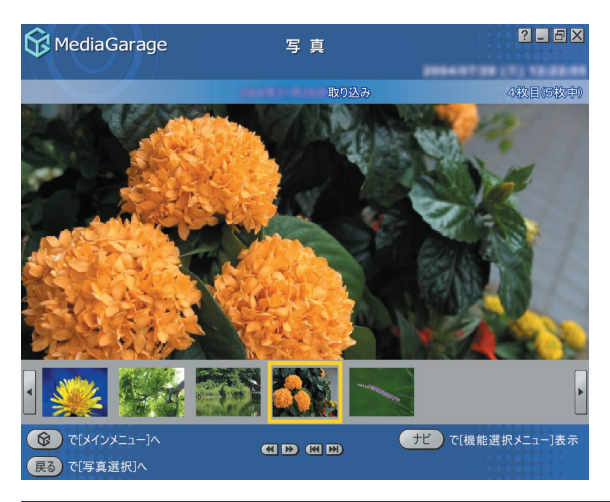

| 機能                                             | リモコンの操作             | マウスの操作     |
|------------------------------------------------|---------------------|------------|
| ー枚ずつ見ているときは次の写真を表示する。スライドを表示していると<br>きは早送りをする  | <sup>軽</sup> )を押す   | ▶ をクリック    |
| ー枚ずつ見ているときは前の写真を表示する。スライドを表示していると<br>きは巻き戻しをする | ●を押す                | をクリック      |
| アルバムの最初の写真を表示する                                | ∈■を押す               | 📧 をクリック    |
| アルバムの最後の写真を表示する                                | 🗩 を押す               | 🔛 をクリック    |
| 一時停止をする                                        | <sup>-</sup> 『● を押す | ▶■ をクリック   |
| 通常再生に戻す                                        | ▶●を押す               | ▶■ をクリック   |
| 再生を停止する                                        | ●上を押す               | をクリック      |
| 全画面表示と、タイトルバー・コマンドバー表示を切り換える                   | 【画面切換】を押す           | マウスを動かす    |
| 音量を調節する*                                       | ⊖、⊡を押す              | 🕣、 🖸 をクリック |
| 消音/消音解除をする                                     | 【消音】を押す             | 🐼 をクリック    |

※: MediaGarageの場合、【音量調節】はWindowsのボリュームコントロールに連動しています。

●LaVie Lアドバンストタイプ、LaVie A

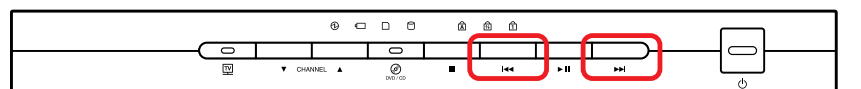

※ボタンはモデルによって異なります。

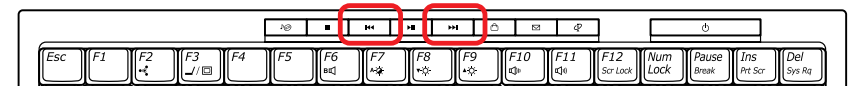

| 機能              | 操作       |
|-----------------|----------|
| アルバムの最初の写真を表示する | 【┫◀】を押す  |
| アルバムの最後の写真を表示する | 【▶▶】】を押す |

| - 機能選択メニュー | の操作 |
|------------|-----|
|------------|-----|

| 項目                        | 内容                    |
|---------------------------|-----------------------|
| スライド開始*1*2*3              | 写真を順番に表示します           |
| スライド設定                    | スライド表示効果を設定します        |
| アルバム並べ替え*1                | アルバムの並べ方の規則を変えます      |
| 写真詳細情報表示*2*3*4            | 選んでいる写真の詳細情報を表示します    |
| 並べ替え <sup>*2</sup>        | 写真の並べ方の規則を変えます        |
| スライド終了*4                  | スライドを終了します            |
| 画面表示(常に表示/常に隠す/自動モード)*3*4 | ガイドの表示方法を変更します        |
| 写真インデックス表示/消去*3*4         | 写真の縮小一覧の表示と消去を切り換えます  |
| 削除*2*5                    | 写真を削除します              |
| オートオフタイマー*6               | 指定時間後に電源が切れます         |
| バッテリ残量表示 <sup>*6</sup>    | バッテリ残量を表示します(LaVieのみ) |
| このメニューを消す                 | 機能選択メニューを閉じます         |

※1:写真一覧の画面で表示されます。

※2: 写真選択の画面で表示されます。

※3:写真表示の画面で表示されます。

※4:スライドを再生中に表示されます。

※5: MediaGarageのみ表示されます。

※6: インスタント機能のみ表示されます。

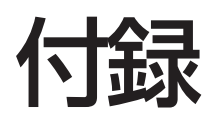

# 他のソフトとの関係

|        | MediaGarage・インスタント機能                                                                                                    | SmartVision                                                                                                    | SmartHobby                                                                                                    |
|--------|----------------------------------------------------------------------------------------------------|----------------------------------------------------------------------------------------------------|----------------------------------------------------------------------------------------------------|
| テレビ    | リモコンによる操作を主体として、テレ<br>ビを楽しむことができます。<br>タイムシフトモード(さかのぼり)/ライ<br>ブモード、シーンインデックスなどは<br>SmartVisionと同様に利用できます。*                                                                  | マウス・キーボードによる操作を主体と<br>した多機能テレビソフトです。                                                                                                    |                                                                                                    |
| 番組表    | 電子番組表(EPG)を使って、録画予約を<br>することができます。大きな文字で表示<br>されるので、リモコン操作に適していま<br>す。*                                                                                                    | 新聞などのテレビ・ラジオ欄のイメージ<br>に近い、一覧性に優れた電子番組表を使<br>用できます。また、キーワードで番組を検<br>索することもできます。<br>番組表を自動的に取得する設定は、<br>SmartVisionをご利用ください。                       | _                                                                                                    |
| ビデオ    | SmartVisionで録画した番組(おまかせ<br>録画で録画されたものも含む)や、<br>SmartHobby などで取り込んだビデオ<br>を見ることができます。<br>ビデオー覧はジャンルごと、チャンネルご<br>と、時間ごとに分類することができます。<br>MediaGarageでは、手軽にDVDを作成<br>することができます。 | 短縮再生、簡易編集、PDAや携帯電話向<br>けのエクスポート、静止画キャプチャ、<br>ぴったり録画、DVD直接録画、おまかせ<br>録画など、多彩な機能が使えます。また、<br>DVD MovieWriterと連携して、映像の<br>編集や2か国語DVDの作成などもでき<br>ます。 | DVカメラなどから映像を<br>取り込むことができます。<br>取り込んだ映像を編集した<br>り、DVDを作成することが<br>できます。                                           |
| 写      | SmartHobbyでパソコンに取り込んだ<br>写真を見ることができます。<br>SmartHobbyのフォトライブラリを<br>MediaGarage、インスタント機能では<br>アルバムと呼んでいます。<br>(SmartHobbyで作成したアルバムは<br>MediaGarage、インスタント機能では<br>再生できません)     |                                                                                                    | デジタルカメラやメモリー<br>カード、スキャナ、USBカメ<br>ラからパソコンに写真を取<br>り込むことができます。取り<br>込んだ写真を編集したり、は<br>がきやアルバムを作成した<br>り、印刷したりできます。 |
| DVD/CD | DVDを見たり音楽CDを聴いたりでき<br>ます。<br>パレンタルロック、スロー再生、リピー<br>ト、タイムストレッチ、ズーム再生などの<br>特殊再生は WinDVD をご利用ください。<br>MediaGarageでは、音楽CDからパソコ<br>ンへの録音ができます。                                  |                                                                                                    |                                                                                                    |
| 音楽     | BeatJamなどで録音した音楽を聴くこ<br>とができます。                                                                                                    | _                                                                                                    | 録音した曲から音楽CDを<br>作ったり、プレイリストを<br>作成することができます。                                                                     |

※:AirTVセットモデルでは、インスタント機能でテレビや番組表を見ることはできません。

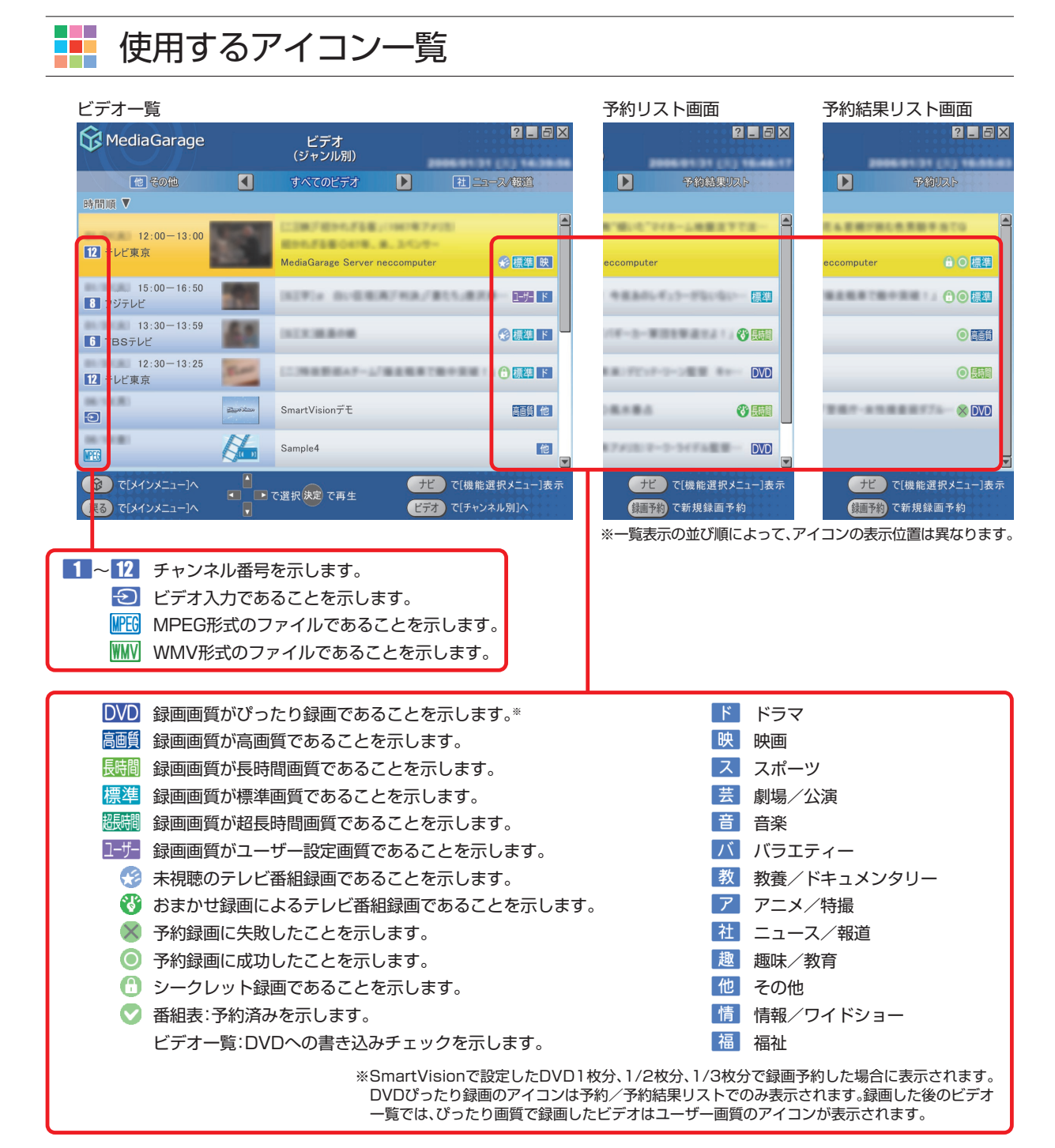

| <ul> <li>参照</li> <li>ぴったり録画について</li> <li>『もっとテレビを楽しむ本』PART2、または『AirTVガイド』</li> <li>PART3の「ぴったり録画をする」</li> <li>シークレット録画について</li> <li>ジークレット録画について</li> <li>第もっとテレビを楽しむ本』PART1、または『AirTVガイド』</li> <li>PART2の「おてがる予約をする(番組表で予約する)]</li> </ul> |                                                                                                    |                                                                                                    |
|----------------------------------------------------------------------------------------------------|----------------------------------------------------------------------------------------------------|----------------------------------------------------------------------------------------------------|
| ぴったり録画について         シークレット録画について           『もっとテレビを楽しむ本』PART2、または『AirTVガイド』         『もっとテレビを楽しむ本』PART1、または『AirTVガイド』           PART3の「ぴったり録画をする」         PART2の「おてがる予約をする(番組表で予約する)]                                                        |                                                                                                    |                                                                                                    |
| おまかせ録画について視聴予約について『もっとテレビを楽しむ本』PART2、または『AirTVガイド』『もっとテレビを楽しむ本』PART3、または『AirTVガイド』PART3の「おまかせ録画をする」PART4の「視聴予約をする」                                                                                                    | <b>ぴったり録画について</b><br>『もっとテレビを楽しむ本』PART2、または『AirTVガイド』<br>PART3の「ぴったり録画をする」<br>おまかせ録画について<br>『もっとテレビを楽しむ本』PART2、または『AirTVガイド』<br>PART3の「おまかせ録画をする」 | シークレット録画について<br>『もっとテレビを楽しむ本』PART1、または『AirTVガイド』<br>PART2の「おてがる予約をする(番組表で予約する)」<br>視聴予約について<br>『もっとテレビを楽しむ本』PART3、または『AirTVガイド』<br>PART4の「視聴予約をする」 |

### MEMO

### MEMO

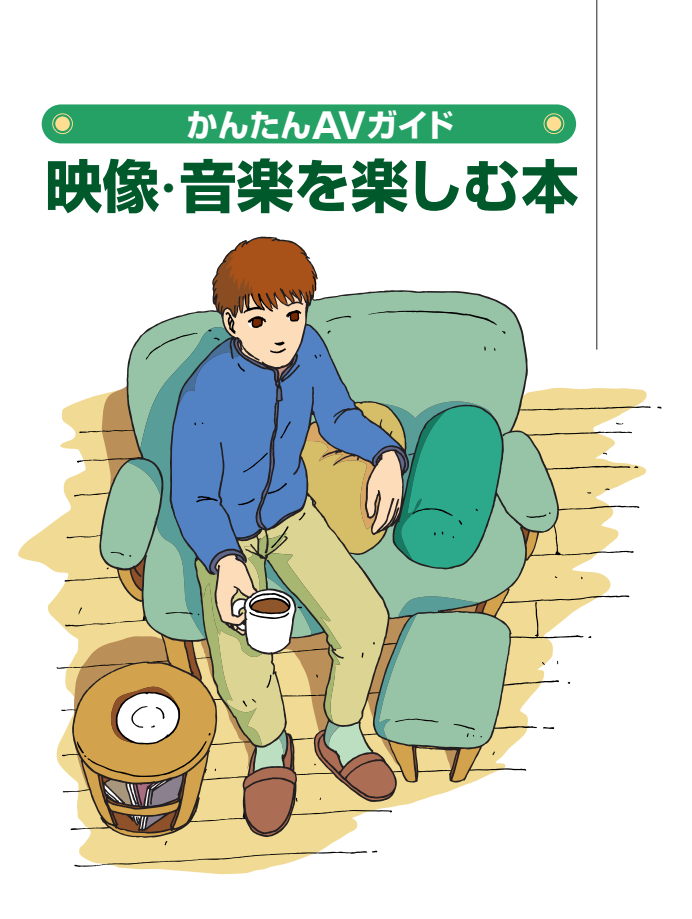

# VALUESTAR LaVie

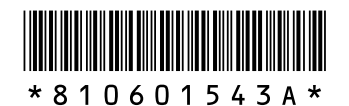

初版 **2006年4月** NEC 853-810601-543-A Printed in Japan

NECパーソナルプロダクツ株式会社 〒141-0032 東京都品川区大崎一丁目11-1(ゲートシティ大崎 ウエストタワー)

このマニュアルは、再生紙(古紙率:表紙70%、本文100%)を使用しています。